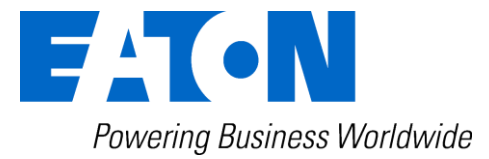

## CCS 5 Contamination Control System Particle counting + Water saturation + Temperature

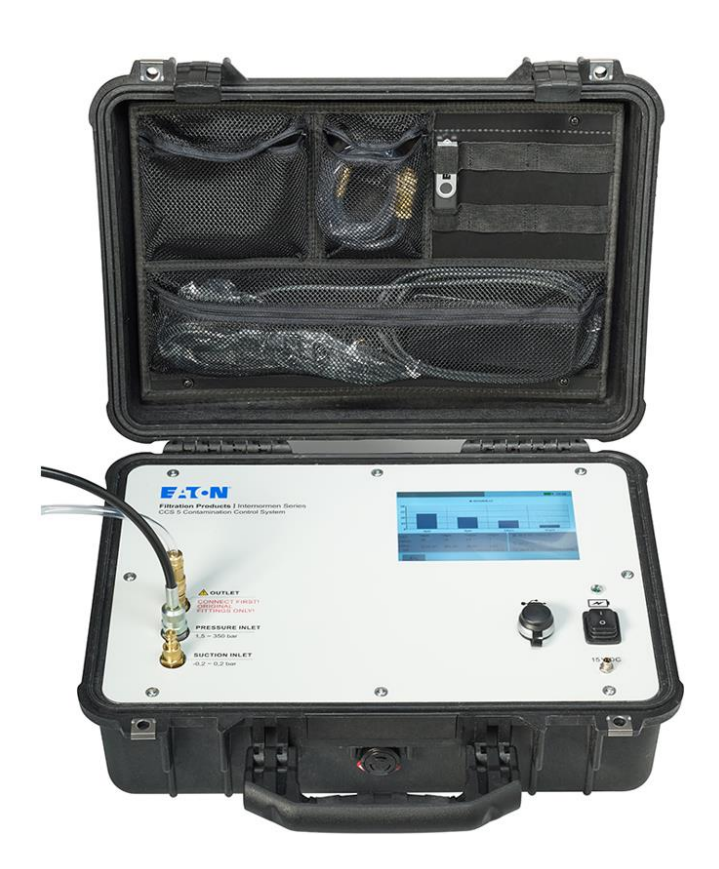

# *Instruction manual* Version 1.3

| Version valid from:    | Apr.01.2024 |  |  |
|------------------------|-------------|--|--|
| software version from: | 1.1.3       |  |  |

### Index

| pa<br>1. SAFETY INFORMATION                                       | ige<br>4  |
|-------------------------------------------------------------------|-----------|
| –                                                                 | 4         |
| 1.2. Dangers of maloperation                                      | 4         |
| 1.2.1. Hazards by working at the hydraulic or lubrication system. | 5         |
| 1.2.2. When all measurements are done:                            | 6         |
| 1.3. Sources of danger                                            | 6         |
| 1.4. Service staff                                                | 6         |
| 1.5. Safety arrangements on site                                  | 6         |
| 1.6. Intended applications                                        | 6         |
| 1.6.1. Limitation of use                                          | 7         |
| 1.6.2. Visual inspection of the used fluid                        | 7         |
| 2. OPERATION AND INSTALLATION                                     | 8         |
| 2.1. Setup                                                        | 8         |
| 2.2. General information                                          | 8         |
| 2.3. Connection to the hydraulic or lubricating system            | .9        |
| 2.3.1. Connection into the pressure operating mode (max. 350 bar) | 10        |
| 2.3.2. Connection into the suction operating mode (min0.2 bar)    | 10        |
| 2.4. Electrical connection                                        | 11        |
| 2.4.1. Mains operation                                            | 11        |
| 2.4.2. Battery operation                                          | 12        |
| 2.5. Operation with the CCS 5 software                            | 13        |
| 2.5.1. Main menu                                                  | 13        |
| 2.5.2. Icons                                                      | 14        |
| 2.5.3. Warning of calibration expiration                          | 14        |
| 2.5.4. measurement                                                | 15        |
| 2.5.4.1. Measure-type: single                                     | 17        |
| 2.5.4.2. Measure-type: continuous                                 | 20        |
| 2.5.4.3. Measure-type: cyclic                                     | 23        |
| 2.5.5. File system                                                | 26        |
| 2.5.5.1. Display the saved results in graphic                     | 27        |
| 2.5.5.2. Delete the saved files                                   | 31        |
| 2.5.5.3. Data transfer                                            | 31        |
| 2.5.6. System settings                                            | 32        |
| 2.5.6.1. Date/ time                                               | 32        |
| 2.5.6.2. Brightness of the display                                | 33        |
| 2.5.6.3. Software update of the CCS 5                             | 33        |
| 2.5.7. System information                                         | 34        |
| 2.5.8. Update fluid list (optional)                               | 35        |
| 3. CONNECTING A (OPTIONAL) THERMAL PRINTER 3.                     | <u>38</u> |
| 3.1. Connecting the printer and USB-Serial adapter                | 38        |
| 3.2. Connecting the USB-Serial adapter to CCS5                    | 39        |

| Installation of the Data Manager Software on an external PC40 |                                                                                                  |  |  |  |  |  |
|---------------------------------------------------------------|--------------------------------------------------------------------------------------------------|--|--|--|--|--|
| Data analysis with "Data Manager"                             | 40                                                                                               |  |  |  |  |  |
| EVALUATION OF MEASUREMENT RESULTS                             | 44                                                                                               |  |  |  |  |  |
| Water sensor                                                  | 44                                                                                               |  |  |  |  |  |
| 1. Display in % water saturation                              | 44                                                                                               |  |  |  |  |  |
| 2. Display of the fluid type and ppm water content            | 44                                                                                               |  |  |  |  |  |
| MAINTENANCE                                                   | 46                                                                                               |  |  |  |  |  |
| Pressure INLET                                                | 46                                                                                               |  |  |  |  |  |
| Suction INLET                                                 | 47                                                                                               |  |  |  |  |  |
| CALIBRATION                                                   | 49                                                                                               |  |  |  |  |  |
| APPENDIX                                                      | 50                                                                                               |  |  |  |  |  |
| Technical data                                                | 50                                                                                               |  |  |  |  |  |
| Hydraulic plan                                                | 52                                                                                               |  |  |  |  |  |
| Measurement principle                                         | 52                                                                                               |  |  |  |  |  |
| 1. Laser sensor – Particle Counter for CCS 5                  | 52                                                                                               |  |  |  |  |  |
| 2. Water sensor                                               | 53                                                                                               |  |  |  |  |  |
| Cleanliness classes according to ISO 4406:99                  | 54                                                                                               |  |  |  |  |  |
| Cleanliness classes according to NAS 1638                     | 55                                                                                               |  |  |  |  |  |
| Cleanliness classes according to SAE AS 4059                  | 56                                                                                               |  |  |  |  |  |
| Fields of application – compatibility                         | 57                                                                                               |  |  |  |  |  |
| Trouble shooting                                              | 57                                                                                               |  |  |  |  |  |
| license and copyright of the CCS 5 Software                   | 57                                                                                               |  |  |  |  |  |
| ). Software updates                                           | 58                                                                                               |  |  |  |  |  |
| I. Shipment, parts list                                       | 58                                                                                               |  |  |  |  |  |
| 2. Optional accessories                                       | 58                                                                                               |  |  |  |  |  |
| 3. spare parts                                                | 58                                                                                               |  |  |  |  |  |
| I. Optional services                                          | 58                                                                                               |  |  |  |  |  |
|                                                               | Installation of the Data Manager Software on an external PC<br>Data analysis with "Data Manager" |  |  |  |  |  |

### 1. Safety information

### 1.1. Signal glossary

- Failure to observe the safety instructions in this manual implies various risks and endangerment of life and the physical condition of the operator. The notices are marked with the following **signal words:** 
  - **DANGER DANGER** implies a dangerous situation which causes death or serious injuries in case of nonobservance.
  - **WARNING** WARNING implies a dangerous situation which can **cause death** or **serious injuries** in case of nonobservance.
  - **A** CAUTION implies, together with the danger symbol, a dangerous situation which can cause light, medium, or heavy injuries in case of nonobservance.
- Failure to observe the safety instructions in this manual, which does not cause injuries but destruction of the system and its operability, are marked with the following signal word:

NOTICE

**NOTICE** describes the correct way of handling the device.

The above signal words can be combined with the safety symbols or the warning symbols.

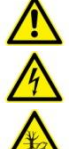

General danger

Danger caused by electricity

Danger for the environment

### 1.2. Dangers of maloperation

The CCS 5 underwent a safety inspection. The integrated electric and hydraulic safety elements ensure safe operation if the device is used as it is intended.

#### **A** WARNING

In cases of maloperation or abuse, as well as in cases of ignoring the application limits and safety regulations, the following threats can occur regarding the:

- Life or physical condition of the operator;
- The CCS 5 device, as well as connected machines and systems;
- The accuracy of measurements made by the CCS 5;
- The environment.

#### **A** WARNING

Therefore, it is necessary that everybody having to do with the operation and the maintenance of the unit strictly follows this instruction manual!

### **1.2.1.** Hazards by working at the hydraulic or lubrication system.

May occur the following hazards:

- uncontrolled discharge of the pressure fluids
- accidental machine movements
- thrown or bursting of parts
- skin toxicity
- noise emission

#### Uncontrolled discharge of the pressure fluids

Possible leaking of the hydraulic fluid:

In case of breakage of pipes, upon release of fasteners that are still pressurized, damages of the hydraulic hose lines or by exposure to excessively high forces.

The consequences can be:

- eye damage
- skin penetration
- fire hazard
- risk of slipping
- environmental hazards, such as penetration of the fluid into the soil / groundwater

Connection of the hoses from the CCS 5 to the hydraulic or lubrication system, see chapter 2.3.

#### Accidental machine movements

- Accidental operation of command or control devices. (buttons, levers, proximity switches, and so on)
- Error in control
- Failure of components due to for example: excessive system pressure, material fatigue...
- Contamination of the hydraulic fluid

#### Thrown or bursting of parts

May be a result of:

- excessive stress of components (e.g: high operating pressures or pressure peaks)
- material fatigue (e.g: demolished hydraulic hose assemblies)

#### Skin toxicity

- Through contact with hydraulic fluids. **A WARNING** Follow the skin protection plan!
- Vapors of pressure fluids can cause respiratory irritation, if inhaled.

#### Noise emission by

- pump units
- the work process noise generated by machines
   A WARNING Use hearing protection at hazardous noise levels.

**NOTICE** One or more hazards can occur simultaneously depending on maintenance work. Accordingly, several safeguards must be applied.

#### • Note the five-finger rule of fluid technology during maintenance work!

- 1. Separate power supply
- 2. Secure against re-supply
- 3. Depressurized the system (also the pressure storage), lowering or supporting of the uphold loads, reduce residual energy
- 4. Check the release pressure (pressure free)
- 5. Prevent hazards by neighboring plants.

### **1.2.2.** When all measurements are done:

- 1. Switch **OFF** the CCS 5 and disconnect the external power supply.
- 2. Disconnect the pressure hose or suction hose (depending on the hydraulic connection).
- 3. (at last!) Disconnect the return hose (transparent plastic hose) from the [OUTLET PORT] of the CCS 5.

#### 1.3. Sources of danger

- An operation of the CCS 5 is only allowed at a shockproof socket.
- **WARNING** Avoid the risk of direct and indirect contact with voltage- or current-carrying parts. Voltage disappearances, e.g.: avoid due to poor grounding.

### 1.4. Service staff

• Only authorized persons can work with the CCS 5.

#### The operator must:

- hand over the maintenance instruction to the user.
- make sure, that the user reads and understands the instruction.

### 1.5. Safety arrangements on site

- The CCS 5 must sit on a flat solid ground.
- For outdoor measurements (in the rain) use the CCS 5 only with tilted housing cover. This prevents the entry of water into the CCS 5.
   NOTICE Look at the hoses, while closing the housing cover!

### 1.6. Intended applications

- The CCS 5 is a mobile diagnostic system meant for continuous monitoring and condition analyses of hydraulic and lubricating systems, which enables the user to evaluate the upto-date condition by measuring the particle contamination, water saturation and temperature.
- The particle size distribution is being shown in contamination classes according to ISO 4406:99, NAS 1638, and SAE AS 4059.
- Resulting out of measured saturation and temperature values, the theoretical water content in ppm (mg/kg) is being calculated and displayed for selected fluids.
- By knowing these important parameters, the user is able to evaluate the precise condition of the system. Having this information will help to initiate actions promptly and cost-saving measures before major failures can occur.
- The unit is suitable for pressure, as well as for suction operation, i.e., it can be connected to a pressure line by a minimess connection or absorb fluids which are to be analyzed by using an integrated suction pump.

### 1.6.1. Limitation of use

The device is exclusively adequate for on-line applications in hydraulic and lubricating systems within the following limitations:

| • | operation pressure (suction port):  | р | =     | -0,20,2 bar  | (-2,92,9 PSI)   |
|---|-------------------------------------|---|-------|--------------|-----------------|
| • | operation pressure (pressure port): | р | =     | 1,5350 bar   | (21,755000 PSI) |
| • | viscosity range:                    | ν | =     | 10…400 mm²/s | (46,351854 SUS) |
| • | temperature range of the oil:       | 0 | .70 ° | С            | (32158°F)       |
| • | ambient temperature range:          | 0 | .50 ° | С            | (32122°F)       |
| • | Internal temperature range:         | 0 | .45°0 | 0            | (32…113 °F)     |
|   |                                     |   |       |              |                 |

### 1.6.2. Visual inspection of the used fluid

 If extremely contaminated fluid is introduced to the CCS 5, the internal orifices of the laser sensor can be blocked and display an anomalous result, e.g.: 00/ 00/ 00. (see chapter <u>7.3.1</u> of the instruction manual)

Classification of highly contaminated fluids:

- → More than 24.000 parts per ml (>NAS 10 or class 22 acc. to ISO 4406:99)
- → Particles larger than 200 µm (which can be detected without laboratory microscope)
- If the **laser sensor is blocked** (e.g. showing low classification code), please take the following steps:
  - → Attempt to flush the system with clean (NAS 4 or ISO 16/13/9 or better) low viscosity fluid (ISO VG 22) in the continuous mode.
  - → If this does not help, please contact the local presentative of Eaton Technologies GmbH, or send the CCS 5 to the service center of Eaton Technologies GmbH Altlussheim.

**WARNING** The regular function of the CCS 5 and the warranty of safety are guaranteed only if it is used with provided and allowed accessories of Eaton Technologies GmbH.

- Before measuring with the CCS 5, the oil has to be extracted from the system and visually examined for extremely large particles that may cause undue wear to the system.
- **CAUTION** Before connecting the CCS 5 to the system, make sure that the oil discharged out of the CCS 5 gets caught in a tank. The oil must not get released to the environment!

**A DANGER** A No unauthorized modifications or changes are allowed to the CCS 5! E.g.: open the unit by removing the front screws and remove the assembly.

**NOTICE** The terms and conditions stated in this instruction manual have to be followed strictly!

### 2. Operation and installation

#### 2.1. Setup

The CCS 5 consists of the equipment case (1), the external power supply (2), the USB – stick (3), high pressure measuring hose (minimess hose) (4), the suction hose and the return hose (5).

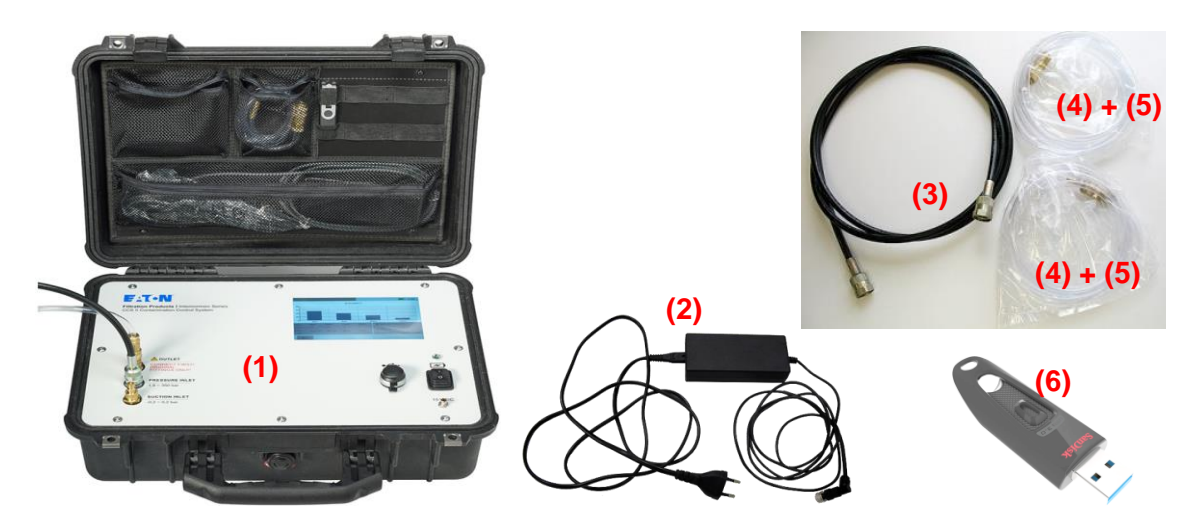

Optional accessories: thermal printer with adapter

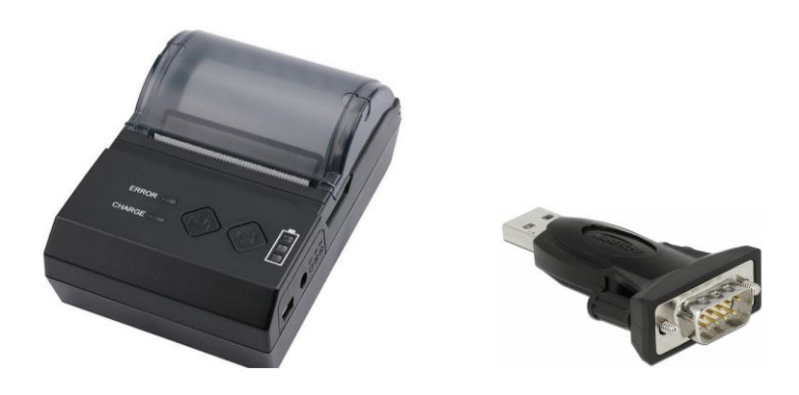

### 2.2. General information

External factors have a huge and extensive influence on the lubricant during operation. External factors are for example forces, energies, and interactions with other materials. Pressure and shear stress also belong to the force effects. Energy influences are the supply and the removal of heat (high temperature amplitudes). A lubricant gets in contact with gases (air, nitrous gases or sulphur dioxid), liquids (water, external liquids like detergents, dissolver etc.) and solid matters (metals, ceramics, synthetic material parts and sealing materials). The contamination outcomes are very versatile for the hydraulic and lubricating system and cause a significantly higher abrasion, an increase of the failure risk of components as well as malfunctions.

The CCS 5 is for the continuous monitoring and condition analyses of hydraulic and lubricating systems. The CCS 5 can be handled in suction as well as in pressure operating mode.

The CCS 5 includes the following functions:

- Particle counting by a laser sensor for hydraulic and lubrication oils within the measuring range < 24000 particle/ 1 ml and the maximum particle size of < 200 μm.</li>
- Exact evaluation of contamination classes according to ISO 4406:99, NAS 1638 and SAE AS 4059.
- Measuring of.
  - Water saturation (0 ... 100%)
  - Temperature (0 ... 70 °C)
    - (see also the technical data at chapter 7.1)
- Calculation and output of the theoretical water content in ppm (mg/kg) based on fluid specific saturation curves.
- Display of all measurement values on a resistive touchscreen.
- Internal storage of measurements.
- Output of saved measurement files by USB-interface on the USB-stick.
- Thermal printer as accessories
   For the data management using an external computer and the LabVIEW Data Manager
   Software (export in MS EXCEL).

### 2.3. Connection to the hydraulic or lubricating system

• The CCS 5 can be handled in a **suction** as well as in a **pressure operating mode**.

**NOTICE** Only ONE inlet hose is allowed to connect to the CCS 5 at the same time, either PRESSURE INLET OR SUCTION INLET.

### 

### A DANGER The return hose (OUTLET) should be always connected *FIRST* !

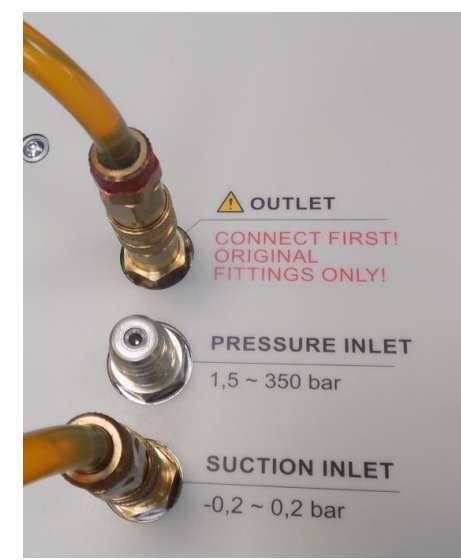

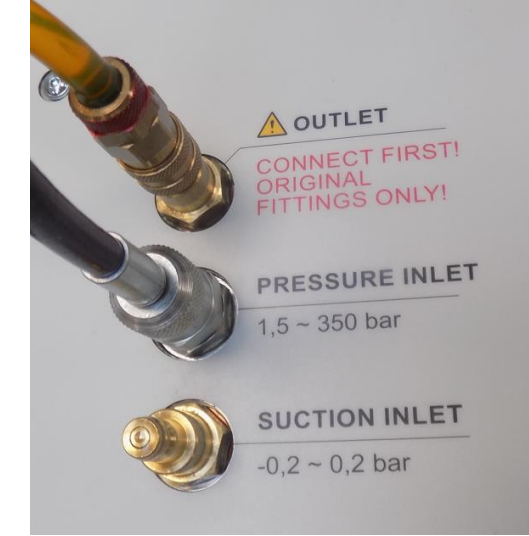

Connection for suction mode

connection for pressure mode

 Connections from the top to the bottom: <u>OUTLET</u> port, <u>pressure INLET</u> port and <u>SUCTION INLET</u> port for the return line.

### NOTICE

Use only the labeled hoses, that supplied by Eaton with the CCS 5. Check the hoses before using.

Also check the cleanliness of the ports at the CCS 5, the hydraulic system and the hoses.

The ports must be cleaned before using.

#### 2.3.1. Connection into the pressure operating mode (max. 350 bar)

Connect the return hose (transparent plastic hose) with the [OUTLET PORT] of the CCS 5 and transfer it to an oil collecting tank.

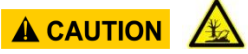

- > The oil collecting tank must be dimensioned according to the time needed to perform the operation. Otherwise, an empty replacement tank should be provided and guickly changed when it is full.
- You may also circulate the measured oil back to the tank of the system.

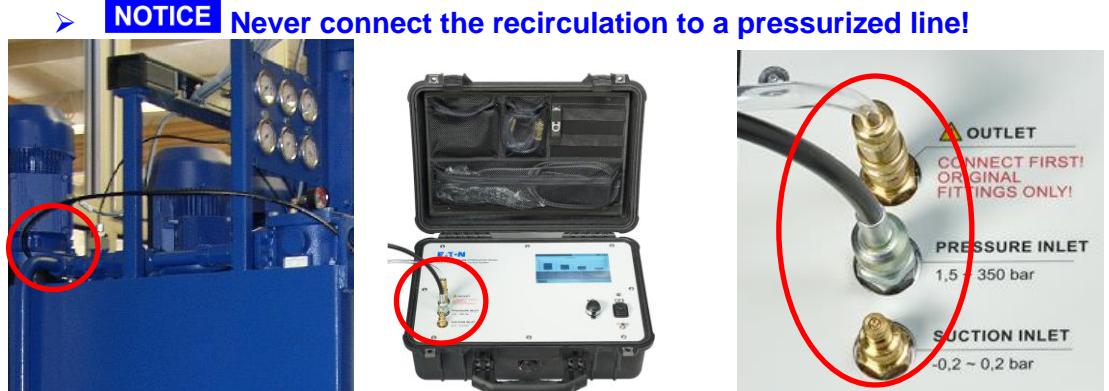

- In the **pressure operating mode** the provided high pressure hose (minimess hose) is being connected with the CCS 5 - [PRESSURE PORT] and the hydraulic system.

#### 2.3.2. Connection into the suction operating mode (min. -0.2 bar)

Connect the return hose (transparent plastic hose) with the [OUTLET PORT] of the CCS 5 and transfer it to an oil collecting tank.

#### A CAUTION

- $\triangleright$ The oil collecting tank must be dimensioned according to the time needed to perform the operation. Otherwise, you must provide an empty replacement tank that may be quickly changed when the first one is full.
- You may also circulate the measured oil back to the tank of the system.  $\triangleright$

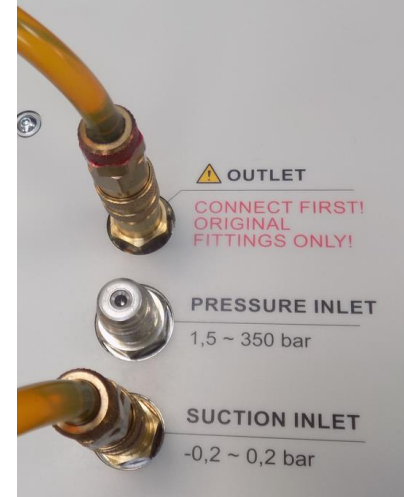

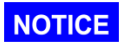

Never connect the OUTLET hose to a pressurized line!

- In the **suction operating mode** the provided suction hose (transparent PVC-hose) is being connected with the **[SUCTION PORT]** of the CCS 5 using the quick lock coupling (two-sided locking).
- The hose has to be inserted into the tank.
   NOTICE Pay attention to create a distance of minimum 15 cm from the tank bottom and the tank walls, so that no coarse particles, which are sedimented in the tank, get absorbed and choke the sensor system.

### 2.4. Electrical connection

### 2.4.1. Mains operation

- The operating voltage of the CCS 5 amount to 15 V DC.
- To create the necessary operating voltage, connect the CCS 5 with the external power supply (100 V bis 240 V AC, 50/60 Hz). The power on the power supply is visible with a

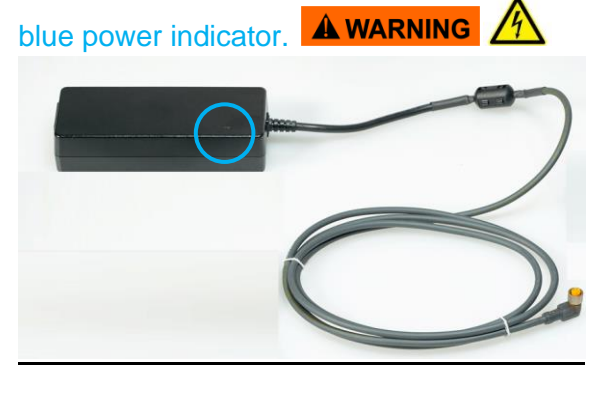

connection with external power supply.
 ⇒ the green LED turns ON when the power supply is connected, and the battery is being charged correctly.

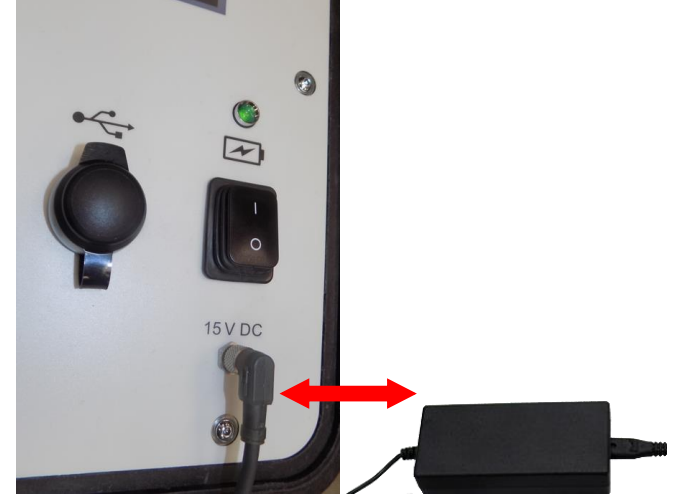

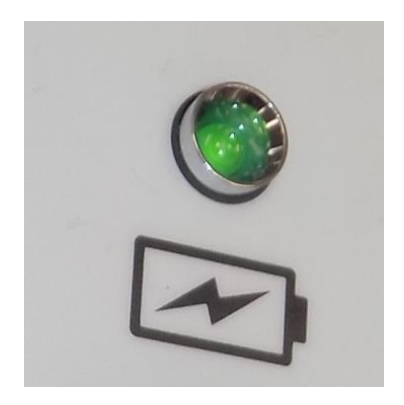

- Switch ON: push the "power switcher" to I.
- Switch OFF: push the "power switcher" to **O**.

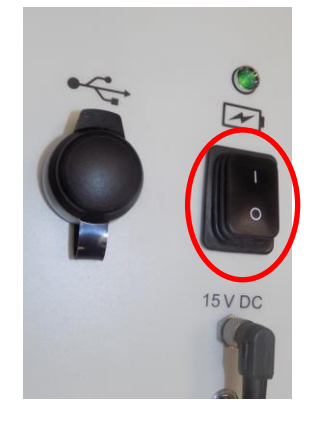

### 2.4.2. Battery operation

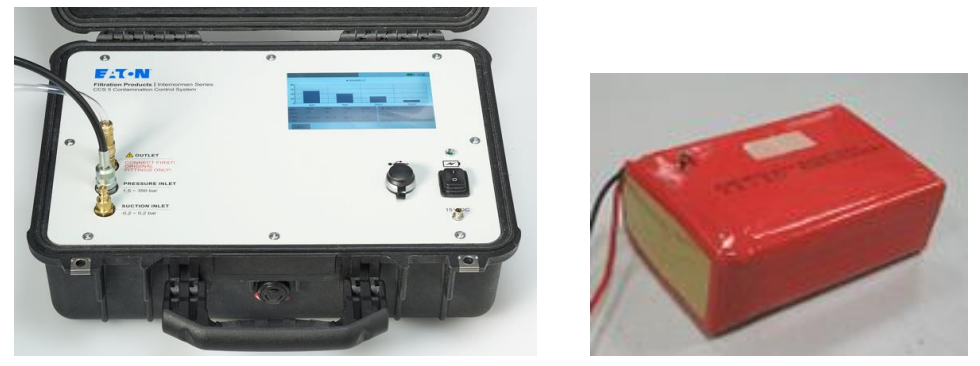

- The rechargeable lithium-polymer battery with internal battery charger is integrated in the CCS 5.
- It allows for an approximate continuous operating time of 2-4 hours, depends on the viscosity of the testing fluid.
- **NOTICE** The CCS 5 switches off automatically when the internal battery is completely discharged. Then it is only possible to start the CCS 5 with the external power supply unit.
- In standby mode (measurement is not running) the recharge of an empty battery needs around 3 hours; During measurement the recharge takes around 6 hours.

#### Indicator of the battery status

The green LED on the front panel indicates the battery status of CCS 5. It lights when battery is loading correctly.

 $\Rightarrow$  battery will be always loaded when the external power supply is connected

 $\Rightarrow$  it flashes when there is a failure with the battery, e.g. the temperature in case is too high or too low (0-45°C is allowed for charging of lithium polymer battery)

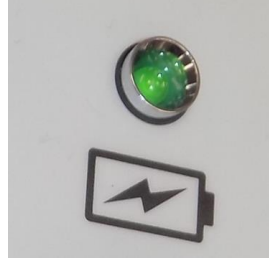

**A WARNING** the charging process will be suspended automatically to protect battery.

#### Car supply

With a special adapter it is possible to connect the CCS 5 with a **car plug**. (the accessory is available on request)

### 2.5. Operation with the CCS 5 software

- After connecting the necessary hoses, power and switching on the CCS 5, the unit is ready for operation. (green control diode lights)
- After switching on the CCS 5, and wait some seconds until the operating system is booted, then the main menu appears on the display

### 2.5.1. Main menu

- Start of the CCS 5 and wait until the operating system is booted, then the main menu is shown on display.
- The main menu enables the selection of the functions which the CCS 5 offers.

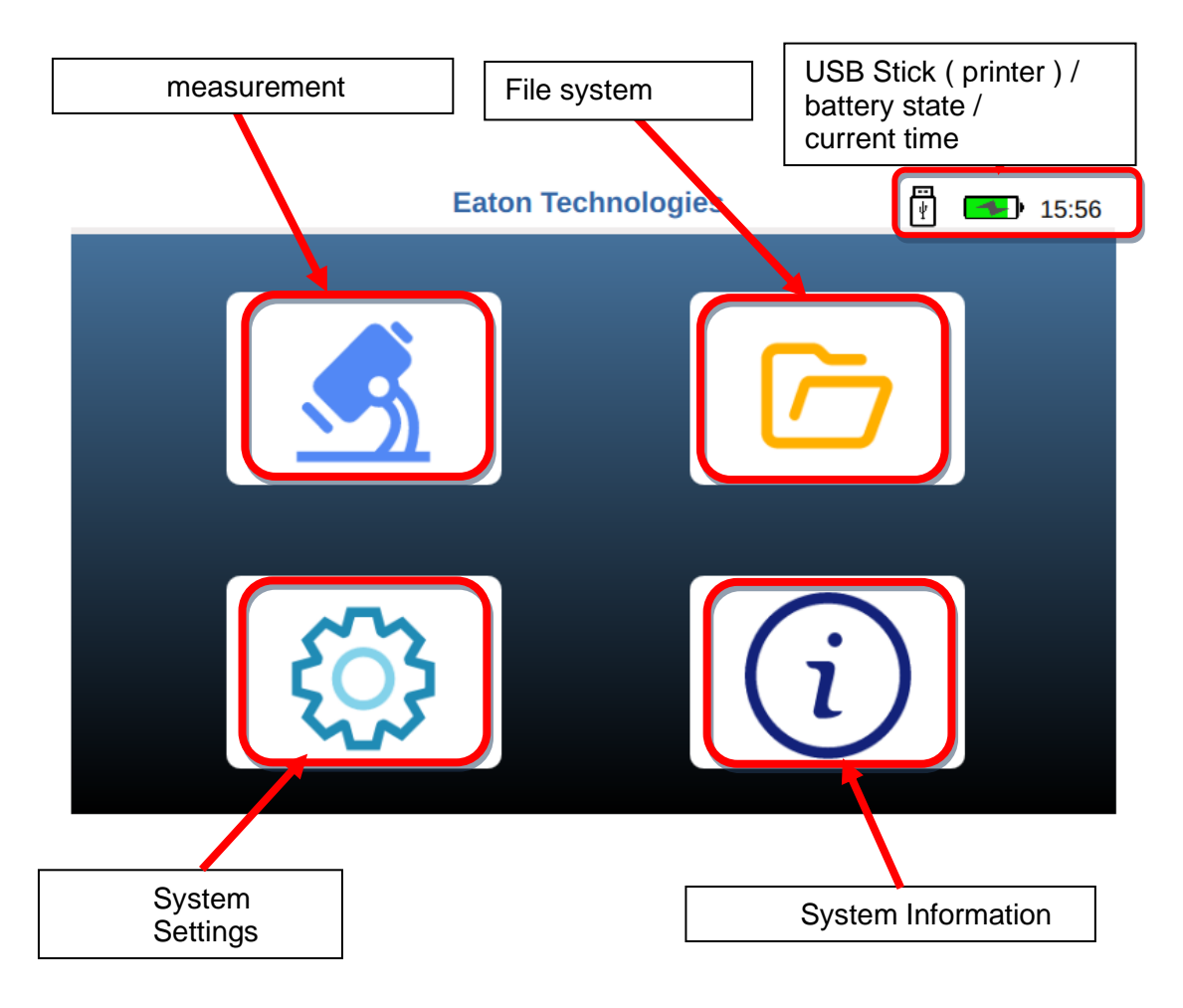

#### measurement

Accomplish of the measurements with various measuring programs (single, continuous, cyclic), and the fluid type in need. The CCS 5 must be connected acc. To the capital 2.3).

#### File system

For analysis, transferring and manage of the saved measurement results.

#### System settings

Settings of date, time, brightness of the display, as well as software update.

#### System information

Showing the software version, calibration date, system date/time, charging current of the battery.

- 2.5.2. Icons
  - . 🖫

**<u>printer</u>**, when a serial printer is connected. This printer can be ordered as a printer-set optionally.

- USB stick: when a USB-Stick is connected, saved files can be saved on it.
  - **battery state**: it indicates the current battery capacity.
- . 🗲
- battery charge state: battery in charge
- **<u>battery error</u>**: error in battery  $\rightarrow$  stop the CCS5, check the battery
- high internal temperature: warning of high internal temperature, to protect battery and sensitive components.
- . 0

error pressure switch: internal pressure to high  $\rightarrow$  the OUTLET-hose should be checked.

### 2.5.3. Warning of calibration expiration

• **NOTICE** The validity of the calibration certificate is 12 months.

When the validity of the calibration is expired, a warning triangle will show on the window. Considering the transport and shipment, the warning icon will no be prompted until 400 days after calibration.

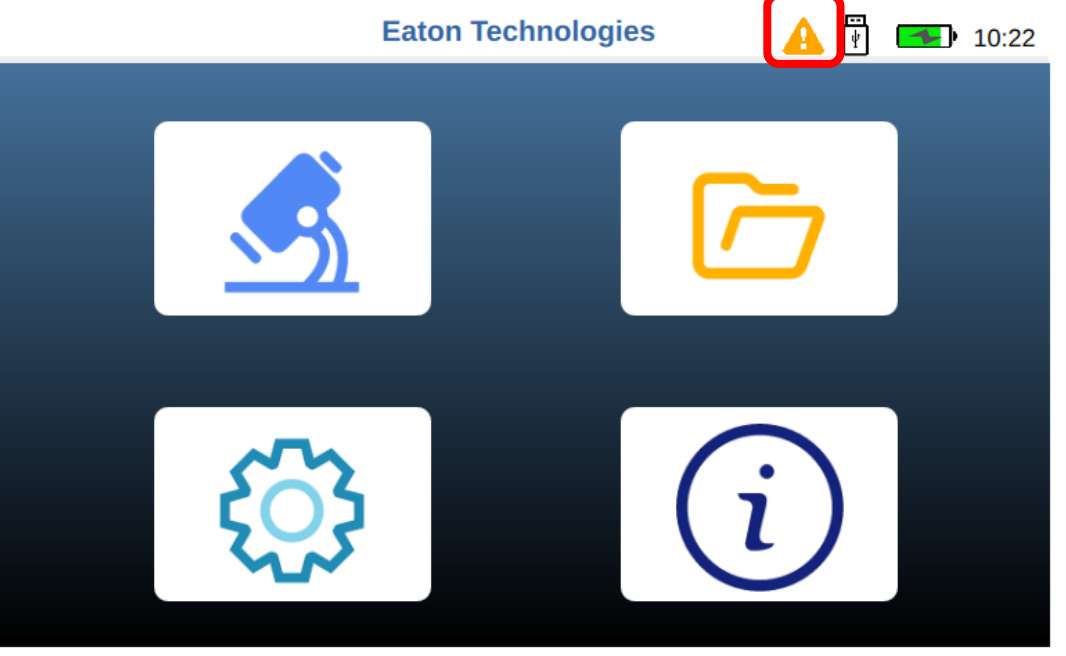

• **A CAUTION** A Eaton recommends a calibration interval of 12 months. For the secondary calibration the CCS 5, the unit is to be sent to Eaton Technologies GmbH in Altlussheim.

#### 2.5.4. measurement

- For the measuring in the appropriate operating mode (depending upon the hydraulic connection, see chapter <u>2.3</u>).
- The following parameters are entered in the setup menu "Setup":
  - Name of the measuring point
  - Selection of the measure-mode
  - Selection of the report standard (ISO 4406:99, NAS 1638, SAE AS 4059)
  - Selection of the flush time (0 ~ 300 seconds)
  - Selection of the test fluid

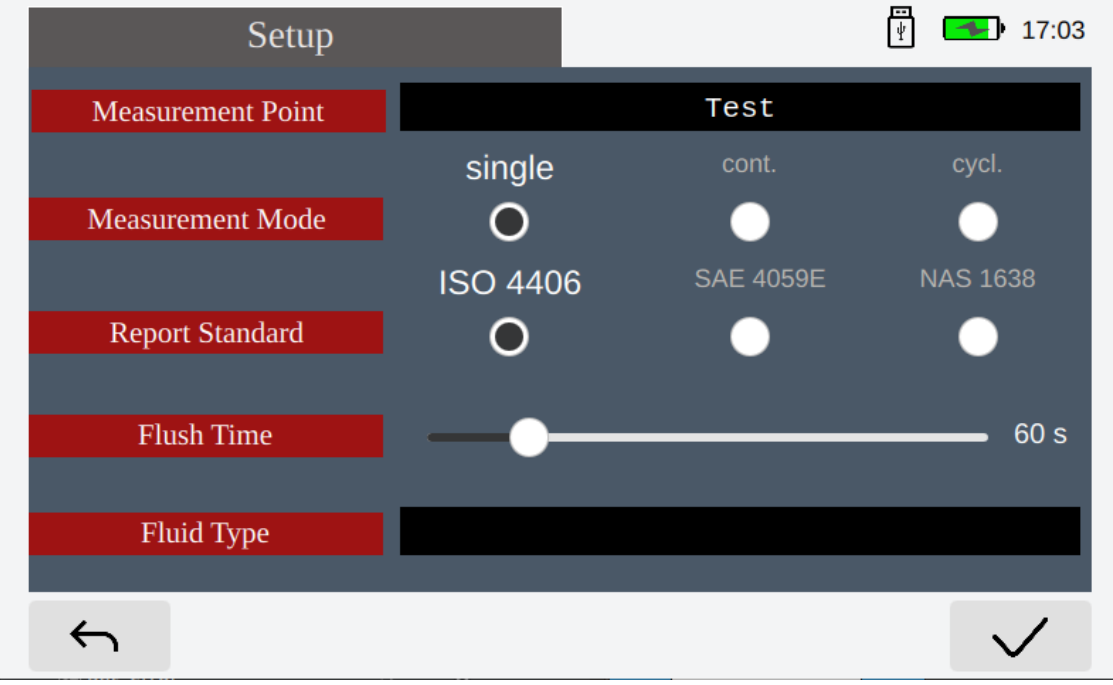

#### <u>Measuring point:</u> A virtual keyboard will show by touching the filed:

| Measurement Point | Test |  |
|-------------------|------|--|
|                   |      |  |

#### Then a proper name for the saving file can be given:

| Setup             |          |               | · <b>16:54</b> |
|-------------------|----------|---------------|----------------|
| Measurement Point | hydra    | ulic test ben | ch             |
|                   | single   |               | cycl.          |
| Measurement Mode  | Ο        | $\bullet$     |                |
|                   | ISO 4406 | SAE 4059E     | NAS 1638       |
| q w e r           | t y u    | u i o         | p 🗵            |
| a s d             | f g h    | j k l         | <b>↓</b>       |
| ☆ z x c           | v b n    | m ,           | · 仓            |
| &123 <b>(</b>     |          | · · · · ·     | -)             |
|                   |          |               |                |

Enter the name of your measuring point by using the virtual keyboard, the maximum capacity is 50 characters.

Always use the same name for the same measuring point, so that the stored data can be systematized within the data file system. Every measurement automatically gets a new index (date and time) in the data file system. Measurements are displayed depending on the data sorting.

If no identification is entered, "noname" is automatically filled.

#### Measure-mode:

Select the measure-mode (single, continuous, cyclic) by choosing the check box.

|                  | single | cont.     | cycl. |
|------------------|--------|-----------|-------|
| Measurement Mode | ullet  | $\bullet$ |       |

Report standard:

It is possible to display the measurements according to ISO 4406:99 or NAS 1638 or SAE AS 4059. Select the classification format by choosing the check box.

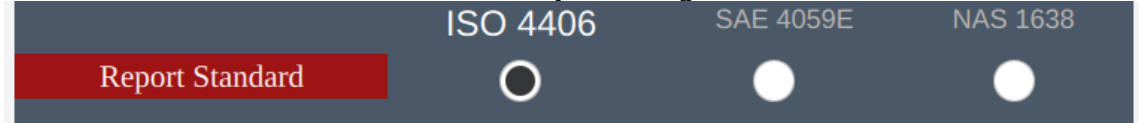

Flush time:

It is recommended to flush the system before every measurement, at least 30 seconds. The flush time can be set between 0 to 300 seconds, it needs about 0 to 500 ml.

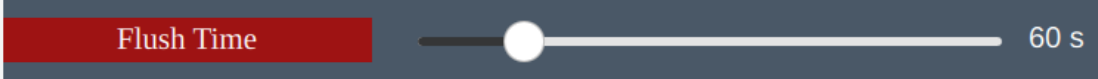

Test fluid:

For the additional display of the existing theoretical ppm water content during the measurements, the type of oil should be selected.

If no test fluid is selected, then the measurements will only display the water saturation in % and not the corresponding ppm.

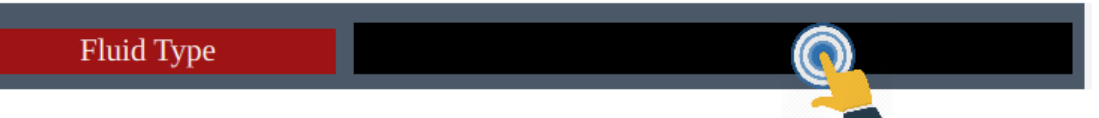

By touching the field above, a new window with all recorded fluids will show up to be selected:

| Oil Type           | Producer           | Oil Name            |
|--------------------|--------------------|---------------------|
| H 150              | Shell              | Vitrea M            |
| HLP 46             | Panolin            | Panolin 46          |
| CLP 320            | Castrol            | Optigear Syn X 320  |
| HLP 46             | Esso               | Nuto H46            |
| HLP 46             | Fuchs              | Renolin B15         |
| HEES 46            | Condat Lubrifiants | Condat D 46         |
| HEES 46            | Castrol            | Anvol SWX 46        |
| 10 W               | Fuchs              | Titan Suprema C 10W |
| Transformatorenoel | Mobil              | Mobil ECT 35        |
| ×                  |                    | $\checkmark$        |

| hen confirm the                                                          | selected fluid:                                                        |                     | _                         |
|--------------------------------------------------------------------------|------------------------------------------------------------------------|---------------------|---------------------------|
| Oil Type                                                                 | Producer                                                               | Oil Name            |                           |
| H 150                                                                    | Shell                                                                  | Vitrea M            |                           |
| HLP 46                                                                   | Panolin                                                                | Panolin 46          |                           |
| CLP 320                                                                  | Castrol                                                                | Optigear Syn X 320  |                           |
| HLP 46                                                                   | Esso                                                                   | Nuto H46            |                           |
| HLP 46                                                                   | Fuchs                                                                  | Renolin B15         |                           |
| HEES 46                                                                  | Condat Lubrifiants                                                     | Condat D 46         |                           |
| HEES 46                                                                  | Castrol                                                                | Anvol SWX 46        |                           |
| 10 W                                                                     | Fuchs                                                                  | Titan Suprema C 10W |                           |
| Transformatorenoel                                                       | Mobil                                                                  | Mobil ECT 35        |                           |
| ×                                                                        |                                                                        |                     | confirm with $\checkmark$ |
| iCE to cancel the selected f<br>⇒ then it will autor<br>⇒ The selected f | ne selected fluid, cli<br>omatically lead to th<br>luid is shown as be | ck the button ×     |                           |
| Fluid                                                                    | Type HLP                                                               | 46 / Nuto H46       |                           |
| S                                                                        | etup                                                                   | 🦉 💶 17:23           |                           |
| Measurement                                                              | Point                                                                  | Test                |                           |
|                                                                          | single                                                                 | cont. cycl.         | After enterir             |
| Measurement                                                              | Mode 🕥                                                                 |                     |                           |

#### 2.5.4.1. Measure-type: single

Report Standard

Flush Time

Fluid Type

 $\leftarrow$ 

This mode is to accomplish a single measurement. •

ISO 4406

0

HLP 46 / Nuto H46

The procedure as described in detail below is performed in any selected report standard • (ISO 4406:99, NAS 1638, SAE AS 4059).

60 s

measurement

parameters, confirm with

✓ and this will take

you to the next menu.

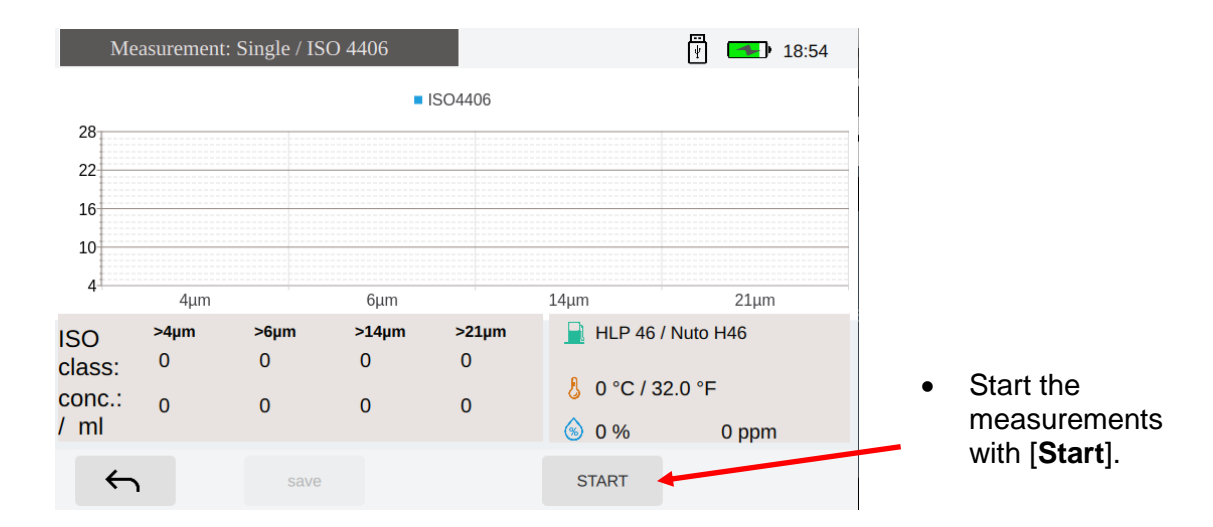

#### Sensors will be initialized automatically for 10 seconds to have a self-check.

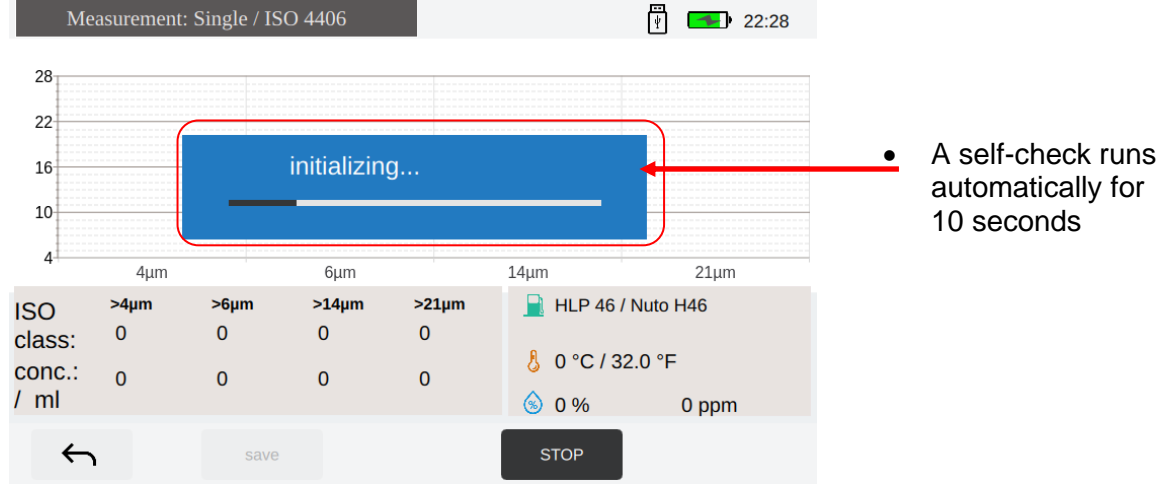

a flushing process runs prior measurement, it takes from 0 to 300 seconds, based on the settings in the setup menu.

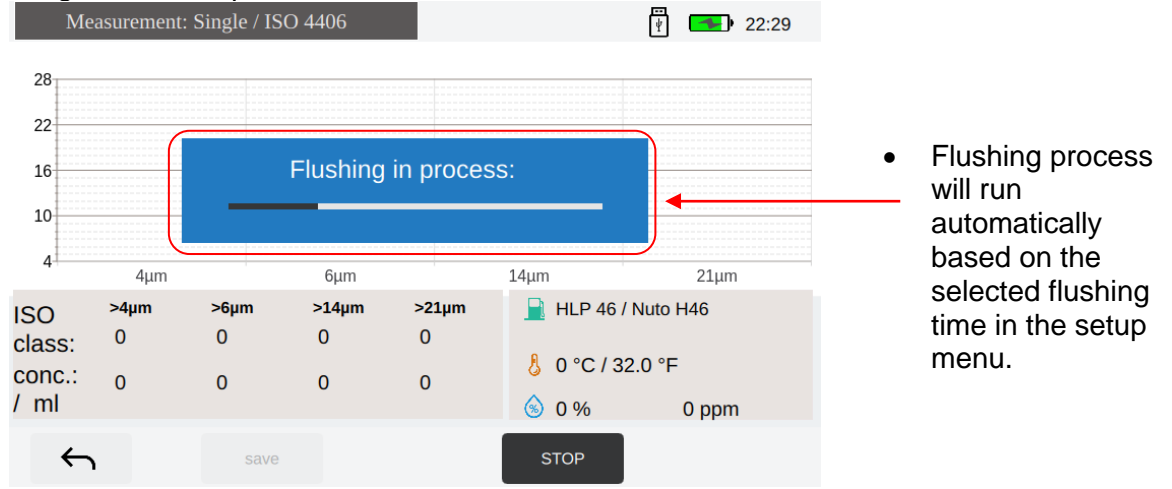

**ACAUTION** A pressure switch is integrated in the CCS 5, if the OUTLET hose is not connected to the CCS 5, the flushing and measurement will be stopped automatically and a warning message will show as below:

| Me                              | asurement:     | Single /       | / ISO 4406                           |                                                                         |                                       | Ē                           | 13:36                |
|---------------------------------|----------------|----------------|--------------------------------------|-------------------------------------------------------------------------|---------------------------------------|-----------------------------|----------------------|
| 28<br>22<br>16<br>10<br>4       | 4um            |                |                                      | OUTLE     CONNECT     ORIGINAL     FITTINGS     PRESSUR     1,5 ~ 350 b | T<br>FIRST!<br>ONLY!<br>E INLET<br>ar |                             | 21µm                 |
| ISO<br>class:<br>conc.:<br>/ ml | >4μm<br>Ο<br>Ο | >6µm<br>О<br>О | Please make sure<br>OUTLET hose is o | that the<br>connected!                                                  | Yes                                   | P 46 / Nut<br>C / 32.0<br>% | o H46<br>°F<br>0 ppm |
| 4                               |                | Si             | ave                                  |                                                                         | STA                                   | RT                          |                      |

#### 

Once the warning is shown on the window, it should be checked, if the OUTLET hose is connected to the CCS 5, as descripted in chapter 2.3.

Once the OUTLET hose is connected, then confirm with the button [Yes]

once measurement is carried out, all results will show: operating mode, report standard type

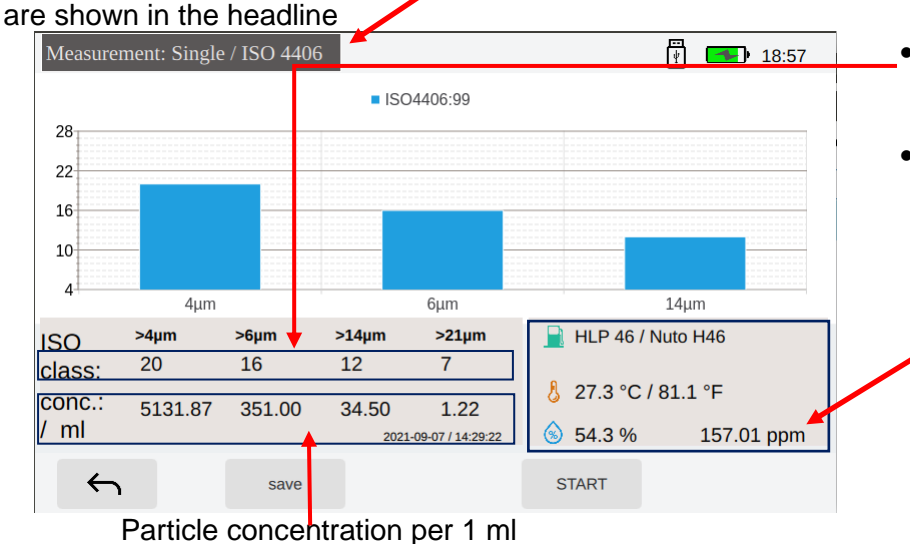

#### Contamination class.

water saturation • and temperature are shown with each measurement. When a fluid type is selected then the ppm water content is also displayed.

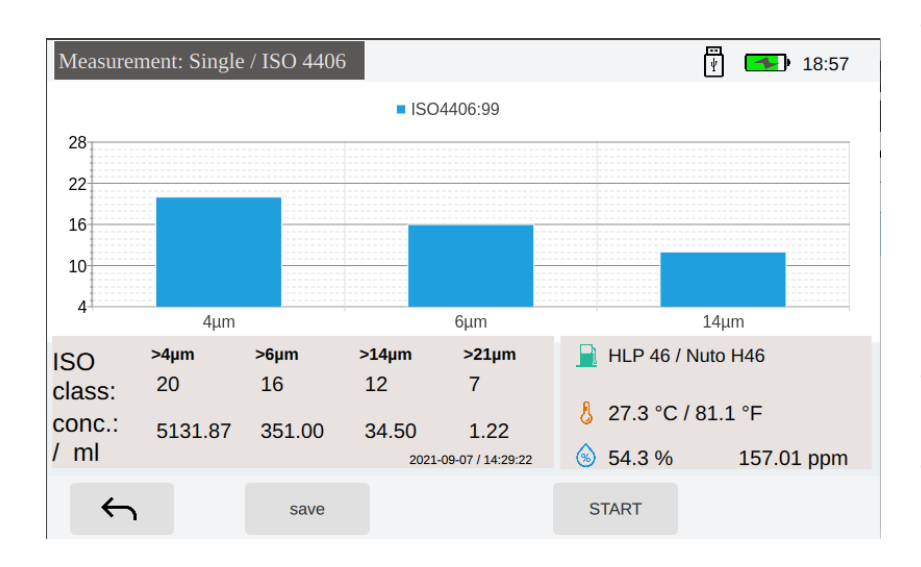

Now all results are displayed and can be saved by clicking button "save".

NOTICE The measurement results will not be automatically saved.

- New start with [START].
- $\leftarrow$ With back • to the previous menu "Setup".

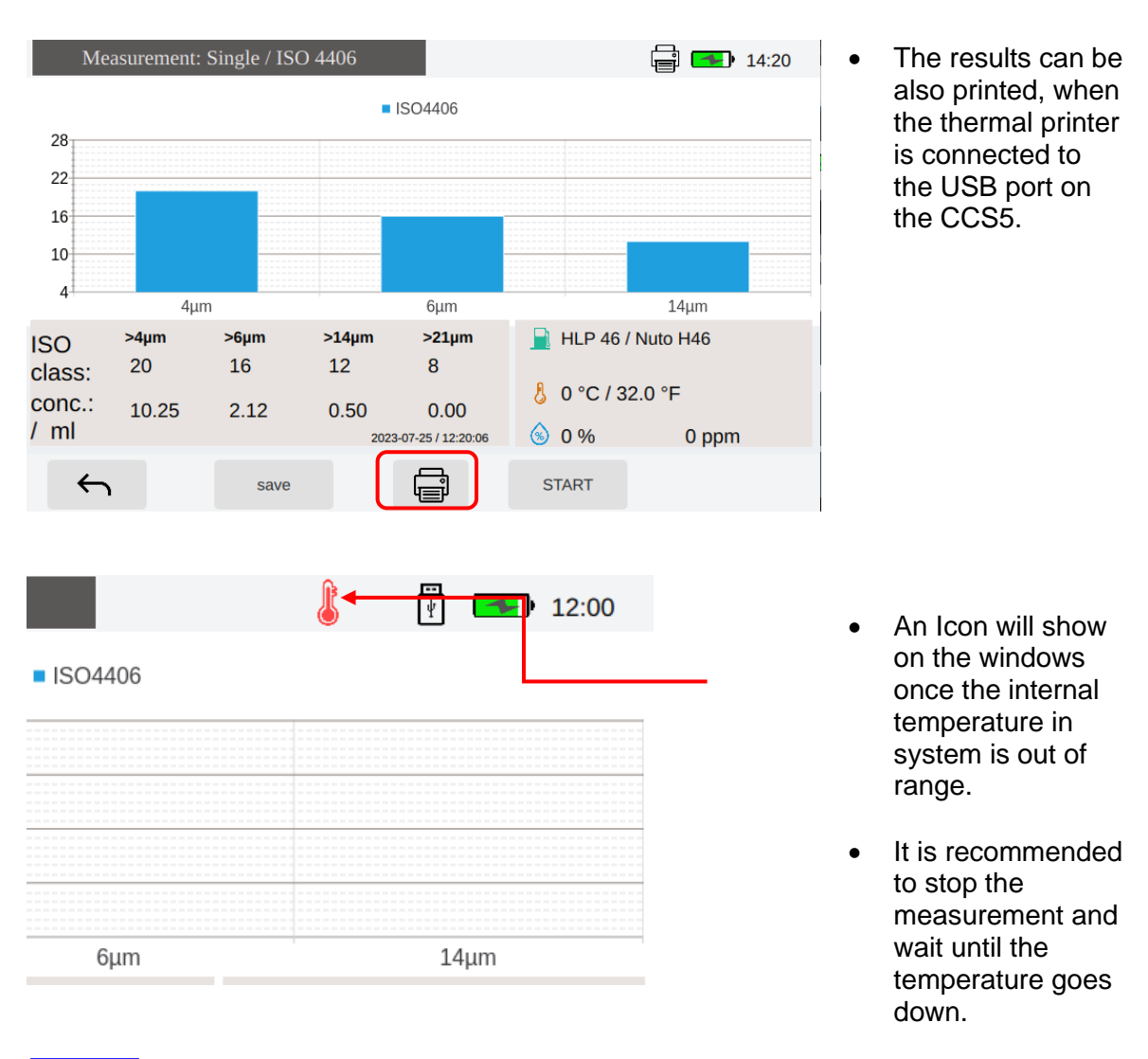

#### NOTICE

To assure a constant function of the device and the accuracy of the measurement results, it is recommended to perform a flushing of the CCS 5 with cleaned mineral oil (filtrated H22) for several minutes after finishing the measurements.

### 2.5.4.2. Measure-type: continuous

- This mode is to accomplish the continuous measurements.
- After the second measurement a trend of the results will be shown on the display.
- The following details describe the operational sequence that takes place in each selected measurement mode (single / continuous / cyclic ) and the kind of classification (ISO 4406:99, NAS 1638, SAE AS 4059). (Example: "Cont. / ISO 4406 ")

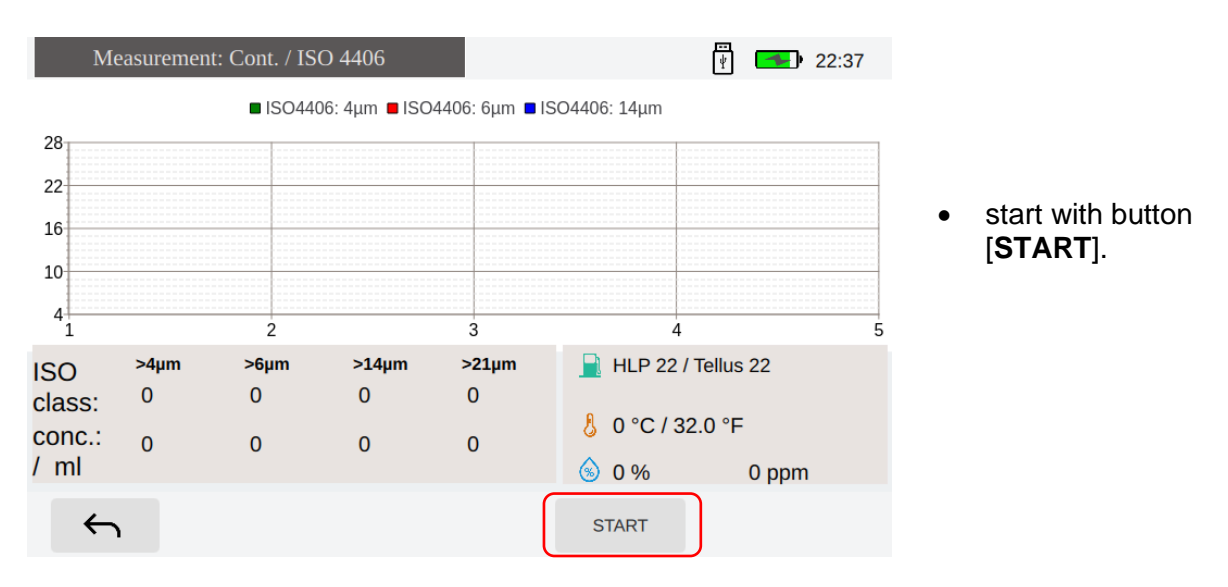

#### System and sensors will be initialized automatically for 10 seconds to have a self-check.

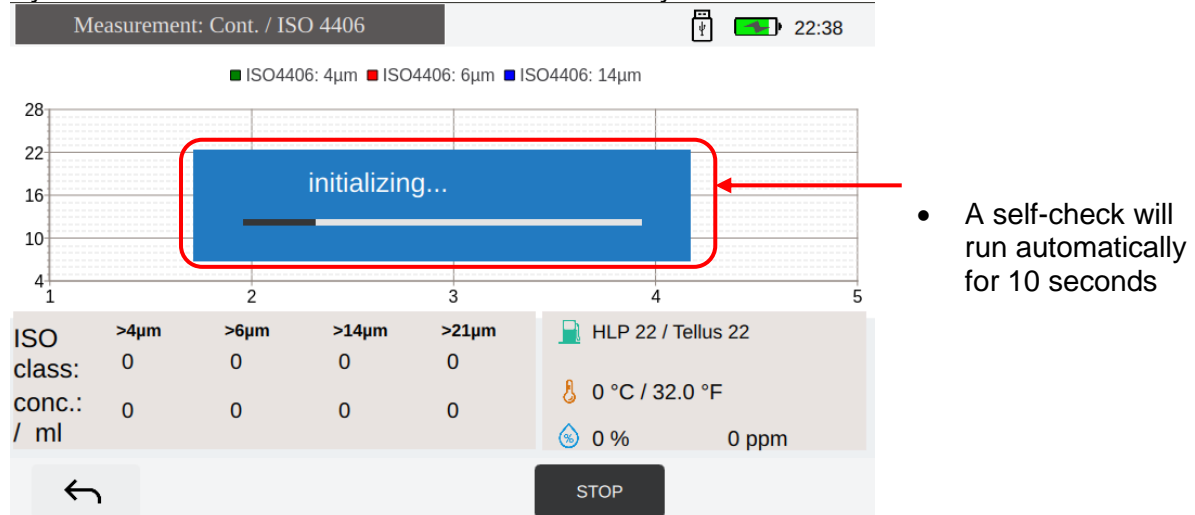

The flush process runs before the measurement, it takes from 0 seconds to 300 seconds, based on the selection in the setup menu.

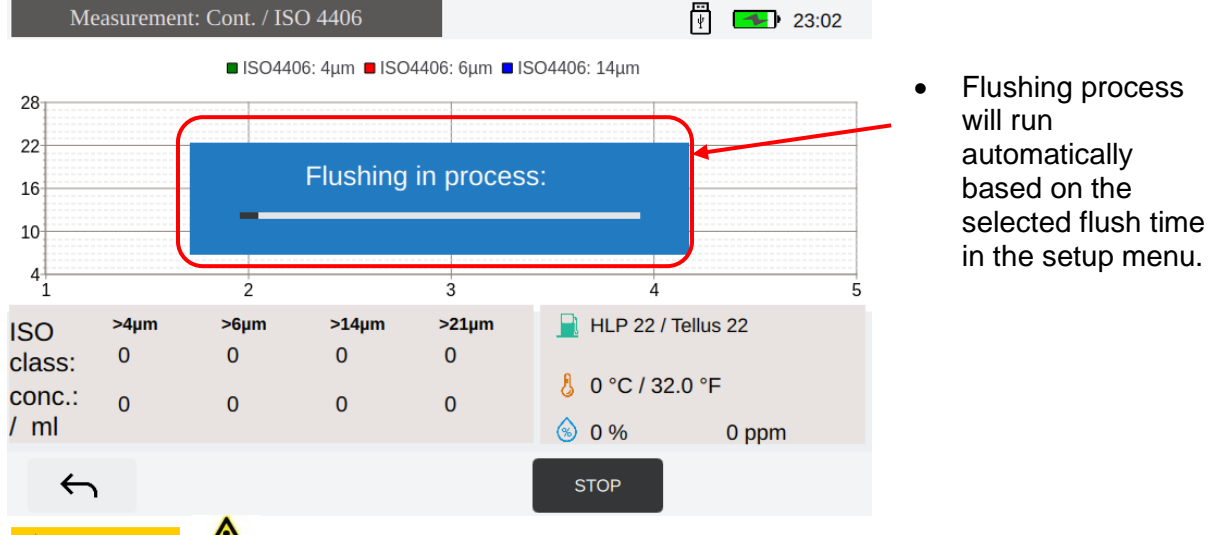

**A CAUTION** A pressure switch is integrated in the CCS 5, if the OUTLET hose is not connected to the CCS 5, the flushing and measurement is to be stopped and a warning message will show as below:

| Me                              | asurement: \   | Single         | / ISO 4406                           |                                                       |                                        | т.<br>¥                         | 13:36             |
|---------------------------------|----------------|----------------|--------------------------------------|-------------------------------------------------------|----------------------------------------|---------------------------------|-------------------|
| 28<br>22<br>16<br>10<br>4       | <u>4</u> µm    |                |                                      | CONNECT<br>ORIGINAL<br>FITTINGS  PRESSUR  1,5 ~ 350 b | et<br>FIRST!<br>ONLY!<br>E INLET<br>ar |                                 | 21µm              |
| ISO<br>class:<br>conc.:<br>/ ml | >4µm<br>0<br>0 | >6µm<br>О<br>О | Please make sure<br>OUTLET hose is o | that the<br>connected!                                | Yes                                    | P 46 / Nuto<br>C / 32.0 °I<br>% | H46<br>=<br>0 ppm |
| 4                               |                | S              | ave                                  |                                                       | STAI                                   | रा                              |                   |

#### **A**WARNING

Once the warning is shown on the window, please check if the OUTLET hose is connected to the CCS 5, as descripted in chapter 2.3.

 Once the OUTLET hose is connected, then confirm with the button [Yes]

# During measurement, results of the last measurement are shown below:

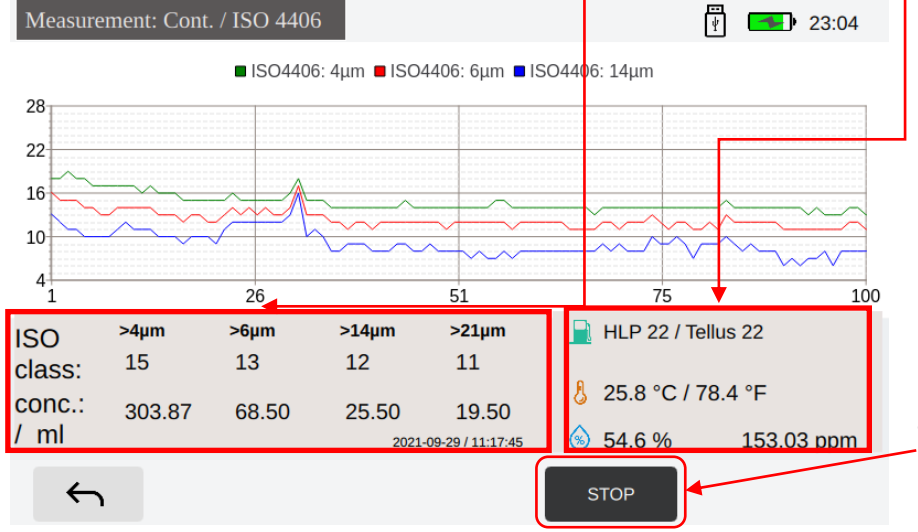

- Results of the last measurement: Both the water saturation and the temperature are shown with each measurement. When a fluid type is also selected, then the ppm water content is also displayed.
- Measurement can be stopped by clicking [**STOP**]

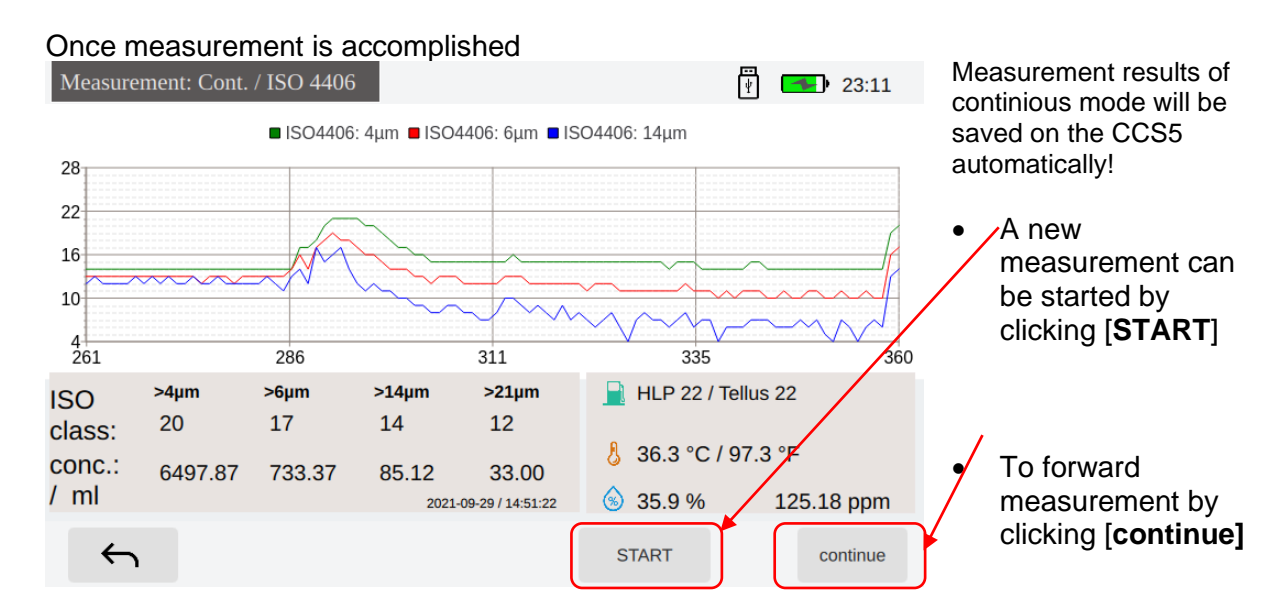

#### Instruction manual CCS 5, Vers. 1.3, Apr/01/2024

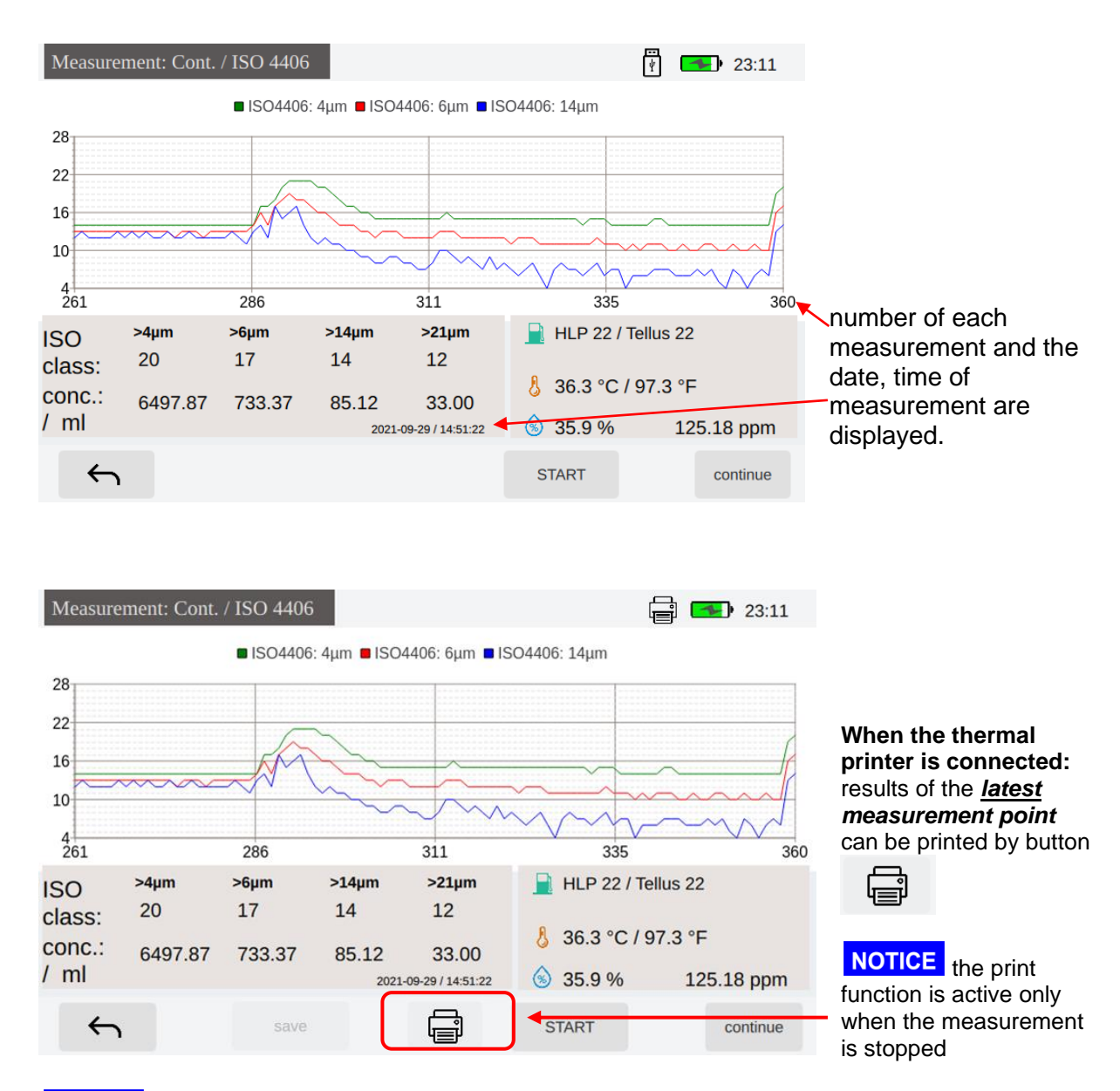

### NOTICE

To assure a constant function of the device and the accuracy of the measurement results, it is recommended to perform a flushing of the CCS 5 with cleaned mineral oil (filtrated H22) for several minutes after finishing the measurements.

### 2.5.4.3. Measure-type: cyclic

- This mode is to accomplish the cyclic measurements.
- The procedure as described in detail below is performed in any classification type (ISO 4406:99, NAS 1638, SAE AS 4059). (Example: "ISO 4406").

| Setup   Measurement Point   single   cont.   single   cont.   cycl.   ISO 4406   SAE 4059E   NAS 1636   Report Standard   O   Flush Time   60 s   Fluid Type   HLP 22 / Tellus 22                                                                                                    | <ul> <li>Selection of the measurement mode of "cycl." For cyclic measurement.</li> <li>Then cycle period in hour and cycle numbers can be set:</li> </ul>                                                     |
|----------------------------------------------------------------------------------------------------|----------------------------------------------------------------------------------------------------|
| Setup Is:58     Measurement Point Test     Measurement Mod cycle period in [h]:     Report Standard cycle numbers :     Flush Time     Fluid Type   HLP 22 / Tellus 22   Image: Comparison of the period in the period in th | <ul> <li>Select the desired cycle period in hour with [ + / - ] buttons.</li> <li>Select the desired cycle numbers [2 ~ 100] with [ + / -] buttons.</li> <li>Confirm the parameter selection with </li> </ul> |
| Setup   Measurement Point   single   cont.   cycl.   Measurement Mode   ISO 4406   SAE 4059E   NAS 1638   Standard   ISO 4406   SAE 4059E   NAS 1638   Go s   Fluid Type   HLP 22 / Tellus 22                                                                                                    | <ul> <li>Select classification type in<br/>"report standard".</li> <li>Select the "flush Time" in<br/>seconds.</li> <li>Select a fluid type if needed.</li> </ul>                                             |

<u>Cycle period in [h]</u> The time between one measurement and the next one can be selected between 0,5 hour to 24 hours in half hour steps.

#### Cycle number

The total number of measurements can be chosen two-steps wise from 2 to 100.

measurement results in cyclic will be saved automatically.

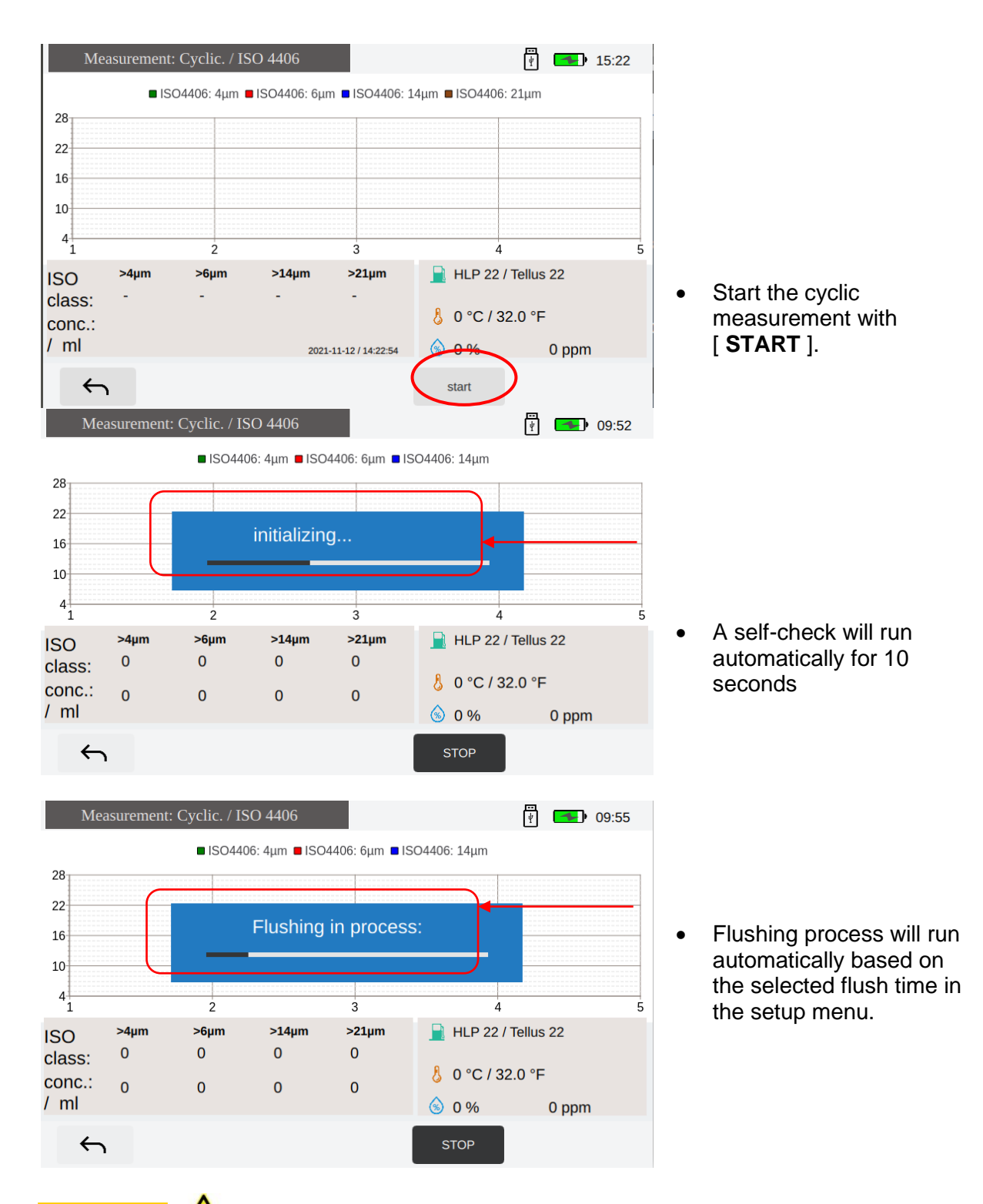

**ACAUTION** A pressure switch is integrated in the CCS 5, if the OUTLET hose is not connected to the CCS 5, the flushing and measurement is to be stopped and a warning message will show as below:

| Me                              | asurement:     | Single                   | ′ ISO 4406                                    |                                                                      |                     |                                | ) 🖘                  | 13:36 |
|---------------------------------|----------------|--------------------------|-----------------------------------------------|----------------------------------------------------------------------|---------------------|--------------------------------|----------------------|-------|
| 28<br>22<br>16<br>10<br>4       | 4µm            |                          | CO<br>CO<br>CO<br>PIT<br>PIT                  | OUTLET<br>INIECT FIF<br>IGINAL<br>TINGS ON<br>ESSURE IN<br>~ 350 bar | RST!<br>LY!<br>ILET |                                | 21µm                 |       |
| ISO<br>class:<br>conc.:<br>/ ml | >4µm<br>0<br>0 | <b>&gt;6µm</b><br>О<br>О | Please make sure that<br>OUTLET hose is conne | the<br>ected!                                                        | <u>Y</u> es         | P 46 / Nuto<br>C / 32.0 °<br>% | o H46<br>°F<br>0 ppm |       |
| ~                               | 1              | S                        | ave                                           |                                                                      | STAR                | RT.                            |                      |       |

#### 

Once the warning is shown on the window, please check if the OUTLET hose is connected to the CCS 5, as descripted in chapter <u>2.3</u>.

 Once the OUTLET hose is connected, then confirm with the button [Yes]

#### Once measurement is accomplished.

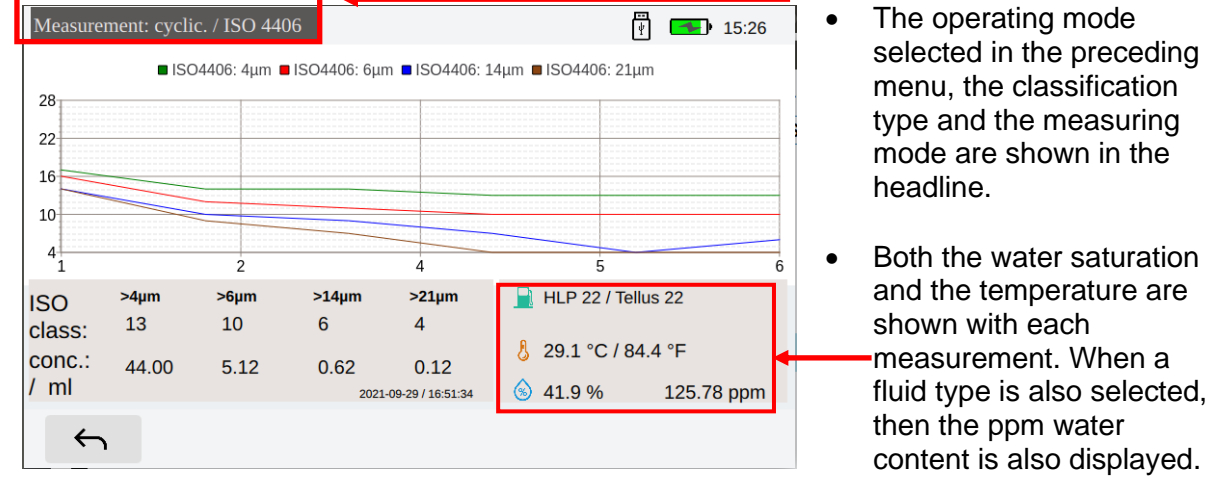

#### NOTICE

To assure a constant function of the device and the accuracy of the measurement results, it is recommended to perform a flushing of the CCS 5 with cleaned mineral oil (filtrated H22) for several minutes after finishing the measurements.

#### 2.5.5. File system

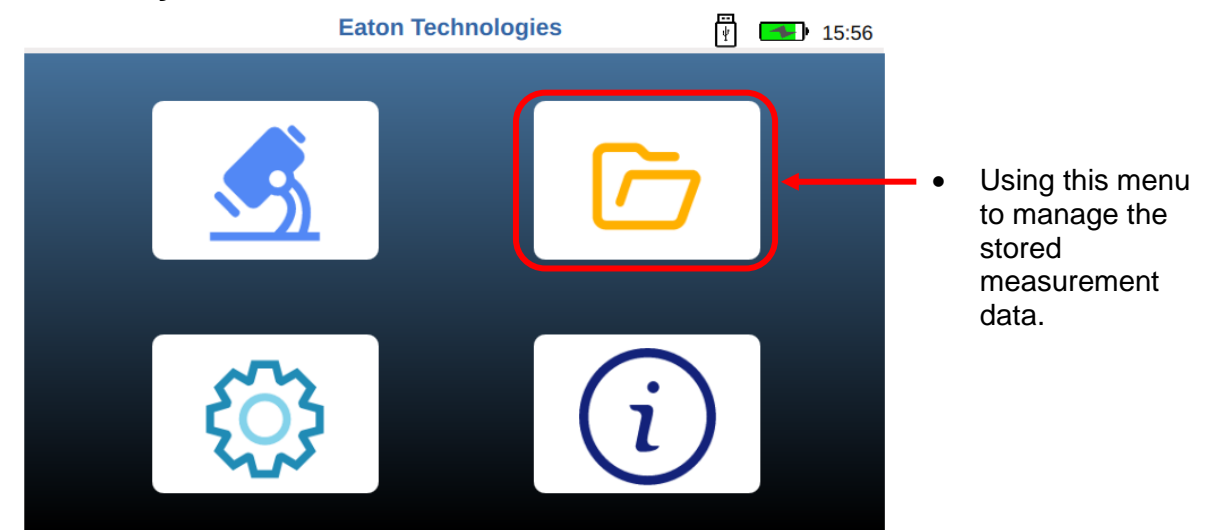

- The measurements in the permanent data storage persist until they are deleted manually, or the maximum quantity of the storage data is exceeded.
  - Max. 100 measurements of each measure-type can be saved in the data storage. Thereafter, at each subsequent measurement, the data that is on the first place in the data storage is being deleted and overwritten by new data.
  - You may delete a single measurement.
  - You may also delete the complete data set.
- The stored measurements can be transferred, as a TXT file using the USB interface to USB – stick (only FAT16 or FAT32 supported) (see chapter <u>2.5.4.3</u>)
- The results can be also printed by the thermal printer.
- The procedure as described in detail on the next page is always the same with all measuring modes (single, continuous, cyclic, bottle sampling). For illustration purposes the procedure is shown in one measuring mode only.

### 2.5.5.1. Display the saved results in graphic

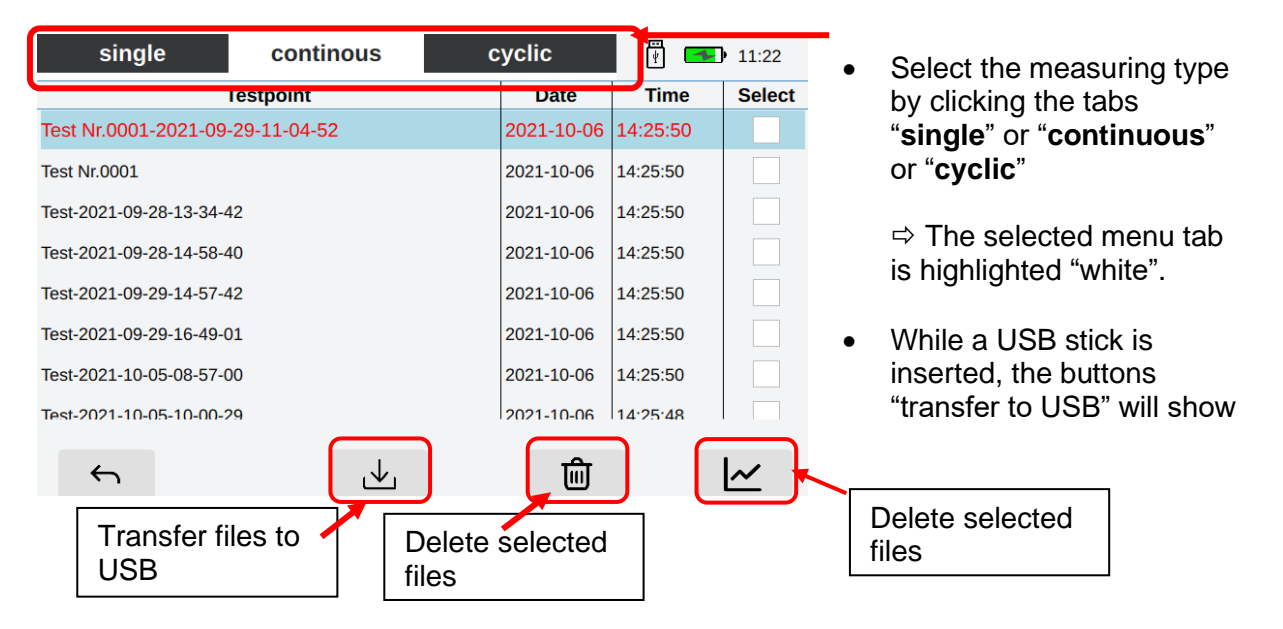

An example to display a data set of a continuous measurement:

| single                 | continous     | су | vclic      | Ē 🗖      | 11:22  |
|------------------------|---------------|----|------------|----------|--------|
|                        | Testpoint     |    | Date       | Time     | Select |
| Test Nr.0001-2021-09   | 9-29-11-04-52 | 2  | 2021-10-06 | 14:25:50 |        |
| Test Nr.0001           |               | 2  | 2021-10-06 | 14:25:50 |        |
| Test-2021-09-28-13-34- | -42           | 2  | 2021-10-06 | 14:25:50 |        |
| Test-2021-09-28-14-58- | -40           | 2  | 2021-10-06 | 14:25:50 |        |
| Test-2021-09-29-14-57- | -42           | 2  | 2021-10-06 | 14:25:50 |        |
| Test-2021-09-29-16-49- | -01           | 2  | 2021-10-06 | 14:25:50 |        |
| Test-2021-10-05-08-57- | 00            | 2  | 2021-10-06 | 14:25:50 |        |
| Test-2021-10-05-10-00- | 29            | :  | 2021-10-06 | 14.25.48 |        |
| 4                      | J.            |    | ਜ਼ਿ        |          |        |

Date and time, when the measurement file is saved, will show in the column "Date" and "Time".

| single                  | continous   | cyclic     | ÷ 🗲      | <b>)</b> 11:51 |      |                             |
|-------------------------|-------------|------------|----------|----------------|------|-----------------------------|
| Т                       | estpoint    | Date       | Time     | Select         | •    | choose a saved              |
| Test Nr.0001-2021-09-   | 29-11-04-52 | 2021-10-06 | 14:25:50 |                | ]◀── | measurement and open        |
| Test Nr.0001            |             | 2021-10-06 | 14:25:50 |                |      | the data set: when the data |
| Test-2021-09-28-13-34-4 | 2           | 2021-10-06 | 14:25:50 |                |      | set is blue highlighted.    |
| Test-2021-09-28-14-58-4 | 0           | 2021-10-06 | 14:25:50 |                |      |                             |
| Test-2021-09-29-14-57-4 | 2           | 2021-10-06 | 14:25:50 |                |      |                             |
| Test-2021-09-29-16-49-0 | 1           | 2021-10-06 | 14:25:50 |                |      |                             |
| Test-2021-10-05-08-57-0 | 0           | 2021-10-06 | 14:25:50 |                | •    | open the data set and       |
| Test-2021-10-05-10-00-2 | 9           | 2021-10-06 | 14.25.48 |                |      | show in graphical chart     |
| 5                       | · ↓.        | ាណិ        |          |                | >    |                             |

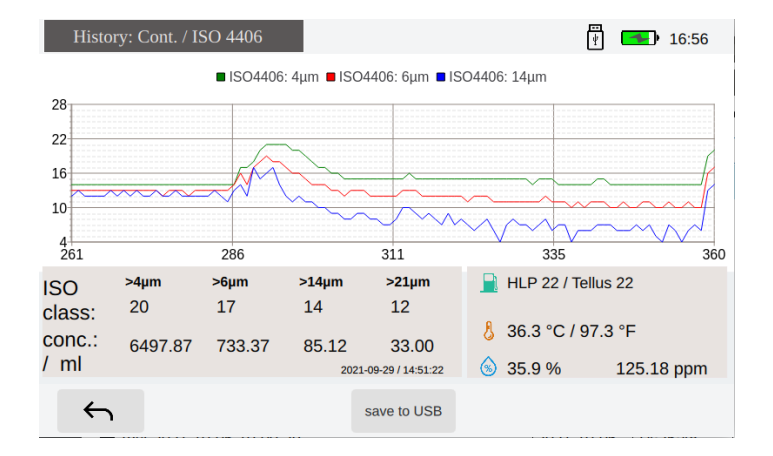

- 16:59 ■ ISO4406: 4µm ■ ISO4406: 6µm ■ ISO4406: 14µm 28 22 16 10 4 261 335 286 311 360 >4µn >6µm >14µm HLP 22 / Tellus 22 ISO 329 **1**µ 15 11 8 class: 👃 39.4 °C / 102.9 °F conc.: 170.87 14.12 1.62 0.12 / ml 33.1 % 123.1 ppm 2021-09-29 / 14:24:04  $\leftarrow$ save to USB
- 🛉 💶 17:51 ■ ISO4406: 4µm ■ ISO4406: 6µm ■ ISO4406: 14µm 28 22 16 10 4 34 59 83 108 HLP 22 / Tellus 22 >6µm >14µm <sub>69</sub> 1µm ISO 14 12 8 class: 👃 27.3 °C / 81.1 °F conc.: 98.00 21.12 2.25 0.87 / ml S4 % 2021-09-29 / 11:39:59 156.1  $\leftarrow$ save to USB

Display of the measuring data, the date/ time, the temperature, and the water saturation.

The water content in ppm is additionally displayed when a fluid type is chosen.

|    | HLP 22 / Tellus | 22         |
|----|-----------------|------------|
| 8  | 36.3 °C / 97.3  | 3°F        |
| \$ | 35.9 %          | 125.18 ppr |

- clicking the chart, data of the selected measurement point will show.
- e.g. the measurement point "329" is chosen, the saved data is being shown below.
- swiping the charts to left or right, to choose a different measurement point.
   ⇒ it is recommended to use a stylus for resistive touch panel.
- By clicking the button "save to USB" the current file can be transferred to a USB stick, when a USB stick is connected

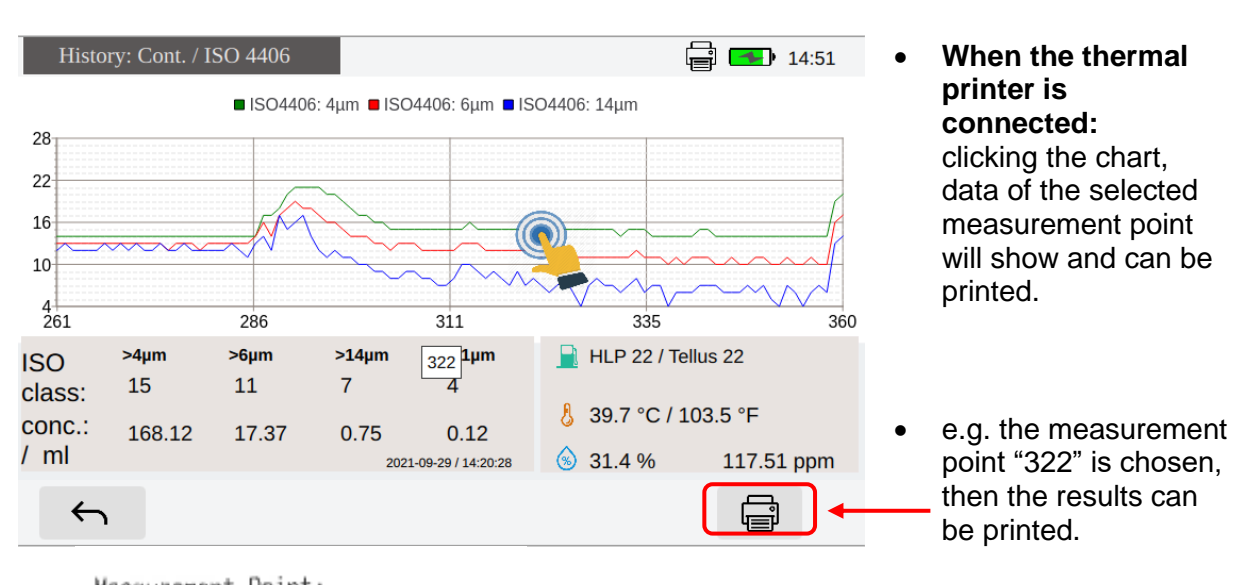

Measurement Point: " Test Nr.0001-2021-09-29-11-04-52 " date: 2021-09-29 time: 14:20:28 Flùid: HLP 22 / Tellus 22 Water saturation: 31.4 % cal. water: 117.51 ppm at temperature: 39.7°C 103.5 °F Contamination Class: ISO4406:99 15 / 11 / 7 / 4 particle amount in 1 ml: 168.12 > 4um : > 6um : 17.37 > 14um : 0.75 > 21um : 0.12

 printing results by the thermal printer

An example to display a data set of a single measurement

| single           | continous  | cyclic     | ••<br>¥    | • 11:49 |   |                                                                                  |
|------------------|------------|------------|------------|---------|---|----------------------------------------------------------------------------------|
|                  | Testpoint  | Date       | Time       | Select  | • | choose a saved                                                                   |
| Testbench single |            | 2022-02-03 | l 16:47:39 |         |   | measurement and                                                                  |
| Testbench        |            | 2021-09-10 | 10:52:00   |         |   | when the data set is blue highlighted.                                           |
| <b>←</b>         | _ <b>↓</b> | 回          |            | ~       | • | open the data set and show in graphical chart                                    |
|                  |            |            |            |         | • | Display of the<br>measuring data, the<br>date/ time, the<br>temperature, and the |

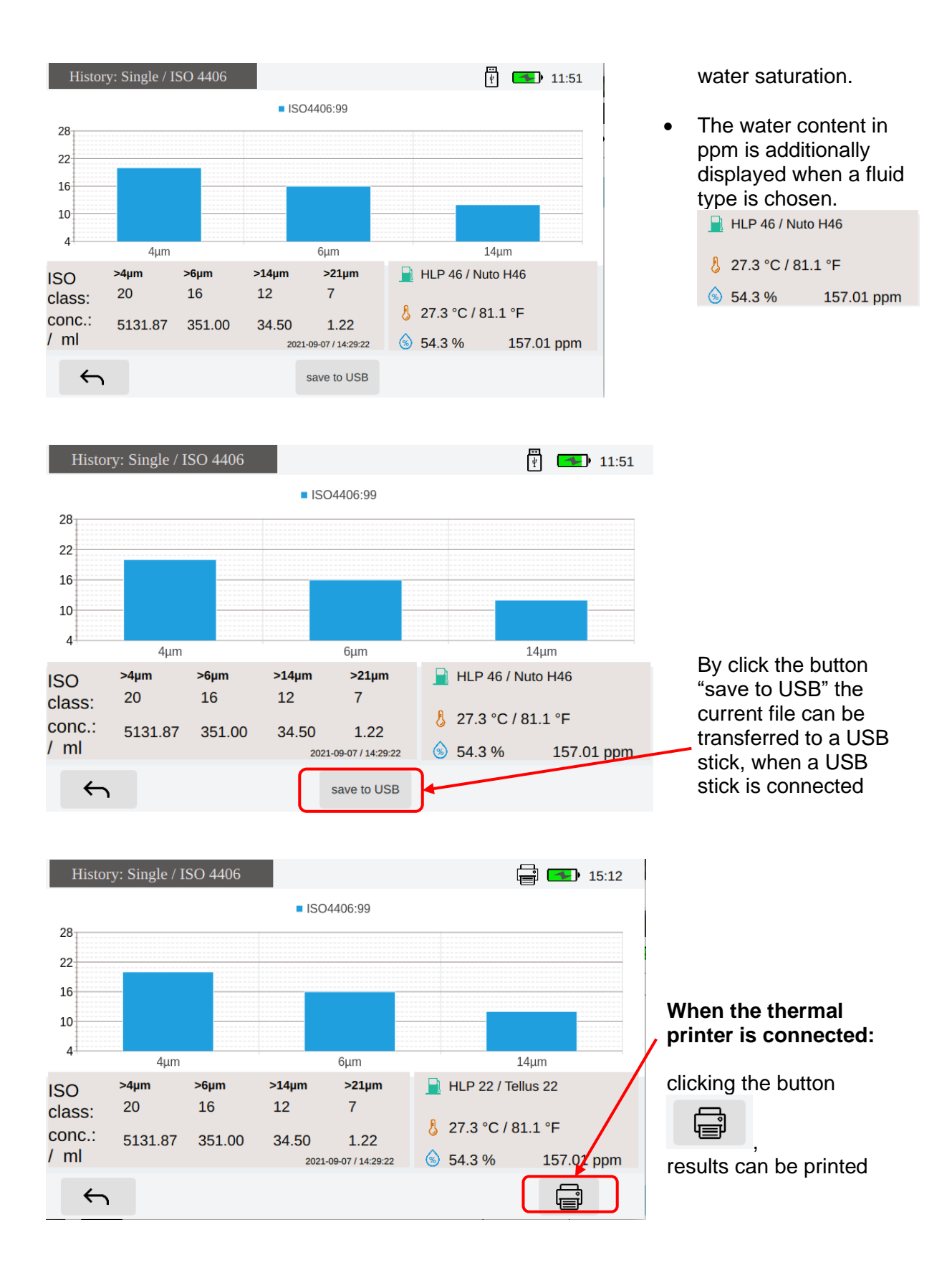

## 2.5.5.2. Delete the saved files

| I he saved measurement files car                       | h be also  | deleted. |              |                                                                                     |  |  |
|--------------------------------------------------------|------------|----------|--------------|-------------------------------------------------------------------------------------|--|--|
| single continous                                       | cyclic     | Ÿ 🗲      | 13:10        |                                                                                     |  |  |
| Testpoint                                              | Date       | Time     | Select       | in the menu "file eveters"                                                          |  |  |
| Test Nr.0001-2021-09-29-11-04-52                       | 2021-10-06 | 14:25:50 | $\checkmark$ | <ul> <li>In the menu file system ,</li> <li>solect the saved files to be</li> </ul> |  |  |
| Test Nr.0001                                           | 2021-10-06 | 14:25:50 | $\checkmark$ | deleted                                                                             |  |  |
| Test-2021-09-28-13-34-42                               | 2021-10-06 | 14:25:50 | $\checkmark$ |                                                                                     |  |  |
| Test-2021-09-28-14-58-40                               | 2021-10-06 | 14:25:50 |              |                                                                                     |  |  |
| Test-2021-09-29-14-57-42                               | 2021-10-06 | 14:25:50 | $\checkmark$ |                                                                                     |  |  |
| Test-2021-09-29-16-49-01                               | 2021-10-06 | 14:25:50 |              |                                                                                     |  |  |
| Test-2021-10-05-08-57-00                               | 2021-10-06 | 14:25:50 | $\checkmark$ | <ul> <li>Then clicking the button</li> </ul>                                        |  |  |
| Test-2021-10-05-10-00-29                               | 2021-10-06 | 14.25.48 |              | to delete the selected                                                              |  |  |
| <b>←</b>                                               | Ū          |          | ~            | files                                                                               |  |  |
| NOTICE the selected files will be permanently deleted. |            |          |              |                                                                                     |  |  |

2.5.5.3. Data transfer

saved measurement results from the CCS 5 can be transferred to a USB stick. The transferred files can be read as a text file on computer.

• Transfer of the stored measuring data to a USB – stick (only FAT16 or FAT32 supported).

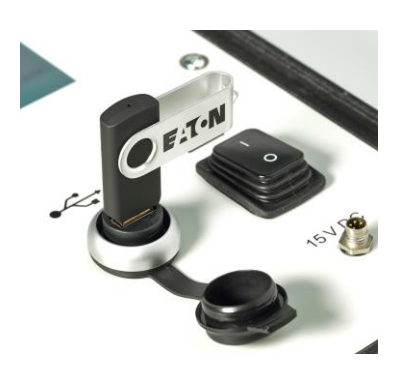

- insert the USB stick in the USB-connection port of the CCS 5.
- When the USB stick is recognized by the operating system, a USB logo will show on the screen.

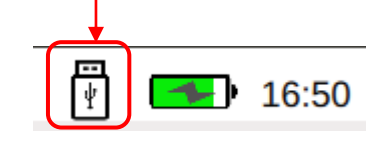

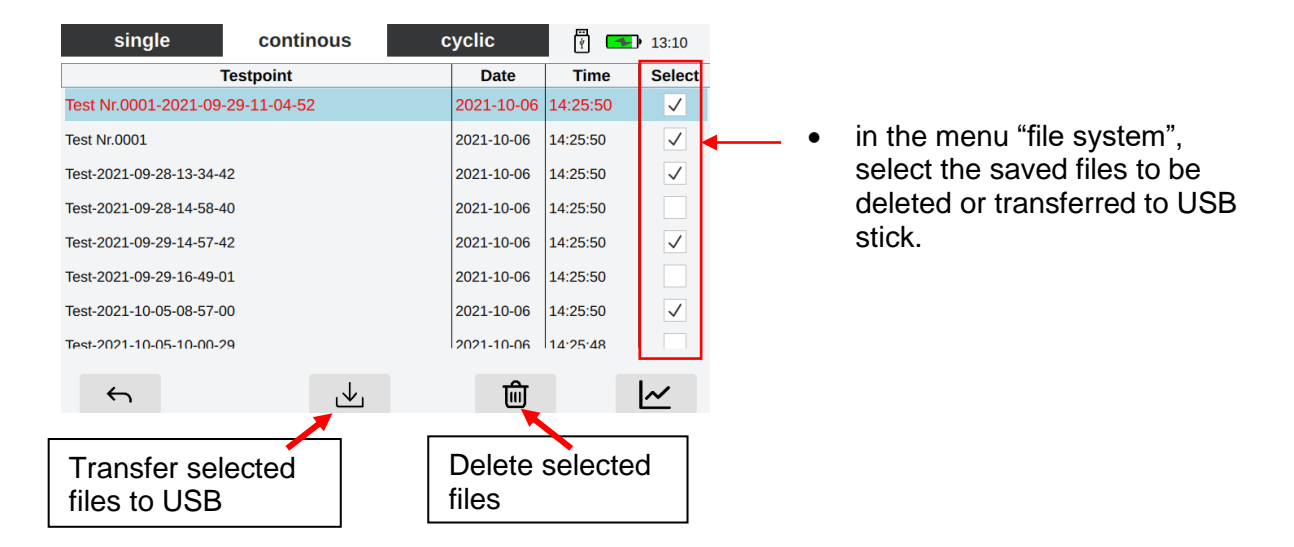

| Name     | Änderungsdatum   | Тур         |
|----------|------------------|-------------|
| 📜 cont   | 08.10.2021 14:15 | Dateiordner |
| cyclic   | 08.10.2021 14:17 | Dateiordner |
| 📕 single | 10.11.2021 15:27 | Dateiordner |

different directories acc. to the measure-types of the saved files that need to be transferred, will be generated on USB stick.

•

Cont: stored files of continuous measurement mode Cyclic: stored files of cyclic measurement mode Single: stored files of single measurement mode

### 2.5.6. System settings

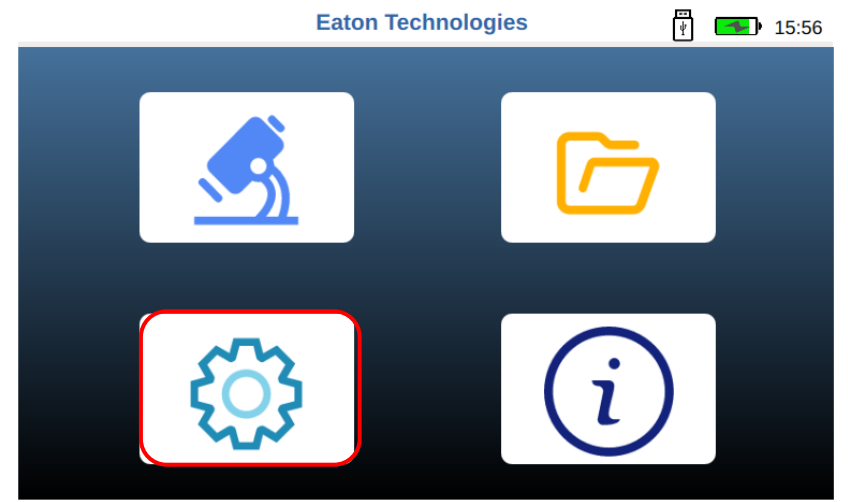

 All system settings can be done in this menu

### 2.5.6.1. Date/ time

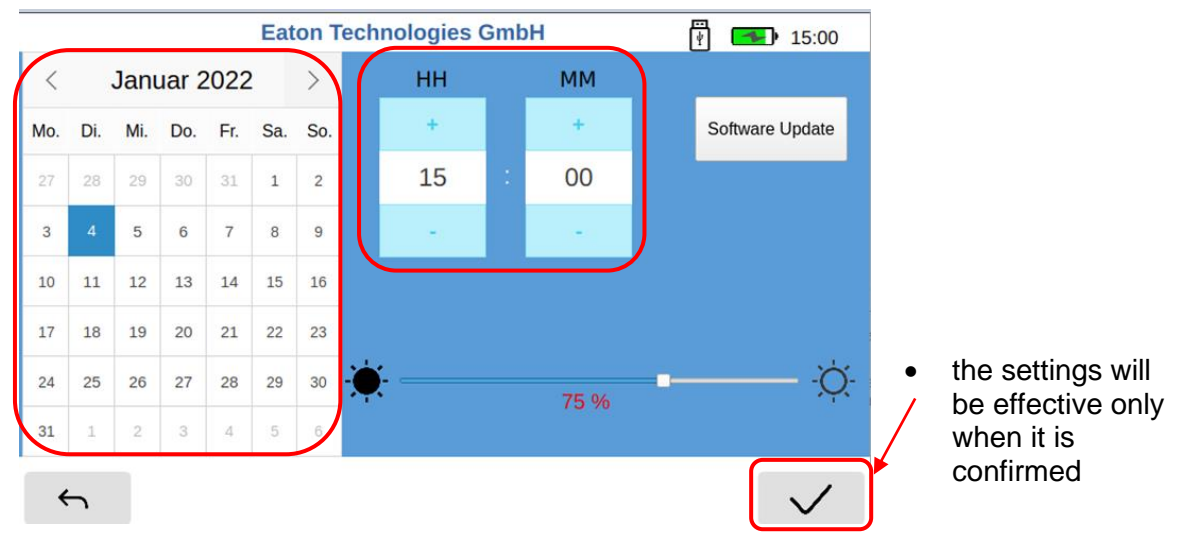

- This function is meant for setting the real time clock integrated in the device.
- Day, month, hour, and minute are separately adaptable and are getting transferred to the real time clock.

### 2.5.6.2. Brightness of the display

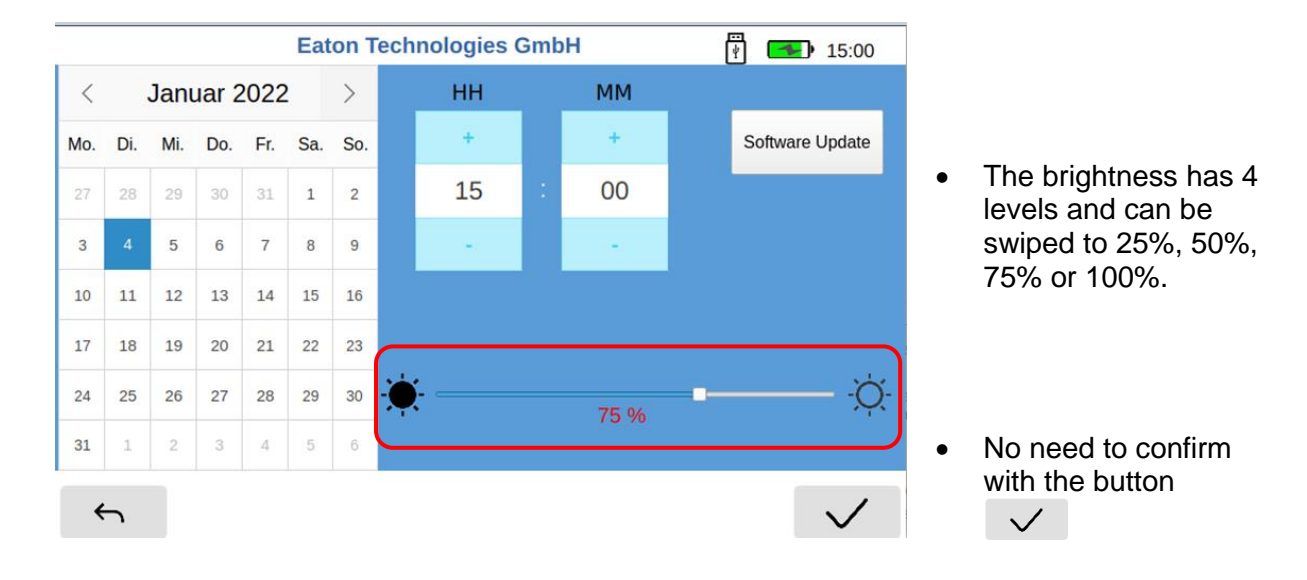

### 2.5.6.3. Software update of the CCS 5

If a new version of software is available, it will be uploaded on the website: <u>https://www.eaton.com/us/en-us/products/filtration-solutions/filtration-software-downloads.html</u>

the software of new version should be downloaded and loaded to a USB stick. Make sure the software is on the root directory. Then insert the USB stick to USB port of CCS 5.

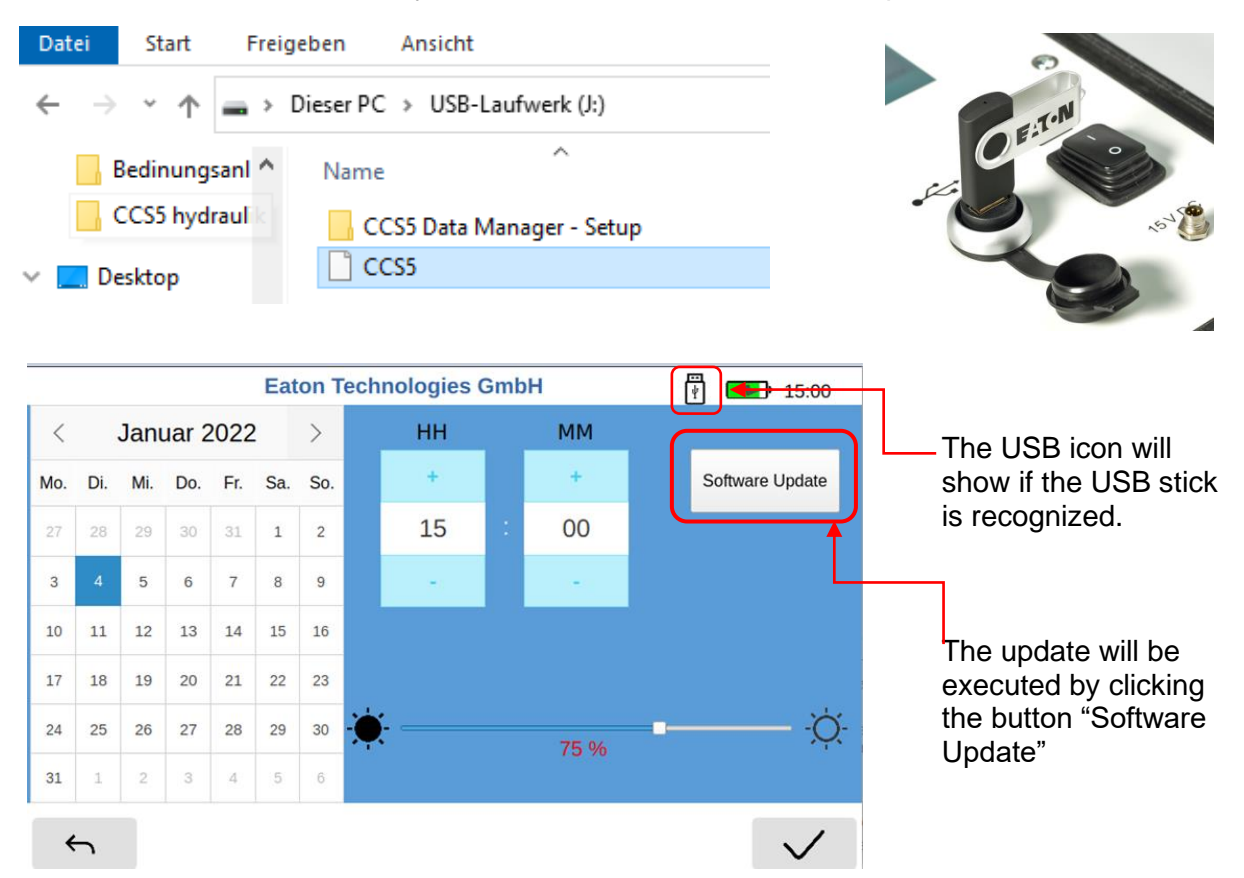

A warning message shows up and asks for confirmation.

|     | Eaton Technologies GmbH |     |       |     |     |       | ()<br>()             | <b>1</b> 5:21 | •    | Confirm that the software to be |              |   |                |
|-----|-------------------------|-----|-------|-----|-----|-------|----------------------|---------------|------|---------------------------------|--------------|---|----------------|
| <   |                         | Mä  | rz 20 | 022 |     | >     | НН                   | _             | ММ   |                                 |              |   | updated.       |
| Mo. | Di.                     | Mi. | Do.   | Fr. | Sa. | So.   | +                    |               | +    | Soft                            | are Update   |   |                |
|     | 1                       | 2   | 3     | 4   | 5   | 6     | 15<br>ccss           | :             | 20   |                                 |              |   |                |
| 7   | 8                       | 9   | 10    | 11  | 12  | Firm  | nware is updated and | d now         | /    |                                 |              | • | The update can |
| 14  | 15                      | 16  | 17    | 18  | 19  | the s | system need to be re | Yes           | ted! |                                 |              |   | aborded by     |
| 21  |                         | 23  | 24    | 25  | 26  | 27    |                      |               |      |                                 |              |   | CCS 5          |
| 28  | 29                      | 30  | 31    | 1   | 2   | 3     | <u>.</u>             |               | 75 % | -                               | — <u>Ò</u>   |   |                |
| 4   | 5                       | 6   | 7     |     | 9   | 10    |                      |               |      |                                 |              |   |                |
| •   | Ξ,                      |     |       |     |     |       |                      |               |      |                                 | $\checkmark$ | 1 |                |

the CCS5 restarts automatically, then the new software will be effective.

### 2.5.7. System information

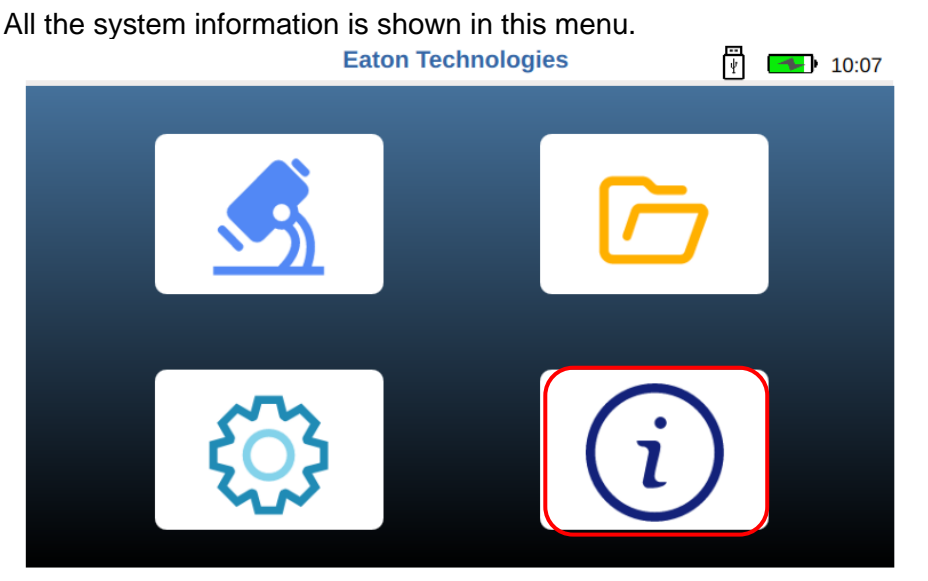

All system information around the CCS 5 can be checked.

be

Software version, current data/time, battery voltage, charging current, system temperature and the data when the last calibration was carried out.

| Contamination Control System 5 |                     |  |  |  |  |  |
|--------------------------------|---------------------|--|--|--|--|--|
| Software Version:              | 1.0.0               |  |  |  |  |  |
| Date / Time:                   | 02. März 2022 11:42 |  |  |  |  |  |
| Battery Voltage :              | 12.3 V              |  |  |  |  |  |
| Charging Current :             | 1503 mA             |  |  |  |  |  |
| System Temperatur :            | 45.5 °C / 113.9 °F  |  |  |  |  |  |
| last calibration :             | 2021-10-06          |  |  |  |  |  |
|                                |                     |  |  |  |  |  |

 $\leftarrow$ 

- NOTICE The validity of the calibration certificate is 12 months.
- **CAUTION** A Baton recommends a calibration interval of one year. For the secondary calibration the CCS 5, the unit is to be sent to Eaton Technologies GmbH in Altlussheim.

### 2.5.8. Update fluid list (optional)

If the testing fluid is not in the fluid list, which is integrated in the CCS5, Eaton Technologies GmbH provides service to analyze the fluid and update the fluid list. The new fluid list as a file named "WSPS\_enc.bin" will be sent via Email to user, so that the fluid list can be updated by users.

**NOTICE** This function is available from the Software version 1.0.3.

The analyses of a new fluid can be ordered by article No.: 339855

**Step 1**: copy the received file "**WSPS\_enc.bin**" to the **root directory** of a USB stick and insert the USB stick into the USB port of CCS5.

**NOTICE** do **NOT** open or edit the file, otherwise the update will crash!

#### Step 2: open the menu "measurement"

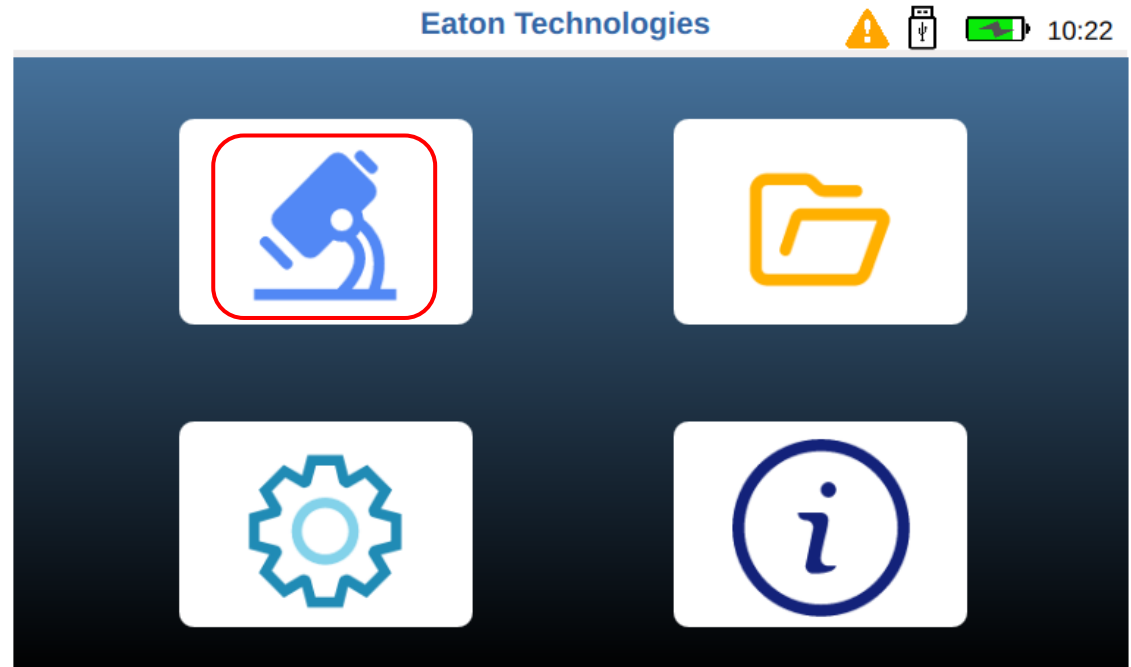

Step 3: touch the "Fluid Type" in the SETUP menu.

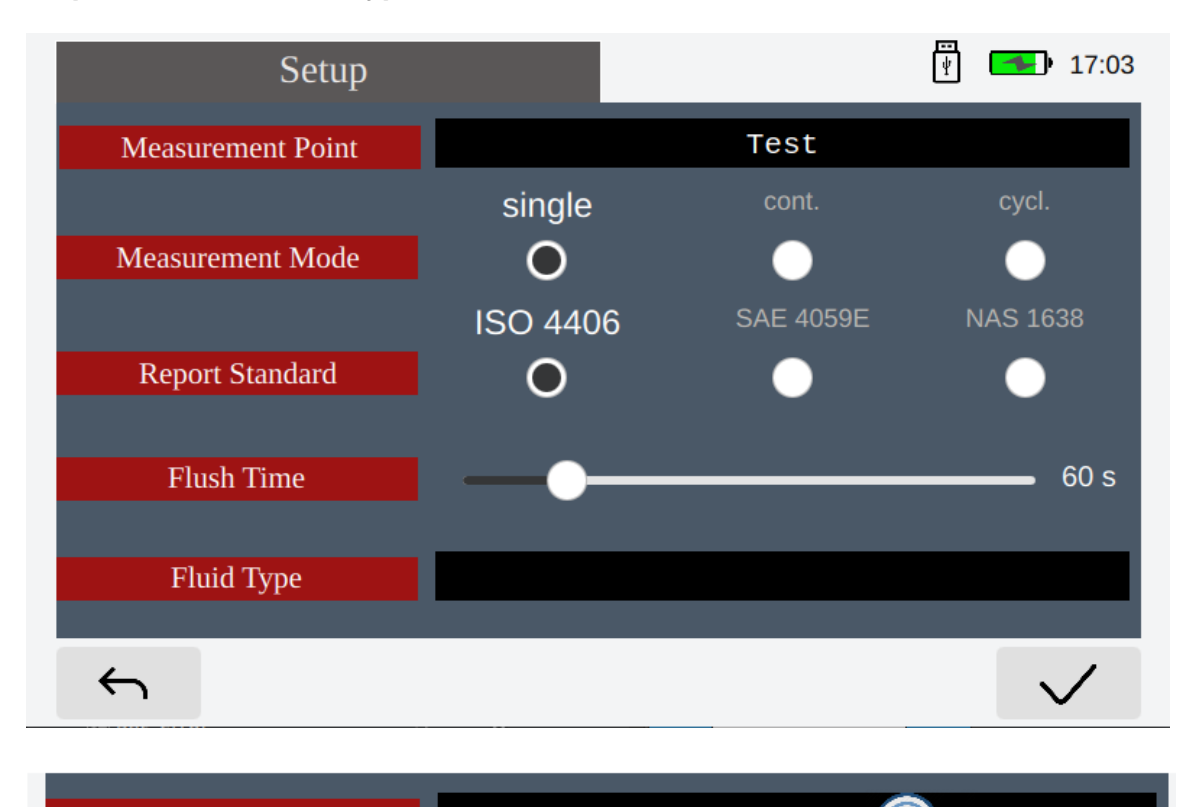

Fluid Type

Then the Window "Fluid List" is opened. When a USB stick is detected on the CCS5, the button "update" will show as below.

| Oil Type | Producer           | Oil Name              |
|----------|--------------------|-----------------------|
| CL 460   | Mobil              | Vacuoline 546         |
| CLP 150  | Shell South Africa | Omala 150. gear oil   |
| CLP 220  | Shell              | Omala 220             |
| CLP 320  | Castrol            | Optigear Syn X 320    |
| CLP 320  | ESSO               | Mobilgear SHC XMP 320 |
| CLP 320  | Fuchs              | Gearmaster ECO 320    |
| CLP 320  | OMV                | HST 320               |
| CLP 320  | Shell Suedafrika   | Omala 320. gear oil   |
| CLP 460  | CPC                | HD460                 |
| ×        | ਊਵ                 |                       |

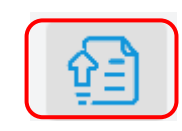

### Step 4: click the icon "UPDATE"

#### Now the system will check the update conditions. If the fluid list is not found

| CLP 320 | the file 'WSPS_enc.bin' can not be found on the USB Stick! 20 |                     |  |  |
|---------|---------------------------------------------------------------|---------------------|--|--|
| CLP 320 |                                                               | Yes                 |  |  |
| CLP 320 | OMV                                                           | HST 320             |  |  |
| CLP 320 | Shell Suedafrika                                              | Omala 320. gear oil |  |  |
| CLP 460 | CPC                                                           | HD460               |  |  |
| ×       | ថ្ន៍                                                          |                     |  |  |

If the fluid data on the USB stick is identical or older than the data on the CCS5

| CLP 320 | ESS NO need to updatd the                                                                                                    | e saturation data<br>C XMP 320 |
|---------|----------------------------------------------------------------------------------------------------|--------------------------------|
| CLP 320 | Fuct                                                                                                    | CO 320                         |
| CLP 320 | OMV                                                                                                    | HST 320                        |
| CLP 320 | Shell Suedafrika                                                                                                    | Omala 320. gear oil            |
| CLP 460 | CPC                                                                                                    | HD460                          |
| ×       | <u><u><u><u></u></u><u></u><u></u><u></u><u></u><u></u><u></u><u></u><u></u><u></u><u></u><u></u><u></u><u></u><u></u><u></u><u></u></u></u> |                                |

When all conditions are met, click "Yes" to confirm the update

| CLP 320 | Now the saturation dat               | a will be undated!  |
|---------|--------------------------------------|---------------------|
| CLP 320 | ESS Current version:<br>New version: | 1.1 XMP 320<br>1.2  |
| CLP 320 | Fuc <u>Y</u> e                       | 20 320              |
| CLP 320 | OMV                                  | HST 320             |
| CLP 320 | Shell Suedafrika                     | Omala 320. gear oil |
| CLP 460 | СРС                                  | HD460               |
| ×       | <u>ਊ</u> =                           |                     |

| When the update succeed | ed: click "OK" to confirm  |                     |         |              |
|-------------------------|----------------------------|---------------------|---------|--------------|
| CLP 320                 | Cas                        |                     | 320     |              |
| CLP 320                 | ES: update successed, data | a will be reloaded! | XMP 320 |              |
| CLP 320                 | Fuc                        | <u>О</u> К          | O 320   |              |
| CLP 320                 | OMV                        | HST 320             |         |              |
| CLP 320                 | Shell Suedafrika           | Omala 320. ge       | ar oil  |              |
| CLP 460                 | СРС                        | HD460               |         |              |
| ×                       | <u>ਊ</u> =                 |                     |         | $\checkmark$ |

Now the CCS5 should be **restarted** manually, then the new fluid list will be effective.

### 3. Connecting a (optional) thermal printer

An optional thermal printer set (Art.\_No.: 356151), which consist of a thermal printer, an USB-Serial

adapter and 4x thermal paper rolls, can be used to print measurement results.

**NOTICE** The printing function is available from the *software version* **1.1.3**.

### 3.1. Connecting the printer and USB-Serial adapter

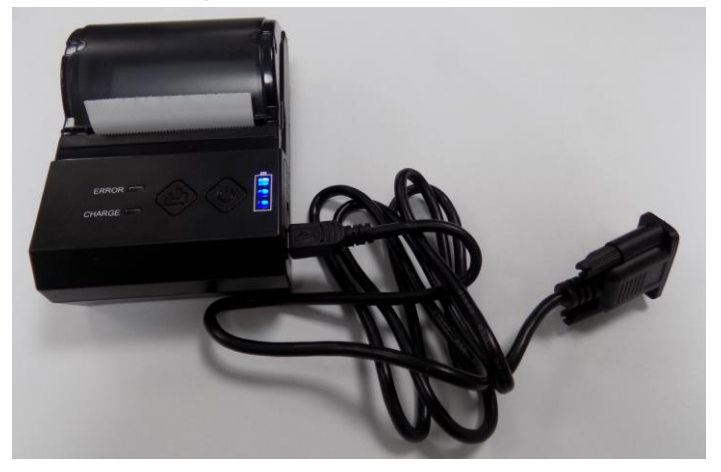

The cable of the printer should be connected to the adapter as below:

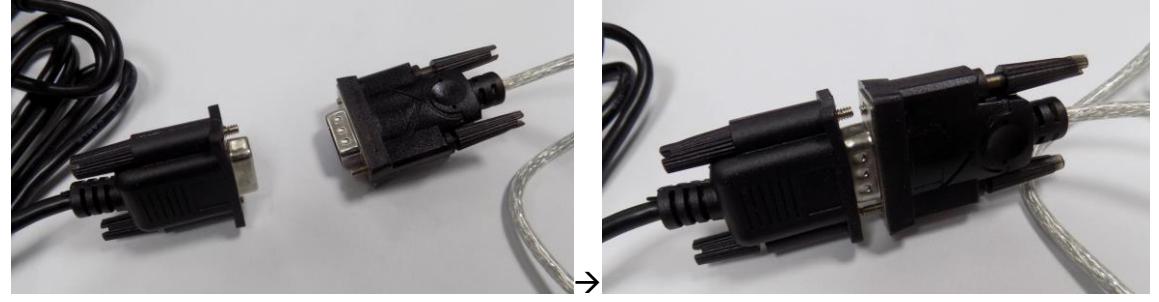

3.2. Connecting the USB-Serial adapter to CCS5

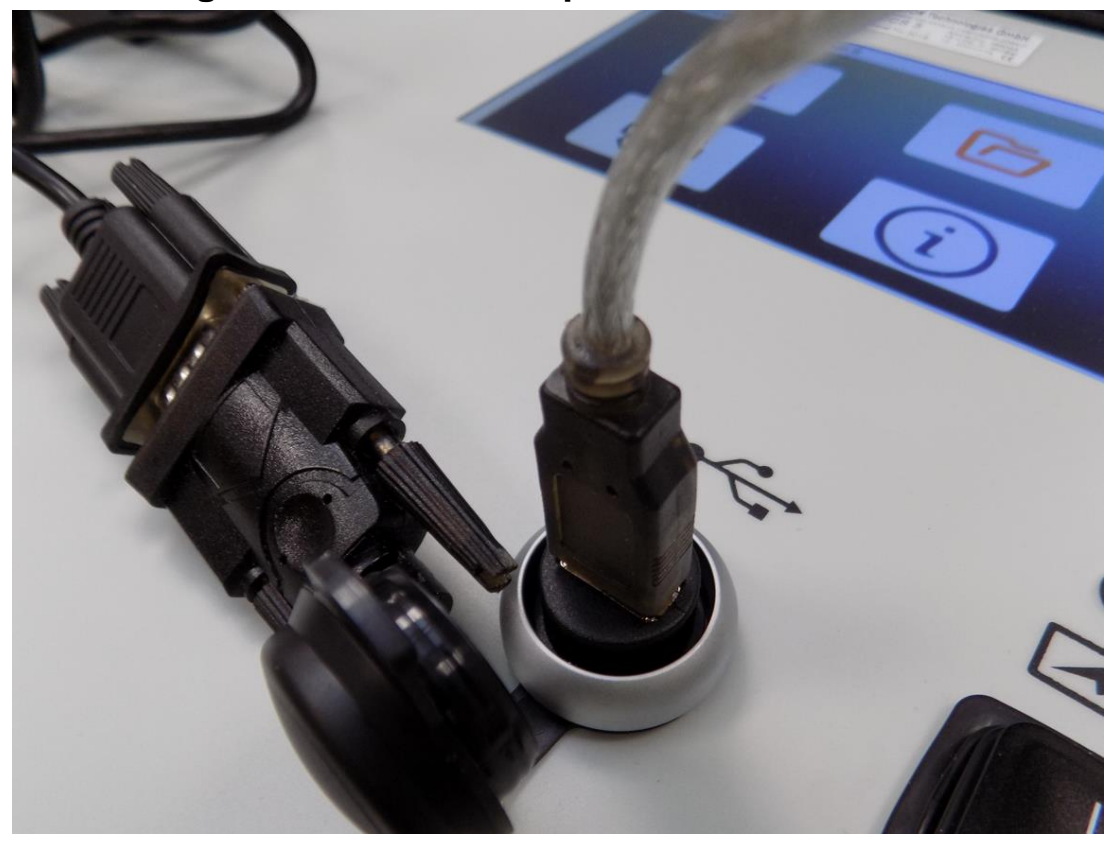

Now the printer is connected to the CCS5, it can be switched on.

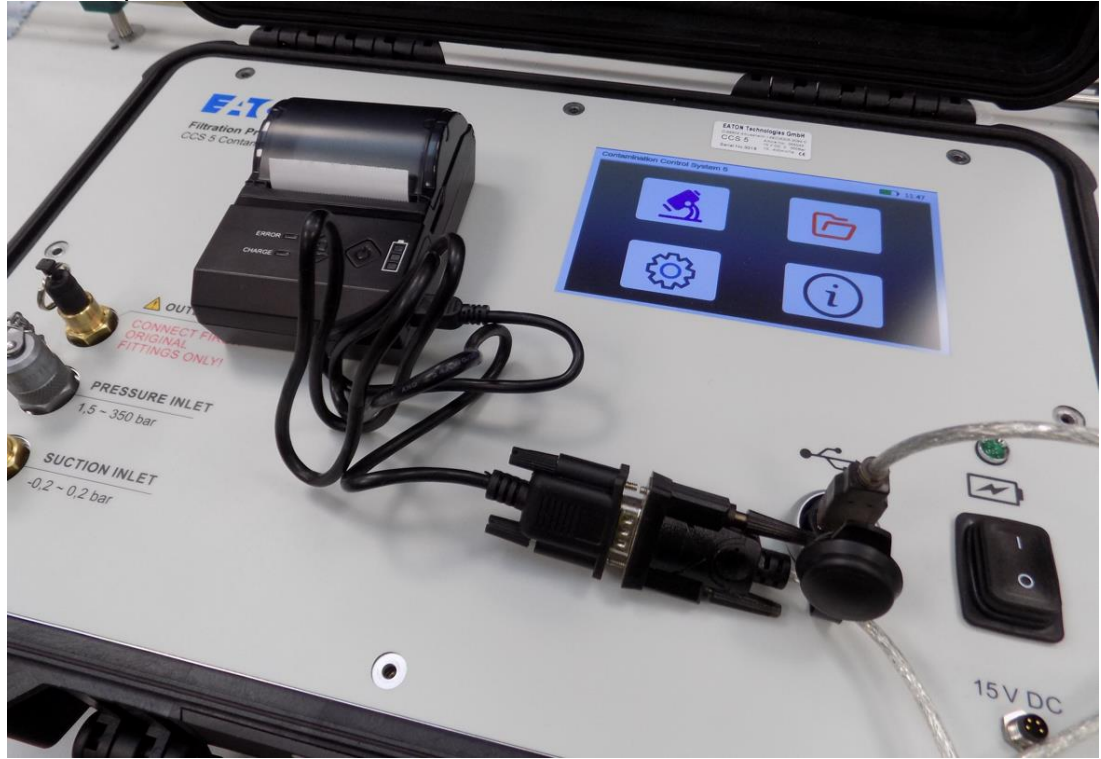

If the printer works with the CCS5, this icon will show on the screen.

### 4. Software "Data Manager"

a PC software for further data analysis is provided on the USB stick.

#### 4.1. Installation of the Data Manager Software on an external PC

The CCS 5 DATA MANAGER software was especially developed for the CCS 5 and is provided on the included USB Stick.

The **installation** of the data manager software on an external computer is necessary. The data manager enables the data transfer to a MS Excel data sheet.

- Execute CCS 5 data manager program installation (setup.exe) from the provided USB Stick. The setup.exe is located in the following folder: setup\ Volume\ setup.exe
- Execute the installation as instructed and wait until the installation has been completely finished.

| Name         | Änderungsdatum                  | Тур                | Größe    |
|--------------|---------------------------------|--------------------|----------|
| ] bin        | 10.11.2021 15:56                | Dateiordner        |          |
| license      | 10.11.2021 15:57                | Dateiordner        |          |
| supportfiles | 10.11.2021 15:57                | Dateiordner        |          |
| 🗋 nidist.id  | 05. <mark>1</mark> 0.2021 16:02 | ID-Datei           | 1 KB     |
| 😡 setup      | 30.08.2019 12:02                | Anwendung          | 5.327 KB |
| 🔊 setup      | 05.10.2021 16:02                | Konfigurationseins | 17 KB    |

• In the Windows - START-menu, the folder "CCS 5" will be generated.

### 4.2. Data analysis with "Data Manager"

 Start the data manager program with: Datenmanager CCS5 → CCS5.

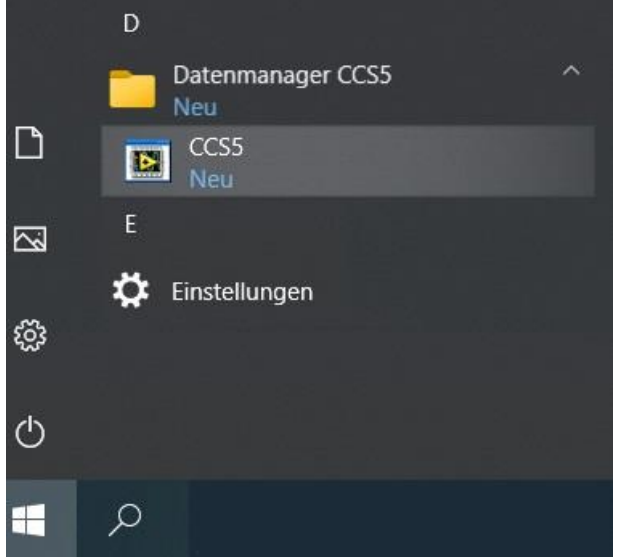

• the transferred data can be used for further data analysis within the "data manager" software, when the USB stick is insert to a Windows PC.

|       |      | LOAD       |                   |              |                  |                      |                      |                       |                       |                          |                          |                           |                           |          |                         |                         |                          |                         |
|-------|------|------------|-------------------|--------------|------------------|----------------------|----------------------|-----------------------|-----------------------|--------------------------|--------------------------|---------------------------|---------------------------|----------|-------------------------|-------------------------|--------------------------|-------------------------|
| emeni | Time | Fluid Type | Saturation<br>[%] | Temp<br>[°C] | Content<br>[ppm] | ISO 4406<br>> 4µm(c) | ISO 4406<br>> 6µm(c) | ISO 4406<br>> 14µm(c) | ISO 4406<br>> 21µm(c) | SAE AS 4059E<br>> 4µm(c) | SAE AS 4059E<br>> 6μm(c) | SAE AS 4059E<br>> 14µm(c) | SAE AS 4059E<br>> 21µm(c) | NAS 1638 | Particles/ml<br>>4µm(c) | Particles/ml<br>>6µm(c) | Particles/ml<br>>14µm(c) | Particles/r<br>>21µm(c) |
|       |      |            |                   |              |                  |                      |                      |                       |                       |                          |                          |                           |                           |          |                         |                         |                          |                         |
|       |      |            |                   |              |                  |                      |                      |                       |                       |                          |                          |                           |                           |          |                         |                         |                          |                         |
|       |      |            |                   |              |                  |                      |                      |                       |                       |                          |                          |                           |                           |          |                         |                         |                          |                         |
|       |      |            |                   |              |                  |                      |                      |                       |                       |                          |                          |                           |                           |          |                         |                         |                          |                         |
|       |      |            |                   |              |                  |                      |                      |                       |                       |                          |                          |                           |                           |          |                         |                         |                          |                         |
|       |      |            |                   |              |                  |                      |                      |                       |                       |                          |                          |                           |                           |          |                         |                         |                          |                         |
|       |      |            |                   |              |                  |                      |                      |                       |                       |                          |                          |                           |                           |          |                         |                         |                          |                         |
|       |      |            |                   |              |                  |                      |                      |                       |                       |                          |                          |                           |                           |          |                         |                         |                          |                         |
|       | -    |            |                   |              |                  |                      |                      |                       |                       |                          |                          |                           |                           |          |                         |                         |                          |                         |
|       |      |            | _                 |              | -                |                      |                      |                       | -                     |                          |                          |                           |                           |          |                         |                         |                          |                         |

# The data on a USB stick will be loaded automatically and displayed in the table in the "data manager".

| Data<br>- ccss\ | Manager                                                                                                    | 1                                                                                                    |                                                                                                    |                                                                                                    |                                                                                                    |                                                                                                    |                                                                                                    |                                                                                                    |                                         |                                                                                                    |                                                                                                    |                                                                                                    |                                                                                                    |                                                                                                    | F                                                                                                    |                                                                                                    | • N                                                                                                    |
|-----------------|----------------------------------------------------------------------------------------------------|----------------------------------------------------------------------------------------------------|----------------------------------------------------------------------------------------------------|----------------------------------------------------------------------------------------------------|----------------------------------------------------------------------------------------------------|----------------------------------------------------------------------------------------------------|----------------------------------------------------------------------------------------------------|----------------------------------------------------------------------------------------------------|-----------------------------------------|----------------------------------------------------------------------------------------------------|----------------------------------------------------------------------------------------------------|----------------------------------------------------------------------------------------------------|----------------------------------------------------------------------------------------------------|----------------------------------------------------------------------------------------------------|----------------------------------------------------------------------------------------------------|----------------------------------------------------------------------------------------------------|----------------------------------------------------------------------------------------------------|
| ata             |                                                                                                    |                                                                                                    |                                                                                                    |                                                                                                    |                                                                                                    |                                                                                                    |                                                                                                    |                                                                                                    |                                         |                                                                                                    |                                                                                                    |                                                                                                    |                                                                                                    |                                                                                                    |                                                                                                    |                                                                                                    |                                                                                                    |
| Time            | Fluid Type                                                                                                    | Saturation                                                                                                    | Temp<br>I°C1                                                                                                    | Content                                                                                                    | ISO 4406                                                                                                    | ISO 4406<br>≥ 6µm(c)                                                                                                    | ISO 4406                                                                                                    | ISO 4406<br>≥ 21µm(c)                                                                                                    | SAE AS 4059E                            | SAE AS 4059E                                                                                                    | SAE AS 4059E<br>≥ 14µm(c)                                                                                                    | SAE AS 4059E                                                                                                    | NAS 1638                                                                                                    | Particles/ml                                                                                                    | Particles/ml<br>>6um(c)                                                                                                    | Particles/ml                                                                                                    | Particles/ml >                                                                                                    |
| 16-33-47        | HIP 68 / Tellus 68                                                                                                    | 53.8                                                                                                    | 29.1                                                                                                    | 154.98                                                                                                    | 19                                                                                                    | 17                                                                                                    | 14                                                                                                    | 13                                                                                                    | 9                                       | 9                                                                                                    | 8                                                                                                    | 9                                                                                                    | 10                                                                                                    | 2788 12                                                                                                    | 808.87                                                                                                    | 122.25                                                                                                    | 41.62                                                                                                    |
| 16:34:18        | HLP 68 / Tellus 68                                                                                                    | 53.4                                                                                                    | 29.1                                                                                                    | 153.83                                                                                                    | 18                                                                                                    | 16                                                                                                    | 13                                                                                                    | 11                                                                                                    | 8                                       | 8                                                                                                    | 7                                                                                                    | 7                                                                                                    | 8                                                                                                    | 1519.50                                                                                                    | 416.37                                                                                                    | 42.00                                                                                                    | 12.00                                                                                                    |
| 16:34:49        | HLP 68 / Tellus 68                                                                                                    | 52.7                                                                                                    | 29.1                                                                                                    | 151.81                                                                                                    | 15                                                                                                    | 13                                                                                                    | 10                                                                                                    | 8                                                                                                    | 5                                       | 5                                                                                                    | 4                                                                                                    | 5                                                                                                    | 5                                                                                                    | 240.62                                                                                                    | 60.62                                                                                                    | 6.62                                                                                                    | 2.25                                                                                                    |
| 16:35:20        | HLP 68 / Tellus 68                                                                                                    | 52.2                                                                                                    | 29.3                                                                                                    | 151.13                                                                                                    | 14                                                                                                    | 12                                                                                                    | 9                                                                                                    | 7                                                                                                    | 5                                       | 4                                                                                                    | 4                                                                                                    | 3                                                                                                    | 4                                                                                                    | 138.75                                                                                                    | 37.62                                                                                                    | 4.37                                                                                                    | 0.75                                                                                                    |
| 16:35:51        | HLP 68 / Tellus 68                                                                                                    | 51.9                                                                                                    | 29.4                                                                                                    | 150.65                                                                                                    | 13                                                                                                    | 12                                                                                                    | 8                                                                                                    | 7                                                                                                    | 4                                       | 3                                                                                                    | 3                                                                                                    | 3                                                                                                    | 4                                                                                                    | 79.37                                                                                                    | 23.25                                                                                                    | 2.25                                                                                                    | 0.75                                                                                                    |
| 16:36:22        | HLP 68 / Tellus 68                                                                                                    | 51.6                                                                                                    | 29.6                                                                                                    | 150.53                                                                                                    | 13                                                                                                    | 11                                                                                                    | 7                                                                                                    | 4                                                                                                    | 3                                       | 3                                                                                                    | 1                                                                                                    | 1                                                                                                    | 3                                                                                                    | 51.62                                                                                                    | 12.87                                                                                                    | 1.00                                                                                                    | 0.12                                                                                                    |
| 16:36:53        | HLP 68 / Tellus 68                                                                                                    | 51.5                                                                                                    | 29.7                                                                                                    | 150.62                                                                                                    | 12                                                                                                    | 10                                                                                                    | 7                                                                                                    | 6                                                                                                    | 3                                       | 2                                                                                                    | 1                                                                                                    | 2                                                                                                    | 3                                                                                                    | 36.62                                                                                                    | 7.50                                                                                                    | 1.00                                                                                                    | 0.37                                                                                                    |
| 16:37:24        | HLP 68 / Tellus 68                                                                                                    | 51.3                                                                                                    | 29.9                                                                                                    | 150.8                                                                                                    | 16                                                                                                    | 14                                                                                                    | 10                                                                                                    | 6                                                                                                    | 6                                       | 6                                                                                                    | 7                                                                                                    | 9                                                                                                    | 9                                                                                                    | 324.37                                                                                                    | 135.62                                                                                                    | 6.37                                                                                                    | 0.55                                                                                                    |
| 16:37:55        | HLP 68 / Tellus 68                                                                                                    | 51.9                                                                                                    | 29.9                                                                                                    | 152.56                                                                                                    | 19                                                                                                    | 17                                                                                                    | 14                                                                                                    | 10                                                                                                    | 9                                       | 9                                                                                                    | 10                                                                                                    | 12                                                                                                    | 12                                                                                                    | 2920.00                                                                                                    | 1169.37                                                                                                    | 100.37                                                                                                    | 8.27                                                                                                    |
| 16:38:26        | HLP 68 / Tellus 68                                                                                                    | 52.3                                                                                                    | 29.9                                                                                                    | 153.74                                                                                                    | 18                                                                                                    | 17                                                                                                    | 14                                                                                                    | 12                                                                                                    | 9                                       | 8                                                                                                    | 8                                                                                                    | 9                                                                                                    | 9                                                                                                    | 2448.25                                                                                                    | 667.50                                                                                                    | 89.37                                                                                                    | 36.37                                                                                                    |
| 16:38:57        | HLP 68 / Tellus 68                                                                                                    | 52.7                                                                                                    | 29.9                                                                                                    | 154.92                                                                                                    | 18                                                                                                    | 16                                                                                                    | 13                                                                                                    | 12                                                                                                    | 9                                       | 8                                                                                                    | 8                                                                                                    | 9                                                                                                    | 9                                                                                                    | 2240.37                                                                                                    | 601.25                                                                                                    | 75.37                                                                                                    | 27.87                                                                                                    |
| 16:39:29        | HLP 68 / Tellus 68                                                                                                    | 52.9                                                                                                    | 29.8                                                                                                    | 155.11                                                                                                    | 18                                                                                                    | 16                                                                                                    | 13                                                                                                    | 12                                                                                                    | 9                                       | 8                                                                                                    | 7                                                                                                    | 8                                                                                                    | 9                                                                                                    | 2215.37                                                                                                    | 594.50                                                                                                    | 67.62                                                                                                    | 23.25                                                                                                    |
| 16:39:59        | HLP 68 / Tellus 68                                                                                                    | 53.1                                                                                                    | 29.8                                                                                                    | 155.7                                                                                                    | 18                                                                                                    | 16                                                                                                    | 13                                                                                                    | 12                                                                                                    | 9                                       | 8                                                                                                    | 7                                                                                                    | 8                                                                                                    | 9                                                                                                    | 2168.12                                                                                                    | 575.00                                                                                                    | 66.87                                                                                                    | 20.62                                                                                                    |
| 16:40:31        | HLP 68 / Tellus 68                                                                                                    | 53.1                                                                                                    | 29.8                                                                                                    | 155.7                                                                                                    | 18                                                                                                    | 16                                                                                                    | 13                                                                                                    | 12                                                                                                    | 9                                       | 8                                                                                                    | 8                                                                                                    | 9                                                                                                    | 9                                                                                                    | 2283.87                                                                                                    | 616.25                                                                                                    | 72.87                                                                                                    | 26.00                                                                                                    |
| 16:41:02        | HLP 68 / Tellus 68                                                                                                    | 53.2                                                                                                    | 29.8                                                                                                    | 155.99                                                                                                    | 18                                                                                                    | 16                                                                                                    | 13                                                                                                    | 12                                                                                                    | 9                                       | 8                                                                                                    | 7                                                                                                    | 8                                                                                                    | 9                                                                                                    | 2236.00                                                                                                    | 598.25                                                                                                    | 69.12                                                                                                    | 21.25                                                                                                    |
| 16:41:32        | HLP 68 / Tellus 68                                                                                                    | 53.2                                                                                                    | 29.8                                                                                                    | 155.99                                                                                                    | 18                                                                                                    | 16                                                                                                    | 13                                                                                                    | 12                                                                                                    | 9                                       | 8                                                                                                    | 8                                                                                                    | 8                                                                                                    | 9                                                                                                    | 2301.25                                                                                                    | 622.87                                                                                                    | 70.62                                                                                                    | 23.12                                                                                                    |
| 16:42:03        | HLP 68 / Tellus 68                                                                                                    | 53.3                                                                                                    | 29.8                                                                                                    | 156.28                                                                                                    | 18                                                                                                    | 16                                                                                                    | 13                                                                                                    | 12                                                                                                    | 9                                       | 8                                                                                                    | 8                                                                                                    | 9                                                                                                    | 9                                                                                                    | 2335.62                                                                                                    | 635.62                                                                                                    | 75.00                                                                                                    | 24.50                                                                                                    |
| 16:42:35        | HLP 68 / Tellus 68                                                                                                    | 53.3                                                                                                    | 29.9                                                                                                    | 156.68                                                                                                    | 19                                                                                                    | 17                                                                                                    | 15                                                                                                    | 14                                                                                                    | 9                                       | 9                                                                                                    | 9                                                                                                    | 10                                                                                                    | 11                                                                                                    | 2543.12                                                                                                    | 797.62                                                                                                    | 161.62                                                                                                    | 94.37                                                                                                    |
| 16:43:06        | HLP 68 / Tellus 68                                                                                                    | 53.3                                                                                                    | 29.9                                                                                                    | 156.68                                                                                                    | 18                                                                                                    | 16                                                                                                    | 14                                                                                                    | 12                                                                                                    | 9                                       | 8                                                                                                    | 8                                                                                                    | 9                                                                                                    | 9                                                                                                    | 2299.50                                                                                                    | 626.00                                                                                                    | 85.62                                                                                                    | 26.37                                                                                                    |
| 16.43.37        | LII D 60 / Tallus 60                                                                                                    | 52.4                                                                                                    | 20                                                                                                    | 157 07                                                                                                    | 10                                                                                                    | 17                                                                                                    | 16                                                                                                    | 15                                                                                                    | 0                                       | 0                                                                                                    | 10                                                                                                    | 10                                                                                                    | 10                                                                                                    | 2064 27                                                                                                    | 1005 07                                                                                                    | 204 50                                                                                                    | 262.50                                                                                                    |
|                 | Data<br>- CCSS\<br>ta<br>Time<br>Time<br>16:33:47<br>16:34:18<br>16:34:49<br>16:33:51<br>16:34:52<br>16:33:51<br>16:33:52<br>16:33:52<br>16:34:52<br>16:34:52<br>16:34 | Data Manager           - CCSN         LOAD           ta         LOAD           ta         LOAD           1633-67         HLP 68 / Tellus 68           1633-61         HLP 68 / Tellus 68           1633-61         HLP 68 / Tellus 68           1633-62         HLP 68 / Tellus 68           1633-52         HLP 68 / Tellus 68           1633-52         HLP 68 / Tellus 68           1633-53         HLP 68 / Tellus 68           1633-53         HLP 68 / Tellus 68           1633-54         HLP 68 / Tellus 68           1633-55         HLP 68 / Tellus 68           1633-57         HLP 68 / Tellus 68           1633-58         HLP 68 / Tellus 68           1633-59         HLP 68 / Tellus 68           1633-59         HLP 68 / Tellus 68           1633-59         HLP 68 / Tellus 68           1633-59         HLP 68 / Tellus 68           1633-59         HLP 68 / Tellus 68           1634-59         HLP 68 / Tellus 68           1644-52         HLP 68 / Tellus 68           1644-52         HLP 68 / Tellus 68           1644-52         HLP 68 / Tellus 68           1644-53         HLP 68 / Tellus 68           1644-53         HL | Data Manager           - CCS5         LOAD           ta         LOAD           1633.47         HLP 68 / Tellus 68         53.8           1633.47         HLP 68 / Tellus 68         53.4           1633.47         HLP 68 / Tellus 68         53.4           1633.48         HLP 68 / Tellus 68         53.4           1633.48         HLP 68 / Tellus 68         51.9           1633.29         HLP 68 / Tellus 68         51.9           163525         HLP 68 / Tellus 68         51.9           163526         HLP 68 / Tellus 68         51.9           163527         HLP 68 / Tellus 68         51.3           163753         HLP 68 / Tellus 68         51.3           163754         HLP 68 / Tellus 68         52.3           163826         HLP 68 / Tellus 68         53.3           163827         HLP 68 / Tellus 68         53.1           164132         HLP 68 / Tellus 68         53.1           164124         HLP 68 / Tellus 68         53.3           164233         HLP 68 / Tellus 68         53.3           164243         HLP 68 / Tellus 68         53.3           164254         HLP 68 / Tellus 68         53.3           164263 | Data Manager           -CCSS         LOAD           ta         Exercise Control (Control (Contro) (Contro) (Control (Control (Control (Control (Control (Contro) ( | Data Manager           - CCS5         COAD           ta         -           Imme         Fluid Type         Saturation<br>[16]         Temp<br>[16]         Content<br>[16]           163347         HLP 68 / Tellus 68         53.8         29.1         154.98           163348         HLP 68 / Tellus 68         53.4         29.1         154.98           163347         HLP 68 / Tellus 68         52.7         28.1         151.83           163348         HLP 68 / Tellus 68         52.7         28.1         151.83           163520         HLP 68 / Tellus 68         51.9         29.4         150.65           163525         HLP 68 / Tellus 68         51.9         29.4         150.85           163526         HLP 69 / Tellus 68         51.3         29.9         150.81           1637537         HLP 68 / Tellus 68         51.3         29.9         150.81           1637537         HLP 68 / Tellus 68         52.3         29.9         153.71           163826         HLP 68 / Tellus 68         51.3         29.8         155.71           164943         HLP 68 / Tellus 68         52.3         29.8         155.71           164943         HLP 68 / Tellus 68         53.3 | CCSS         DAD           ta         LOAD           ta         Intervention           Time         Fluid Type         Sturation         Temp         Content         SO 4406           163347         HLP 68 / Tellus 68         53.8         29.1         154.98         19           163347         HLP 68 / Tellus 68         53.4         25.1         153.83         18           163347         HLP 68 / Tellus 68         52.7         29.1         151.81         15           163525         HLP 68 / Tellus 68         51.9         29.4         150.65         13           163525         HLP 68 / Tellus 68         51.5         29.7         150.81         15           163526         HLP 68 / Tellus 68         51.9         29.4         150.05         13           163625         HLP 68 / Tellus 68         51.3         29.9         153.2         18           163757         HLP 68 / Tellus 68         52.7         29.9         154.92         18           163826         HLP 68 / Tellus 68         51.9         29.4         150.05         13           163826         HLP 68 / Tellus 68         52.7         29.9         153.7         18 | Data Manager           CCS5x         Cob           Load           ta           Time         Fluid Type         Saturation<br>[16]         Temp<br>[16]         SO 4406         SO 4406           163347         HLP 68 / Tellus 68         53.8         29.1         154.98         19         17           163347         HLP 68 / Tellus 68         53.8         29.1         154.98         19         17           163347         HLP 68 / Tellus 68         53.8         29.1         154.98         19         17           163347         HLP 68 / Tellus 68         53.8         29.1         154.98         19         17           163347         HLP 68 / Tellus 68         53.2         29.3         151.13         14         12           163350         HLP 68 / Tellus 68         51.9         29.4         150.85         13         12           163525         HLP 68 / Tellus 68         51.9         29.6         150.23         13         11           163535         HLP 68 / Tellus 68         51.9         29.4         150.8         16         14           163535         HLP 68 / Tellus 68         51.9         29.9         150.8         16         16 | Data Manager           CCSN         LOAD           ta           Time         Fluid Type         Saturation<br>[15]         Temp         Content<br>[ppm]         SQ 4406         SQ 4406         SQ 4406           163347         HLP 68 / Tellus 68         53.8         29.1         154.98         19         17         14           163347         HLP 68 / Tellus 68         53.8         29.1         154.98         19         17         14           163347         HLP 68 / Tellus 68         53.2         29.1         154.98         19         17         14           163347         HLP 68 / Tellus 68         53.2         29.1         154.38         18         16         13           163449         HLP 68 / Tellus 68         51.9         29.4         150.55         13         12         8           163550         HLP 69 / Tellus 68         51.9         29.4         150.83         13         11         7           163633         HLP 69 / Tellus 68         51.9         29.4         150.83         13         12         8           163724         HLP 69 / Tellus 68         51.9         29.9         150.8         16         14         10 | Data Manager           - CCS5 <ul></ul> | Data Manager           CCSN         Color           Load           ta           Time         Fluid Type         Saturation         Temp         Cortent         ISO 4406         ISO 4406         SO 4406         SAE AS 40506           163347         HLP 68 / Tellus 68         53.8         23.1         154.38         19         17         14         13         9           163348         HLP 68 / Tellus 68         53.2         22.3         151.13         14         12         9         7         4           163525         HLP 69 / Tellus 68         51.9         29.4         150.33         13         11         7         4         3           163525         HLP 69 / Tellus 68         51.9         29.4         150.33         13         11         7         4         3           163526         HLP 69 / Tellus 68         51.9         29.4         150.8 <td< td=""><td>Data Manager           -CCS5         CAD           ta         LOAD           ta         Cost (K)         S0 4406         S0 4406         S0 4406         S0 4406         S4 AS 40596         SA E AS 40596         SA E AS 40596         S</td><td>CCSSN         Coda           ta         Load           ta         Image: Statustion fig: Statustion fig: Statustindofis fig: Statustion fig: Statustion fig: Statustion</td><td>CCSN       Image: Comparison of the comparison of the comparis</td><td>CCSN       Image: Cost of the cost of the cost of</td><td>CCSSN       COLD         ta       LAD         ta       ta         ta       Non-operating to the second to the second to the</td><td>Data Manager         LOD           CCSN         IDAD           te         IDAD           te         IDAD           Trime         Strutton         Trime         Strutton         Trime         Strutton         Trime         Strutton         Trime         Strutton         Strutton         Struton         Strutton         Strutton</td><td>Data Manager       Lob         cCSN       Image: CSN       Image: CSN       Image: CSN       Solution       Solution       Sol</td></td<> | Data Manager           -CCS5         CAD           ta         LOAD           ta         Cost (K)         S0 4406         S0 4406         S0 4406         S0 4406         S4 AS 40596         SA E AS 40596         SA E AS 40596         S | CCSSN         Coda           ta         Load           ta         Image: Statustion fig: Statustion fig: Statustindofis fig: Statustion fig: Statustion fig: Statustion | CCSN       Image: Comparison of the comparison of the comparis | CCSN       Image: Cost of the cost of the cost of | CCSSN       COLD         ta       LAD         ta       ta         ta       Non-operating to the second to the second to the | Data Manager         LOD           CCSN         IDAD           te         IDAD           te         IDAD           Trime         Strutton         Trime         Strutton         Trime         Strutton         Trime         Strutton         Trime         Strutton         Strutton         Struton         Strutton         Strutton | Data Manager       Lob         cCSN       Image: CSN       Image: CSN       Image: CSN       Solution       Solution       Sol |

#### The transferred data can be:

- I. Presented graphically
- II. Exported in a MS EXCEL chart
- III. Printed as a report
- I. For graphic presentation use the button "GRAPH".
  - Depending on the presentation modes, which have been selected in the data manager menu, these are presented graphically.
     For example: Selection: ISO 4406

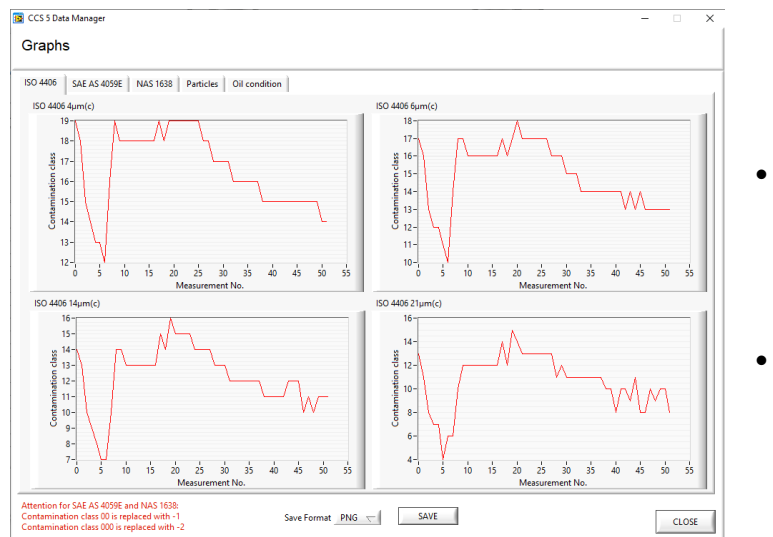

- Various contamination classes like ISO4406:99, SAE AS4059 or NAS1638 can be chosen.
- Back to the previous menu by using "CLOSE".

#### Export in a Excel - data sheet by using the button "EXCEL"

• For further processing the data all standard functions in MS EXCEL are available.

| D   | atei Start   | Einfügen                 | Seitenla                              | ayout For                        | meln Daten | Überprüfe       | n Ansich   | ht Entw      | icklertools                  | Add-Ins                                       | Hilfe                       |                                     |                                         |                                 |              | 台 Teilen      | 🖓 Kommen     | itare    |
|-----|--------------|--------------------------|---------------------------------------|----------------------------------|------------|-----------------|------------|--------------|------------------------------|-----------------------------------------------|-----------------------------|-------------------------------------|-----------------------------------------|---------------------------------|--------------|---------------|--------------|----------|
| Eir | fügen ♂      | Calibri<br>FK <u>U</u> ∽ | <ul><li>11</li><li>Ⅲ &lt;  </li></ul> | ✓ Aˆ A˘<br><u>◊</u> ✓ <u>A</u> ✓ |            | >~ ₽<br>■ ■ ■ ~ | Standard   | 000   58 -38 | 🔛 Bedi<br>👿 Als T<br>👿 Zelle | ngte Formati<br>abelle format<br>nformatvorla | erung ~<br>ieren ~<br>gen ~ | Einfügen ~<br>Eischen ~<br>Format ~ | ∑ ~ A<br>Z<br>✓ ~ Z<br>Sortier<br>Filte | ren und Suchen<br>ern ~ Auswähl | und Ideen    | Vertraulichke | eit          |          |
| Zwi | chenablage 🕞 | 5                        | ichriftart                            | ٦.                               | Ausricht   | ung 🕠           | Zah        | nl           | Fu F                         | ormatvorlage                                  | n                           | Zellen                              | B                                       | earbeiten                       | Ideen        | Vertraulichke | it           | ^        |
|     | A            | В                        |                                       | с                                | D          | E               | F          | G            | н                            | 1                                             | J                           | к                                   | L                                       | M                               | N            | 0             | P            |          |
| 1   |              |                          |                                       |                                  |            |                 | CCS 5 Data | Manager      |                              |                                               |                             |                                     |                                         |                                 |              |               |              |          |
| 2   |              |                          |                                       |                                  | Saturation | Temperature     | Content    | ISO 4406     | ISO 4406                     | ISO 4406                                      | ISO 4406                    | SAE AS 4059E                        | SAE AS 4059E                            | SAE AS 4059E                    | SAE AS 4059E |               | Particles/ml | Partic   |
| 3   | Date         | Lime                     | Fluid Typ                             | be                               | [%]        | [°C]            | [ppm]      | > 4µm(c)     | > 6µm(c)                     | > 14µm(c)                                     | > 21µm(c)                   | > 4µm(c)                            | > 6µm(c)                                | > 14µm(c)                       | > 21µm(c)    | NAS 1638      | > 4µm(c)     | > 6µm    |
| 4   | 07.09.202    | 1 16:33:47               | HLP 68 /                              | Tellus 68                        | 53,8       | 29,1            | 154,98     | 19           | 17                           | 14                                            | 1                           | 3 9                                 | 9                                       | 8                               | 8            | 10            | 2788,1       | .2       |
| 5   | 07.09.202    | 1 16:34:18               | HLP 68 /                              | Tellus 68                        | 53,4       | 29,1            | 153,83     | 18           | 16                           | 13                                            | 1                           | 1 8                                 | 2                                       | 3                               | /            | 8             | 1519,        | ,5       |
| 0   | 07.09.202    | 1 16:34:45               | HLP 68 /                              | Tellus 68                        | 52,7       | 29,1            | 151,81     | 15           | 13                           | 10                                            |                             | 8 5                                 |                                         | -                               | 1            | 5             | 240,6        | )2<br>)7 |
| /   | 07.09.202    | 1 10:35:20               | HLP 68 /                              | Tellus 68                        | 52,2       | 29,3            | 151,13     | 14           | 12                           | 9                                             |                             | / 3                                 | -                                       |                                 | •            | 4             | 138,7        |          |
| 8   | 07.09.202    | 1 10:35:51               | HLP 08 /                              | Tellus 68                        | 51,9       | 29,4            | 150,65     | 13           | 12                           | . 0                                           |                             | / 4                                 |                                         | 3                               | 3            | 4             | 79,3         | 50       |
| 9   | 07.09.202    | 1 10:30:22               |                                       | Tellus 68                        | 51,0       | 29,0            | 150,55     | 13           | 11                           | . /                                           |                             | • 3                                 |                                         |                                 | 1            |               | 31,0         | 12       |
| 11  | 07.09.202    | 1 16:27:2/               |                                       | Tollur 69                        | 51.2       | 29,7            | 150.9      | 16           | 14                           | 10                                            |                             | 5 6                                 |                                         |                                 | 7 1          |               | 224.2        | 7        |
| 12  | 07.09.202    | 1 16:37:59               | LID 68 /                              | Tellus 68                        | 51,5       | 20,0            | 152.56     | 10           | 17                           | 10                                            | 1                           |                                     |                                         | 3 10                            | , .          | 12            | 324,3        | 20       |
| 13  | 07.09.202    | 1 16:38:26               | HID 68 /                              | Tellus 68                        | 52.3       | 29,9            | 153 74     | 18           | 17                           | 14                                            | 1                           | 2 0                                 |                                         | 2 3                             | R I          |               | 2448 2       | 25       |
| 14  | 07.09.202    | 1 16:38:57               | HIP 68 /                              | Tellus 68                        | 52,3       | 29,9            | 154.92     | 18           | 16                           | 13                                            | 1                           | 2 9                                 |                                         | 2 3                             | 8 9          | 9             | 2740 3       | 17       |
| 15  | 07.09.202    | 1 16:39:29               | HID 68 /                              | Tellus 68                        | 52,7       | 29,8            | 155 11     | 18           | 16                           | 13                                            | 1                           | 2 0                                 |                                         | 2                               | 7            | 2 9           | 2215 3       | 17       |
| 16  | 07.09.202    | 1 16:39:59               | HIP 68 /                              | Tellus 68                        | 53.1       | 29,8            | 155.7      | 18           | 16                           | 13                                            | 1                           | 2 9                                 |                                         | 2                               | 7            | 2 9           | 2168 1       | 12       |
| 17  | 07.09.202    | 1 16:40:31               | HIP 68 /                              | Tellus 68                        | 53,1       | 29,8            | 155.7      | 18           | 16                           | 13                                            | 1                           | 2 9                                 |                                         | 3                               | R            | 9             | 2283.8       | 37       |
| 18  | 07.09.202    | 1 16:41:02               | HLP 68 /                              | Tellus 68                        | 53.2       | 29.8            | 155,99     | 18           | 16                           | 13                                            | 1                           | 2 9                                 | 8                                       | 3                               | 7            | 9             | 223          | 36       |
| 19  | 07.09.202    | 1 16:41:32               | HLP 68 /                              | Tellus 68                        | 53.2       | 29.8            | 155,99     | 18           | 16                           | 13                                            | 1                           | 2 9                                 | 8                                       | 3 8                             | в            | 9             | 2301.2       | 25       |
| 20  | 07.09.202    | 1 16:42:03               | HLP 68 /                              | Tellus 68                        | 53,3       | 29.8            | 156,28     | 18           | 16                           | 13                                            | 1                           | 2 9                                 | 8                                       | 3 8                             | 8            | 9 9           | 2335.6       | 52       |
| 21  | 07.09.202    | 1 16:42:35               | HLP 68 /                              | Tellus 68                        | 53,3       | 29,9            | 156,68     | 19           | 17                           | 15                                            | 1                           | 4 9                                 |                                         |                                 | 9 10         | 11            | 2543,1       | 12       |
| 22  | 07.09.202    | 1 16:43:06               | HLP 68 /                              | Tellus 68                        | 53,3       | 29,9            | 156,68     | 18           | 16                           | 14                                            | 1                           | 2 9                                 | 8                                       | 3 8                             | 8            | 9 9           | 2299,        | ,5       |
| 23  | 07.09.202    | 1 16:43:37               | HLP 68 /                              | Tellus 68                        | 53,4       | 30              | 157,37     | 19           | 17                           | 16                                            | 1                           | 5 9                                 |                                         | 9 10                            | 0 1          | 2 12          | 3064,3       | 37       |
| 24  | 07.09.202    | 1 16:44:08               | HLP 68 /                              | Tellus 68                        | 53,1       | 29,9            | 156,09     | 19           | 18                           | 15                                            | 1                           | 4 10                                |                                         | 9 10                            | 0 1          | 11            | 4172,8       | 37       |
| 25  | 07.09.202    | 1 16:44:39               | HLP 68 /                              | Tellus 68                        | 52,9       | 29,9            | 155,5      | 19           | 17                           | 15                                            | 1                           | 3 9                                 |                                         | 9 9                             | 9 10         | 10            | 3818,8       | 37       |
|     |              | Data Tabe                | elle2 Ta                              | abelle1                          | <b>(+)</b> |                 |            |              |                              |                                               |                             |                                     |                                         |                                 |              |               |              |          |
| Ber | eit          |                          |                                       |                                  | 0          |                 |            |              |                              |                                               |                             |                                     |                                         |                                 | #            | ]             | +            | 100 %    |

#### II. Print the report by using the button "PRINT"

| <ul> <li>ISO 4406 <ul> <li>SAE AS4059E</li> <li>NAS 1638</li> <li>Particles/ml</li> <li>Oil conditions</li> </ul> </li> <li>Select a printer and the number of copies. <ul> <li>Available Printer</li> <li>OneNote (Desktop)</li> <li>Microsoft XPS Document Writer</li> <li>Microsoft XPS Document Writer</li> <li>Fax</li> </ul> </li> <li>Selection of the print plot</li> </ul> | Select measurement results to be printed.                                                                                                    |                  |                                               |
|----------------------------------------------------------------------------------------------------|----------------------------------------------------------------------------------------------------|------------------|-----------------------------------------------|
| SAE AS4059E<br>NAS 1638<br>Particles/ml<br>Oil conditions<br>Select a printer and the number of copies.<br>Available Printer<br>OneNote (Desktop)<br>Microsoft XPS Document Writer<br>Microsoft PPint to PDF<br>Fax<br>Print plot                                                                                                    | ISO 4406                                                                                                    |                  | <ul> <li>Selection of</li> </ul>              |
| NAS 1638     Particles/ml     Oil conditions  Select a printer and the number of copies.  Available Printer  OneNote (Desktop)  Microsoft XPS Document Writer  Microsoft Print to PDF Fax  Print plot  • Selection of th printer.                                                                                                    | ◯ SAE AS4059E                                                                                                    |                  | report type                                   |
| O Particles/ml     Oil conditions  Select a printer and the number of copies.  Available Printer  OneNote (Desktop)  Microsoft XPS Document Writer  Microsoft Print to PDF Fax  Print plot  • Selection of th printer.                                                                                                    | O NAS 1638                                                                                                    |                  |                                               |
| O Oil conditions Select a printer and the number of copies. Available Printer OneNote (Desktop) Microsoft XPS Document Writer Microsoft Print to PDF Fax Print plot                                                                                                    | ○ Particles/ml                                                                                                    |                  |                                               |
| Select a printer and the number of copies.  Available Printer OneNote (Desktop) Microsoft XPS Document Writer Microsoft Print to PDF Fax Print plot                                                                                                    | ○ Oil conditions                                                                                                    |                  |                                               |
|                                                                                                    | Select a printer and the number of copies.<br>Available Printer<br>OneNote (Desktop)                                                                   | Number of copies |                                               |
|                                                                                                    | Select a printer and the number of copies.<br>Available Printer<br>OneNote (Desktop)<br>Microsoft XPS Document Writer<br>Microsoft Print to PDF<br>Fax | Number of copies | <ul> <li>Selection of the printer.</li> </ul> |

#### CCS 5 Report

#### EATON Technologies GmbH

•

Reportprinting

| Date       | Time     | Fluid Type         | ISO 4406<br>>4µm(c) | ISO 4406<br>>6µm(c) | ISO 4406<br>>14µm(c) | ISO 4406<br>>21µm(c) |
|------------|----------|--------------------|---------------------|---------------------|----------------------|----------------------|
| 2021-09-07 | 16:33:47 | HLP 68 / Tellus 68 | 19                  | 17                  | 14                   | 13                   |
| 2021-09-07 | 16:34:18 | HLP 68 / Tellus 68 | 18                  | 16                  | 13                   | 11                   |
| 2021-09-07 | 16:34:49 | HLP 68 / Tellus 68 | 15                  | 13                  | 10                   | 8                    |
| 2021-09-07 | 16:35:20 | HLP 68 / Tellus 68 | 14                  | 12                  | 9                    | 7                    |
| 2021-09-07 | 16:35:51 | HLP 68 / Tellus 68 | 13                  | 12                  | 8                    | 7                    |
| 2021-09-07 | 16:36:22 | HLP 68 / Tellus 68 | 13                  | 11                  | 7                    | 4                    |
| 2021-09-07 | 16:36:53 | HLP 68 / Tellus 68 | 12                  | 10                  | 7                    | 6                    |
| 2021-09-07 | 16:37:24 | HLP 68 / Tellus 68 | 16                  | 14                  | 10                   | 6                    |
| 2021-09-07 | 16:37:55 | HLP 68 / Tellus 68 | 19                  | 17                  | 14                   | 10                   |
| 2021-09-07 | 16:38:26 | HLP 68 / Tellus 68 | 18                  | 17                  | 14                   | 12                   |
| 2021-09-07 | 16:38:57 | HLP 68 / Tellus 68 | 18                  | 16                  | 13                   | 12                   |

## For exiting the data manager software use Button "EIXIT".

#### CCS 5 - Data Manager

File
T:\Projekte\08 - CCS5\

Measurement data

| Data       | Time     | Eluid Tuno          | Coturation | Tomp | Contont | 150 4406 | 150 4406 | 150 4406  | 150 4406  | SAE AS 4050E | CAE AC 4050E | SAE AS 405 |
|------------|----------|---------------------|------------|------|---------|----------|----------|-----------|-----------|--------------|--------------|------------|
| Date       | mile     | ridid type          | [%]        | [°C] | [ppm]   | > 4µm(c) | > 6µm(c) | > 14µm(c) | > 21µm(c) | > 4µm(c)     | > 6µm(c)     | > 14µm(c)  |
| 2021-09-07 | 16:33:47 | HLP 68 / Tellus 68  | 53.8       | 29.1 | 154.98  | 19       | 17       | 14        | 13        | 9            | 9            | 8          |
| 2021-09-07 | 16:34:18 | HLP 68 / Tellus 68  | 53.4       | 29.1 | 153.83  | 18       | 16       | 13        | 11        | 8            | 8            | 7          |
| 2021-09-07 | 16:34:49 | HLP 68 / Tellus 68  | 52.7       | 29.1 | 151.81  | 15       | 13       | 10        | 8         | 5            | 5            | 4          |
| 2021-09-07 | 16:35:20 | HLP 68 / Tellus 68  | 52.2       | 29.3 | 151.13  | 14       | 12       | 9         | 7         | 5            | 4            | 4          |
| 2021-09-07 | 16:35:51 | HLP 68 / Tellus 68  | 51.9       | 29.4 | 150.65  | 13       | 12       | 8         | 7         | 4            | 3            | 3          |
| 2021-09-07 | 16:36:22 | HLP 68 / Tellus 68  | 51.6       | 29.6 | 150.53  | 13       | 11       | 7         | 4         | 3            | 3            | 1          |
| 2021-09-07 | 16:36:53 | HLP 68 / Tellus 68  | 51.5       | 29.7 | 150.62  | 12       | 10       | 7         | 6         | 3            | 2            | 1          |
| 2021-09-07 | 16:37:24 | HLP 68 / Tellus 68  | 51.3       | 29.9 | 150.8   | 16       | 14       | 10        | 6         | 6            | 6            | 7          |
| 2021-09-07 | 16:37:55 | HLP 68 / Tellus 68  | 51.9       | 29.9 | 152.56  | 19       | 17       | 14        | 10        | 9            | 9            | 10         |
| 2021-09-07 | 16:38:26 | HLP 68 / Tellus 68  | 52.3       | 29.9 | 153.74  | 18       | 17       | 14        | 12        | 9            | 8            | 8          |
| 2021-09-07 | 16:38:57 | HLP 68 / Tellus 68  | 52.7       | 29.9 | 154.92  | 18       | 16       | 13        | 12        | 9            | 8            | 8          |
| 2021-09-07 | 16:39:29 | HLP 68 / Tellus 68  | 52.9       | 29.8 | 155.11  | 18       | 16       | 13        | 12        | 9            | 8            | 7          |
| 2021-09-07 | 16:39:59 | HLP 68 / Tellus 68  | 53.1       | 29.8 | 155.7   | 18       | 16       | 13        | 12        | 9            | 8            | 7          |
| 2021-09-07 | 16:40:31 | HLP 68 / Tellus 68  | 53.1       | 29.8 | 155.7   | 18       | 16       | 13        | 12        | 9            | 8            | 8          |
| 2021-09-07 | 16:41:02 | HLP 68 / Tellus 68  | 53.2       | 29.8 | 155.99  | 18       | 16       | 13        | 12        | 9            | 8            | 7          |
| 2021-09-07 | 16:41:32 | HLP 68 / Tellus 68  | 53.2       | 29.8 | 155.99  | 18       | 16       | 13        | 12        | 9            | 8            | 8          |
| 2021-09-07 | 16:42:03 | HLP 68 / Tellus 68  | 53.3       | 29.8 | 156.28  | 18       | 16       | 13        | 12        | 9            | 8            | 8          |
| 2021-09-07 | 16:42:35 | HLP 68 / Tellus 68  | 53.3       | 29.9 | 156.68  | 19       | 17       | 15        | 14        | 9            | 9            | 9          |
| 2021-09-07 | 16:43:06 | HLP 68 / Tellus 68  | 53.3       | 29.9 | 156.68  | 18       | 16       | 14        | 12        | 9            | 8            | 8          |
| 2021 00 07 | 16.40.07 | LI D 60 / Tallus 60 | 60 A       | 20   | 157 27  | 10       | 17       | 16        | 15        | 0            | 0            | 10         |
|            |          |                     |            |      | -       |          |          |           |           |              |              |            |
|            |          |                     |            |      |         |          |          |           |           |              |              |            |
| GRAPH      |          | EXCEL               | PRINT      | 10   | EXIT    | - )      |          |           |           |              |              |            |
|            |          |                     |            |      |         |          |          |           |           |              |              |            |

### 5. Evaluation of measurement results

#### 5.1. Water sensor

#### 5.1.1. Display in % water saturation

• If no fluid type is selected, only the water saturation in <u>% is being displayed.</u>

| ISO    | >4µm   | >6µm  | >14µm | >21µm             |                     |
|--------|--------|-------|-------|-------------------|---------------------|
| class: | 15     | 13    | 9     | 7                 |                     |
| conc.: | 190.37 | 46.25 | 3.62  | 1.12              | 👃 28.9 °C / 84.0 °F |
| / ml   |        |       | 2021  | -09-28 / 14:56:08 | 🛞 54.7 % 0 ppm      |

#### (0...70% Saturation)

The presence of free water is unlikely. A danger of dissolved water in oil does not exist!

#### (70...90% Saturation)

The presence of free water is **likely** in a low volume. The initiation of actions to reduce the water content can be recommended!

#### (90...100% Saturation)

There is water in free form and is therefore a potential danger for the hydraulic and lubricating system.

The initiation of actions to reduce the water content in the fluid is urgently necessary!

A conversion in mg/kg (ppm) – water content is only possible when a fluid generated saturation characteristic line is specifically made for your type of fluid. Saturation characteristic lines for special oils can be provided on request.

### 5.1.2. Display of the fluid type and ppm water content

If a fluid type is selected, the ppm water content for this fluid is automatically calculated from the deposited saturation function and is displayed.

| ISO    | >4µm    | >6µm   | >14µm | >21µm             | 📄 HLP 22 / Tellus 22 |
|--------|---------|--------|-------|-------------------|----------------------|
| class: | 20      | 17     | 14    | 12                |                      |
| conc.: | 6497.87 | 733.37 | 85.12 | 33.00             | 👃 36.3 °C / 97.3 °F  |
| / ml   |         |        | 2021- | -09-29 / 14:51:22 | 🛞 35.9 % 125.18 ppm  |

The relation to the detected saturation values and the data, after Karl Fischer method accounted ppm (mg/kg), is calculated then evaluated by the detected and deposited 100% saturation curve (100% saturation = f(T)) and the simultaneously measured fluid temperature and is indicated at the display.

## <u>Attention</u>: It is essential to select the correct kind of oil, or the display of the water content will not be equivalent with the effective value for this fluid.

Saturation characteristic curves for special oils can be created and implemented by Eaton Technologies GmbH. (Add-on program)

Example of a provided saturation characteristic curve:

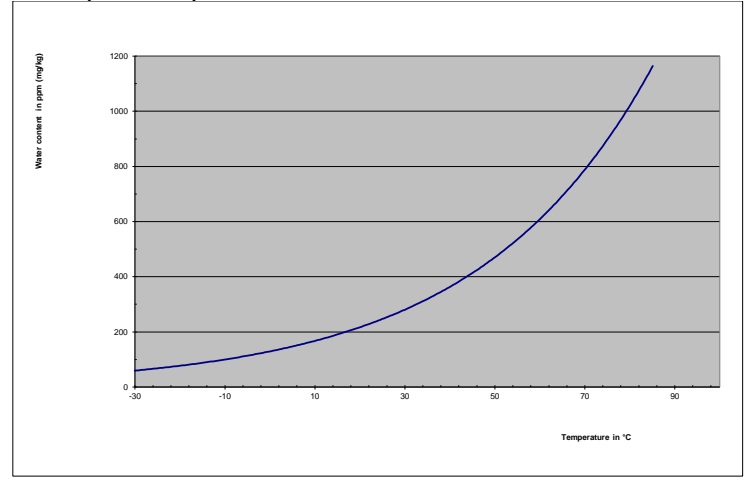

#### 6. Maintenance

A suction screen is fitted under the INLET (both for pressure and suction) measurement point union and protects the pump from coarse-particle contamination.

When the CCS 5 does not pump any fluid into the measurement channel, usually the measurement results stay at 4/4/4/4 or 0/0/0/0 of ISO4406, this indicates that the screen is full of dirty, it must be cleaned or replaced.

### 6.1. Pressure INLET

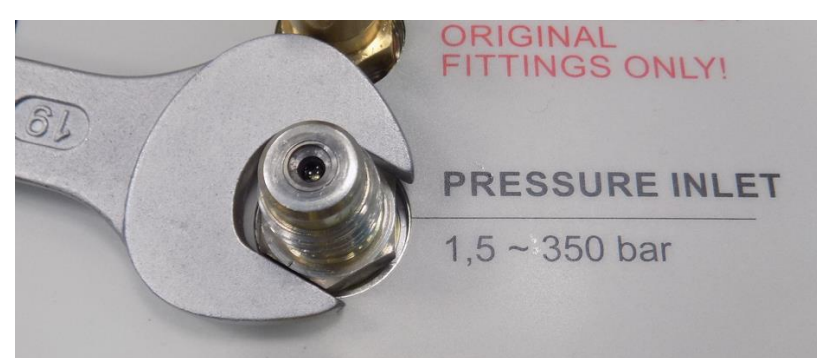

Detach all connections to the CCS 5. Open the INLET measurement point using a 19mm wrench.

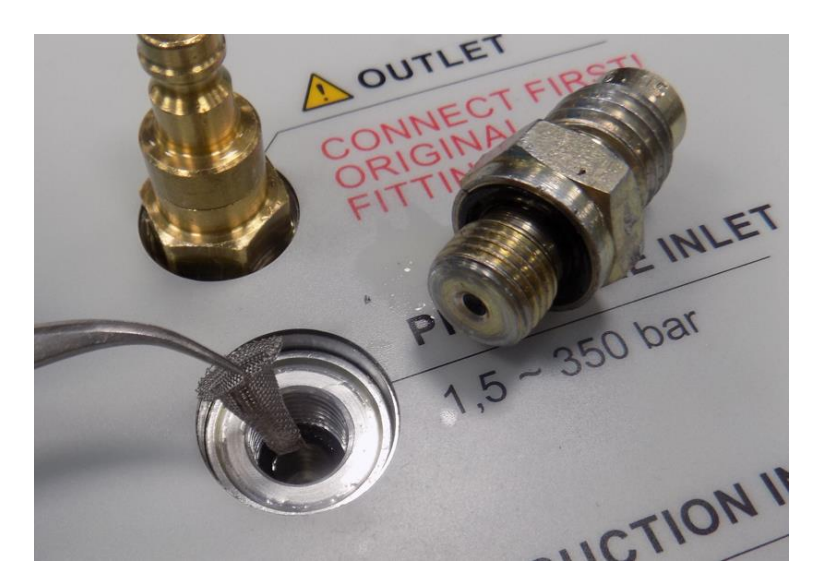

Take the screen from the INLET out using a tweezer.

Clean the screen or replace it with a new one, then insert the new screen (ordering no. **355103**) into the INLET port.

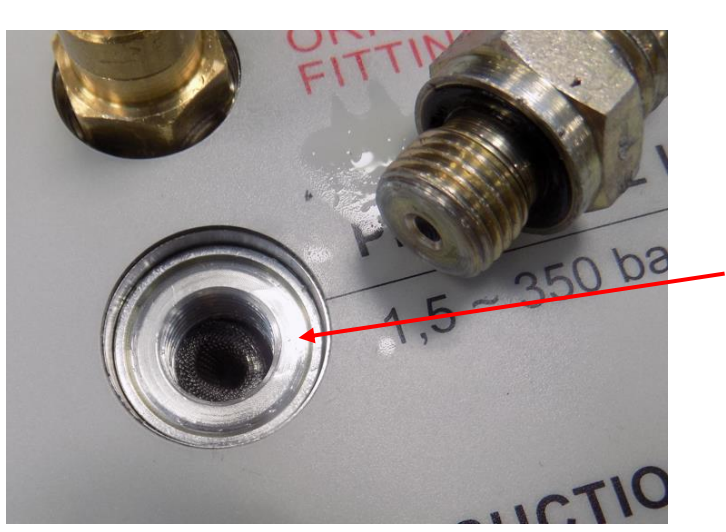

Make sure that the screen is sitting correctly in the port.

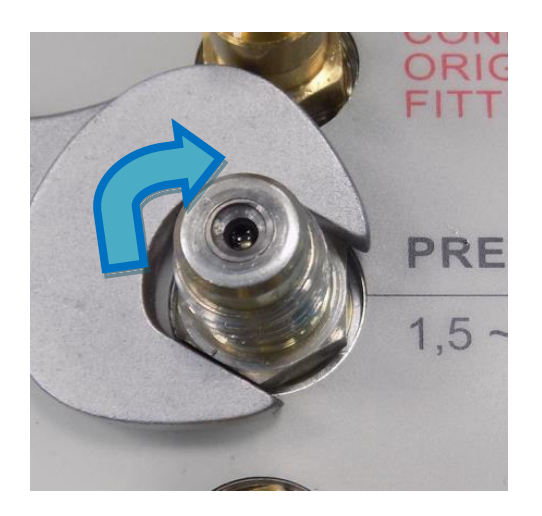

Then Screw the connector of the pressure INLET tight to 20 NM using a 19mm wrench

### 6.2. Suction INLET

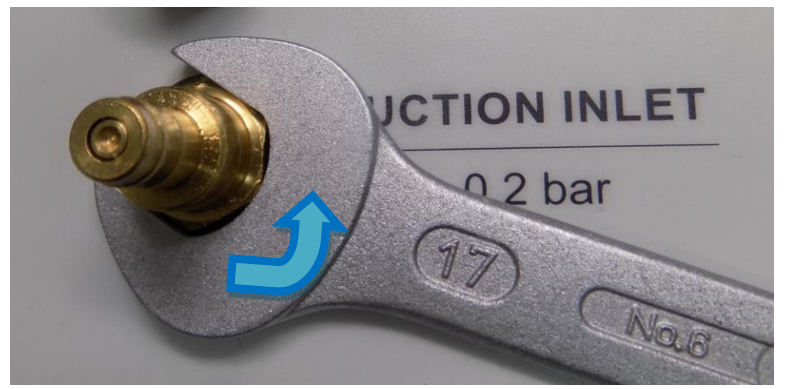

Detach all connections to the CCS 5. Open the INLET measurement point using a 17mm wrench.

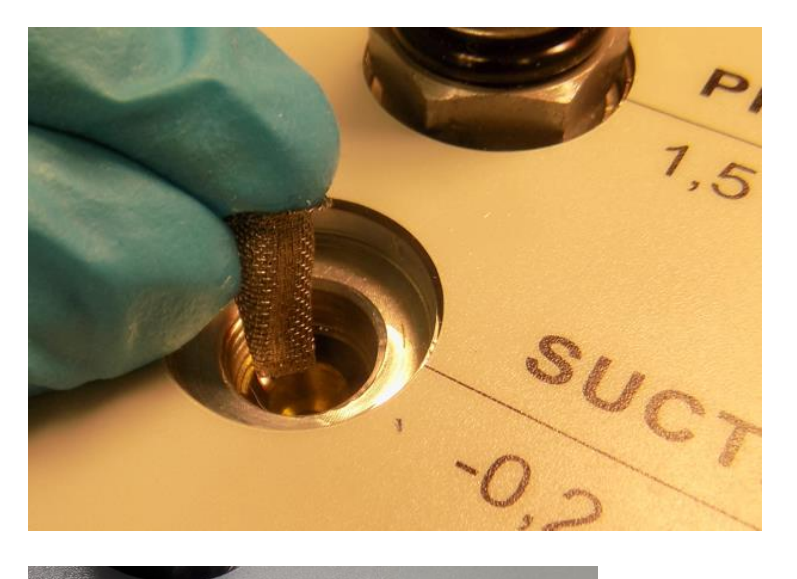

Take the screen from the INLET out using a

tweezer.

Clean the screen or replace it with a new one, then insert the new screen (ordering no. **355103**) into the INLET port.

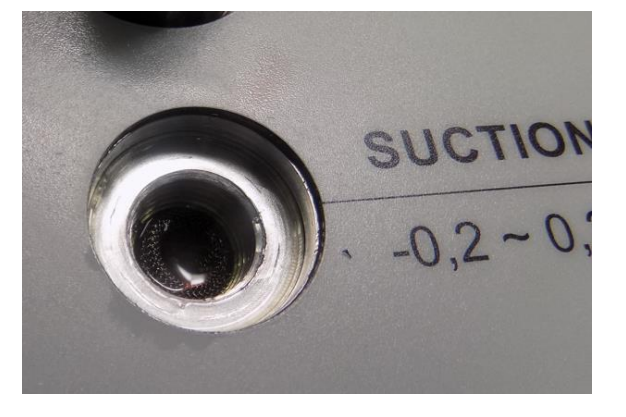

Make sure that the screen is sitting correctly in the port.

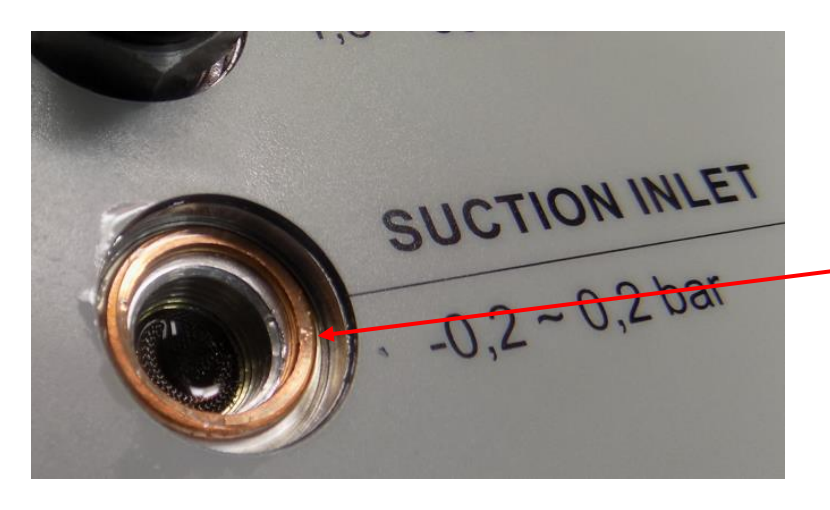

Put a new copper ring (ordering no. 306330) on the port.

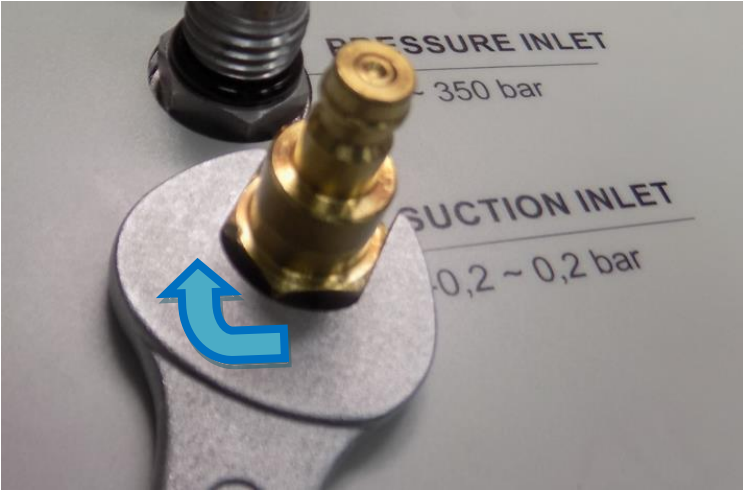

Then Screw the INLET connector tight to 10 NM using a 17mm wrench.

### 7. Calibration

- The laser sensor is calibrated according to ISO 11943:1999 with ISO MTD fluid (base on ISO 11171:1999) and is delivered with a calibration certificate.
- The master laser sensor is calibrated according to the ISO 11171:1999.
- The water sensor is calibrated on delivery as well.
- **NOTICE** The validity of the calibration certificate is 12 months.
- **CAUTION** A Baton recommends a calibration interval of one year. For the secondary calibration the CCS 5, the unit is to be sent to Eaton Technologies GmbH in Altlussheim.
- The calibration and maintenance package for the CCS 5 contains the following benefits:
  - maintenance of the device,
  - control of consumption items,
  - a function test of the sensors,
  - calibration with a calibration certificate,
  - 24 hour functioning test.

### 8. Appendix

### 8.1. Technical data

| Measuring principle laser sensor: | particle counting to the light barrier principle                                              |
|-----------------------------------|-----------------------------------------------------------------------------------------------|
| Measuring range laser sensor:     | for particle sizes of: $4\ \mu\text{m}, 6\ \mu\text{m}, 14\ \mu\text{m}$ and 21 $\mu\text{m}$ |
| Particle counting according to:   | ISO 4406:99, NAS 1638, SAE AS 4059                                                            |
| Particle sizes:                   | $> 4 \ \mu m(c), > 6,0 \ \mu m(c), > 14 \ \mu m(c), > 21 \ \mu m(c).$                         |
| Representation of cc:             | ISO 4-24, NAS 00-12, SAE AS 000-12                                                            |
| Measuring accuracy:               | ± 1 (contamination class)                                                                     |
| Calibration master sensor:        | ISO MTD in oil (ISO 11171)                                                                    |
| Calibration laser sensor:         | ISO MTD in oil (ISO 11943)                                                                    |
| Max. particle concentration:      | 24000 particle / ml (sensor)                                                                  |
| Sensor flowrate:                  | 100 ml / min                                                                                  |
| Measuring principle water sensor: | determination of the water saturation based on the                                            |
|                                   | change of capacitance                                                                         |
| Measuring range water sensor:     | saturation: $0 - 100 \%$                                                                      |
|                                   | temperature: -30+ 70 °C / -22+ 158 °F                                                         |
| Suction operating range:          | -0,20,2 bar / -2.92.9 PSI                                                                     |
| Pressure operating range:         | 1,5350 bar / 225,000 PSI                                                                      |
| Viscosity range:                  | 10400 mm²/s / 451854 SUS                                                                      |
| Fluid temperature range:          | 070°C / 32158 °F                                                                              |
| Ambient temperature range:        | 050°C / 32122 °F                                                                              |
| Battery charging temperature:     | 045°C / 32113 °F                                                                              |
| Fluid connections:                | 1 x mini measuring screwed joint M 16x2,                                                      |
|                                   | 2 x plug-in coupling for hose DN 6                                                            |
| Fluid compatibility:              | hydraulic and lubricating fluids based on                                                     |
|                                   | mineral oil (also see on separate list of                                                     |

WARNING A A

compatibility (7.7)

Power supply: External power supply unit: Internal rechargeable battery: Protection class: Measuring type:

Cycle interval: Display - output: 100...240 V AC/ + 15 V DC/ 6 A, 50-60 Hz 12.6 V (Automatic with main connection) IP 67 (with closed cover) on-line: single, continuous, cyclic tank samples with internal pump up to 0,5...24 h, adjustable contamination classes, number of particles, saturation, temperature, diagrams, graphics

| Storage capacity:         | 3 x 100 measurements:                            |  |  |
|---------------------------|--------------------------------------------------|--|--|
|                           | single: 100                                      |  |  |
|                           | continuous: 100 set (each max.1000 measurements) |  |  |
|                           | cyclic: 100 set of each max. 100 measurements    |  |  |
| Further serial equipment: | external power supply unit,                      |  |  |
|                           | high pressure hose,                              |  |  |
|                           | PVC – discharge hose,                            |  |  |
|                           | PVC – suction hose, data manager,                |  |  |
|                           | USB Stick (with the software Data Manager)       |  |  |
| Display:                  | 7-inch resistive color touch display             |  |  |
| Interfaces:               | USB (data transfer to USB-stick)                 |  |  |
| Dimensions (mm):          | lx bx h                                          |  |  |

Weight:

425 x 284 x 155 9.8 kg (without accessories)

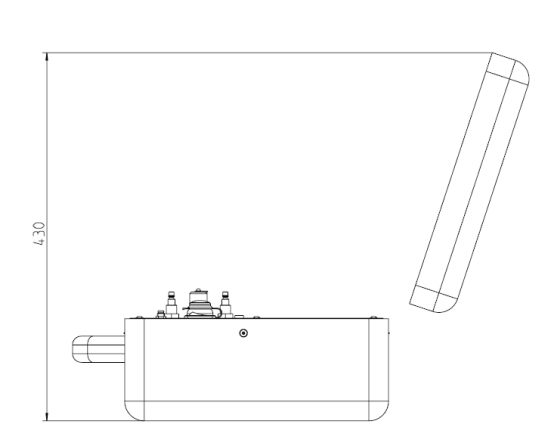

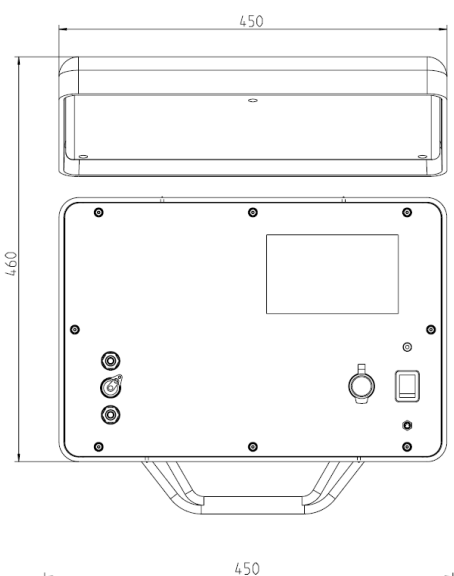

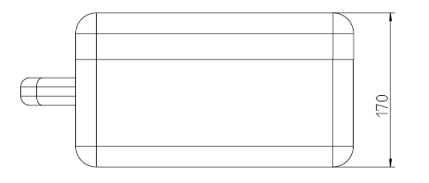

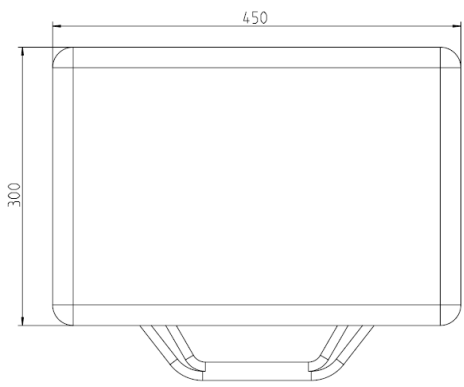

### 8.2. Hydraulic plan

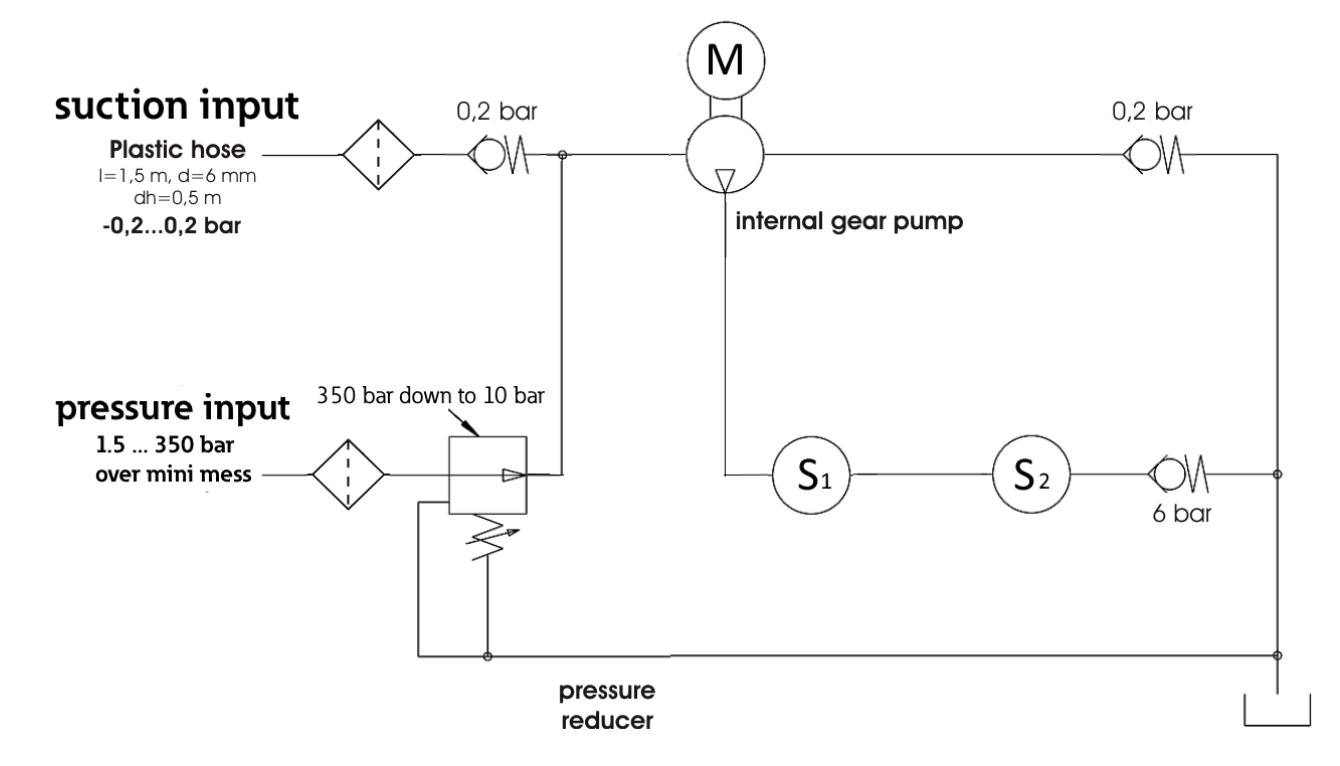

### 8.3. Measurement principle

#### 8.3.1. Laser sensor – Particle Counter for CCS 5

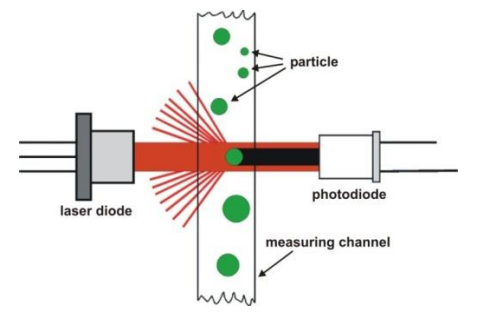

The laser sensor operates based on the light-blockade principle and generates an output signal depending on the particles' sizes. This is received, processes and classified by corresponding electronics.

The monochromatic light emitted by the laser diode is being received by a photo diode and then converted into an electric voltage. If a particle blocks this "light-blockade", the photodiode will detect a decrease in received light depending on the particle's size and the electric voltage of the photodiode will decrease as well.

Troubles or faulty measurements by:

- Dark fluids
  - The laser light cannot permeate the fluid column of the section measurements.  $\Rightarrow$  no decrease of the light  $\Rightarrow$  it is not possible to detect the particles.
- Contamination too high
  - Numbers of particles > 24000 P/ ml.
  - High chance of measuring from multiple less particles as one great particle.

- Conglomeration of fewer particles to one great particle through static electrical attractive forces or additives  $\Rightarrow$  faulty measurement and the sensor is blocked!
  - It is not applicable during the off-line measurement by processing of the oil sample in the ultrasonic bath and sufficient homogenization (shaking) of the fluid before the measurement.
- Free water and air bubbles
  - Falsification of the measurement results.
  - Description of the water particle and air bubbles as great particles.
  - The measuring of HFA, HFB, HFC and aqueous cooling emulsion is not possible.
- Automatic flushing processes in all programs shall prevent false measurements. Therefore, the CCS 5 gets flushed completely with the new oil before the next measurement is done.
  - (a) Single measurements:
    - Automatic flushing before the first measurement.
    - Automatic flushing before following measurements, when more than 10 minutes are gone since the last measurement or when changing the measuring point.
  - (b) <u>Continuous measurements:</u>
    - Automatic flushing when starting the measurement.
  - (c) Cyclic measurement:
    - Automatic flushing before each measurement.
- The measuring and display of the temperature, the water saturation and the water content of the fluid in all measuring programs should be prevent from alterations of the measurement results.

#### 8.3.2. Water sensor

The water sensor is a capacitive sensor. As a dielectric between two electrodes a polymer film is used, which is able to absorb water molecules and by doing so it changes the capacity of the sensor element. This capacity is changed in a sensor output signal of 4... 20 mA. As a measurement output the saturation condition (water saturation) of the fluid is displayed in percent.

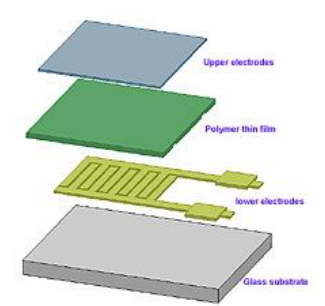

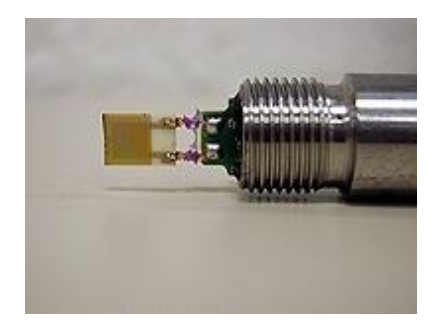

In addition, a temperature sensor is installed for precise temperature measurement of the fluid during the measurement.

As opposed to the absolute water content determination by the **Karl Fischer method**, in which the total mass fraction of free water and bound **water in mg / kg of oil** is stated, the **water sensor** evaluates the saturation condition of the fluid with water in percent.

The specification **100%** stands for a <u>complete saturation</u> of the fluid.

The saturation values are temperature dependent!

A relation to the detected saturation values and the data, after the Karl Fischer method accounted ppm (mg/kg), is calculated by the detected and deposited 100% saturation curve (100% saturation = f(T)) and the simultaneously measured fluid temperature and is indicated at the display.

### 8.4. Cleanliness classes according to ISO 4406:99

According to ISO 4406 (1999) the number of particles sized > 4  $\mu$ m<sub>(c)</sub>, > 6  $\mu$ m<sub>(c)</sub> and > 14  $\mu$ m<sub>(c)</sub> is being used to determine the cleanliness class. The determination of the cleanliness class doesn't depend on the particle size.

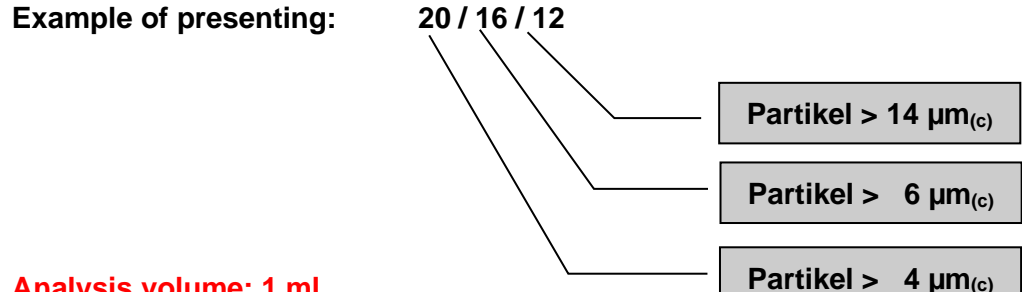

Analysis volume: 1 ml

| Cleanliness class | Number of particles | Up to and including |
|-------------------|---------------------|---------------------|
| 26                | 320000              | 640000              |
| 25                | 160000              | 320000              |
| 24                | 80000               | 160000              |
| 23                | 40000               | 80000               |
| 22                | 20000               | 40000               |
| 21                | 10000               | 20000               |
| 20                | 5000                | 10000               |
| 19                | 2500                | 5000                |
| 18                | 1300                | 2500                |
| 17                | 640                 | 1300                |
| 16                | 320                 | 640                 |
| 15                | 160                 | 320                 |
| 14                | 80                  | 160                 |
| 13                | 40                  | 80                  |
| 12                | 20                  | 40                  |
| 11                | 10                  | 20                  |
| 10                | 5                   | 10                  |
| 9                 | 2,5                 | 5                   |
| 8                 | 1,3                 | 2,5                 |
| 7                 | 0,6                 | 1,3                 |
| 6                 | 0,3                 | 0,6                 |

## 8.5. Cleanliness classes according to NAS 1638

Analysis volume: 100 ml

| Class | 5 - 15 μm | 15 - 25 μm | 25 - 50 μm | 50 - 100 μm | > 100 µm |
|-------|-----------|------------|------------|-------------|----------|
| 00    | 0,125     | 0,022      | 0,004      | 0,001       | 0        |
| 0     | 0,250     | 0,044      | 0,008      | 0,002       | 0        |
| 1     | 0,5       | 0,089      | 0,016      | 0,003       | 0,001    |
| 2     | 1         | 0,178      | 0,032      | 0,006       | 0,001    |
| 3     | 2         | 0,356      | 0,063      | 0,011       | 0,002    |
| 4     | 4         | 0,712      | 0,126      | 0,022       | 0,004    |
| 5     | 8         | 1,425      | 0,253      | 0,045       | 0,008    |
| 6     | 16        | 2,85       | 0,506      | 0,090       | 0,016    |
| 7     | 32        | 5,7        | 1,012      | 0,18        | 0,032    |
| 8     | 64        | 11,40      | 2,025      | 0,36        | 0,064    |
| 9     | 128       | 22,8       | 4,05       | 0,72        | 0,128    |
| 10    | 256       | 45,6       | 8,1        | 1,44        | 0,256    |
| 11    | 512       | 91,2       | 16,2       | 2,88        | 0,512    |
| 12    | 1024      | 182,4      | 32,4       | 5,76        | 1,024    |

Particle number x 10<sup>3</sup>

## 8.6. Cleanliness classes according to SAE AS 4059

#### Analysis volume: 100 ml

|                                                                | Particle per 100 ml   |                       |                        |                        |                        |                        |
|----------------------------------------------------------------|-----------------------|-----------------------|------------------------|------------------------|------------------------|------------------------|
| Size, ISO<br>11171<br>Calibration or<br>Electron<br>Microscope | > 4 µm <sub>(c)</sub> | > 6 µm <sub>(c)</sub> | > 14 µm <sub>(c)</sub> | > 21 µm <sub>(c)</sub> | > 38 µm <sub>(c)</sub> | > 70 µm <sub>(c)</sub> |
| Size Code                                                      | Α                     | В                     | С                      | D                      | E                      | F                      |
| 000                                                            | 195                   | 76                    | 14                     | 3                      | 1                      | 0                      |
| 00                                                             | 390                   | 152                   | 27                     | 5                      | 1                      | 0                      |
| 0                                                              | 780                   | 304                   | 54                     | 10                     | 2                      | 0                      |
| 1                                                              | 1560                  | 609                   | 109                    | 20                     | 4                      | 1                      |
| 2                                                              | 3120                  | 1220                  | 217                    | 39                     | 7                      | 1                      |
| 3                                                              | 6250                  | 2430                  | 432                    | 76                     | 13                     | 2                      |
| 4                                                              | 12500                 | 4860                  | 864                    | 152                    | 26                     | 4                      |
| 5                                                              | 25000                 | 9730                  | 1730                   | 306                    | 53                     | 8                      |
| 6                                                              | 50000                 | 19500                 | 3460                   | 612                    | 106                    | 16                     |
| 7                                                              | 100000                | 38900                 | 6920                   | 1220                   | 212                    | 32                     |
| 8                                                              | 200000                | 77900                 | 13900                  | 2450                   | 424                    | 64                     |
| 9                                                              | 400000                | 156000                | 27700                  | 4900                   | 848                    | 128                    |
| 10                                                             | 800000                | 311000                | 55400                  | 9800                   | 1700                   | 256                    |
| 11                                                             | 1600000               | 623000                | 111000                 | 19600                  | 3390                   | 512                    |
| 12                                                             | 3200000               | 1250000               | 222000                 | 39200                  | 6780                   | 1020                   |

### 8.7. Fields of application – compatibility

## 

#### Applicable for:

- hydraulic oils H, HL, HLP, and HV
- gear oils C, CL, CLP
- gas oils, engine oils (not suitable for very dark engine oils)
- MIL-H-5606 E
- vegetable based oils (HTG, triglycerides)
- synthetic esters (HEES, HFD-U, HFD-R)

### 8.8. Trouble shooting

No repair of the CCS 5 can be done by operator. Malfunctions, which could be eliminated by the operator, are limited to checking cables for

breaks. 🦄

**NOTICE** Any other cases require sending the CCS 5 to Eaton Technologies GmbH to recover the functions.

A brief description of the problem would expedite the trouble shooting and the repair process. To check your warranty and to answer questions by phone we need the serial number and the date of purchase of the instrument.

### 8.9. license and copyright of the CCS 5 Software

This product contains software components that are licensed by the copyright holders as Free Software or Open-Source Software. You can find an archive file with the source code packages and the corresponding license files of these software components from the included USB stick. You can make a request to our customer service within three years after the distribution of the product, when you need a new USB stick with the software copies. All files can be also found: <a href="https://www.eaton.com/us/en-us/products/filtration-solutions/filtration-software-downloads.html">https://www.eaton.com/us/en-us/products/filtration-solutions/filtration-software-downloads.html</a>

EATON GPL LICENSE

This program is free software: you can redistribute it and/or modify it under the terms of the GNU General Public License as published by the Free Software Foundation, version 3 or any later version.

This program is distributed in the hope that it will be useful, but WITHOUT ANY WARRANTY; without even the implied warranty of MERCHANTABILITY or FITNESS FOR A PARTICULAR PURPOSE. See the GNU General Public License for more details.

You should have received a copy of the GNU General Public License along with this program. If not, see <a href="http://www.gnu.org/licenses/">http://www.gnu.org/licenses/</a>

### 8.10. Software updates

User can check all kinds of updates, like manuals, software, and source code: <u>https://www.eaton.com/us/en-us/products/filtration-solutions/filtration-software-downloads.html</u>

### 8.11. Shipment, parts list

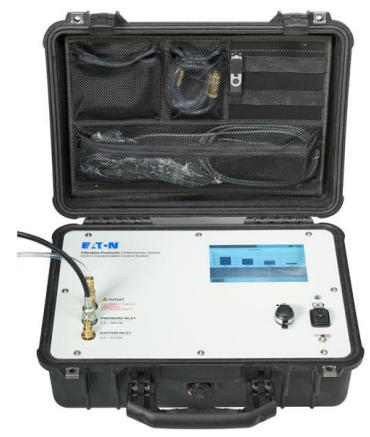

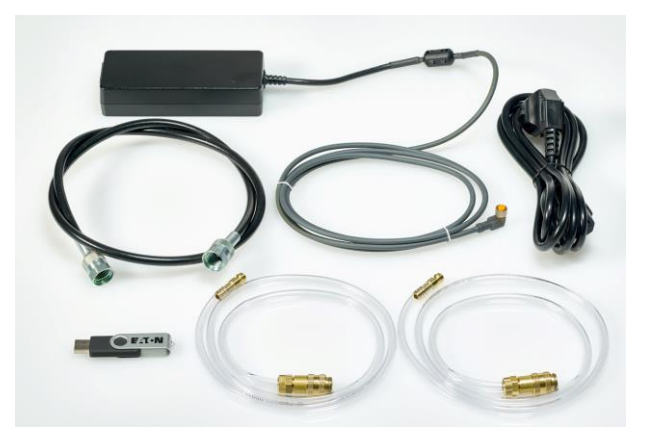

|                                      |                                          | article no.:                                                  |  |  |
|--------------------------------------|------------------------------------------|---------------------------------------------------------------|--|--|
| CCS 5 – Contamination Control System |                                          | 355043                                                        |  |  |
| Acces                                | <u>sories included:</u>                  |                                                               |  |  |
| (1)                                  | Power supply unit, inclusive power cable | 338658                                                        |  |  |
| (2)                                  | High pressure hose                       | 313742                                                        |  |  |
| (3)                                  | PVC – hose DR. 8x1                       | 316875                                                        |  |  |
| (4)                                  | Quick connector Rectus 21K KO08 MPX      | 335908                                                        |  |  |
| (5)                                  | USB – stick, 16GB, with software         | 355449                                                        |  |  |
| (6)                                  | Calibration certificate                  | annual maintenance/<br>calibration at Eaton Technologies GmbH |  |  |

### 8.12. Optional accessories

| Therm | nal Printer Set           | 356151 |
|-------|---------------------------|--------|
| 0     | 1 x thermal printer       | 356152 |
| 0     | 1 x communication adapter | 356153 |
| 0     | 4 x thermal paper         | 335920 |
|       |                           |        |
|       |                           |        |

### 8.13. spare parts

•

for changing the screen of the INLET:

| • | 1 x copper ring        | 306330 |
|---|------------------------|--------|
| • | 2 x o-ring 8x2 mm, FKM | 316530 |
| • | 2 x screen             | 355103 |

### 8.14. Optional services

Creation of a saturation curve: 339855

#### North America — HQ

70 Wood Ave., South, 2nd Floor Iselin, NJ 08830 Toll Free: (800) 656-3344 (North America Only) Voice: (732) 767-4200

#### China

No. 3, Lane 280, Linhong Road Changning District, 200335 Shanghai, P.R. China Voice: +86-21-5200-0099

#### Singapore

4 Loyang Lane #04-01/02 Singapore 508914 Voice: +65-6825-1668

#### Europe/Africa/Middle East

Friedensstrasse 41 D-68804 Altlussheim, Germany Voice: +49-6205-2094-0

Auf der Heide 2 53947 Nettersheim, Germany Voice: +49-2486-809-0

An den Nahewiesen 24 55450 Langenlonsheim, Germany Voice: +49 6704 204-0

#### Brazil

Av. Julia Gaioli, 474 – Bonsucesso 07251-500 – Guarulhos, Brazil Voice: +55 (11) 2465-8822

## For more information, please e-mail us at filtrationinfo@eaton.com

## *Visit us online <u>eaton.com/filtration</u> for a complete list of Eaton's filtration products.*

©2012 Eaton Corporation. All Rights Reserved. All trademarks and registered trademarks are the property of their respective owners.

Litho USA. All information and recommendations appearing in this brochure concerning the use of

products described herein are based on tests believed to be reliable. However, it is the user's responsibility to determine the suitability for his own use of such products. Since the actual use by others is beyond our control, no guarantee, expressed or implied, is made by Eaton as to the effects of such use or the results to be obtained. Eaton assumes no liability arising out of the use by others of such products. Nor is the information herein to be construed as absolutely complete, since additional information may be necessary or desirable when particular or exceptional conditions or circumstances exist or because of applicable laws or government regulations.

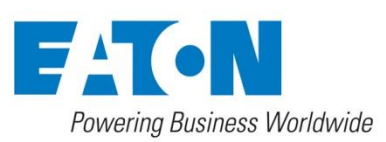

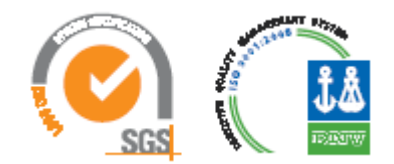